## Montage- und Betriebsanleitung Installation and operating instructions Notice de montage et mode d'emploi

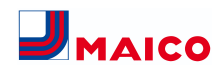

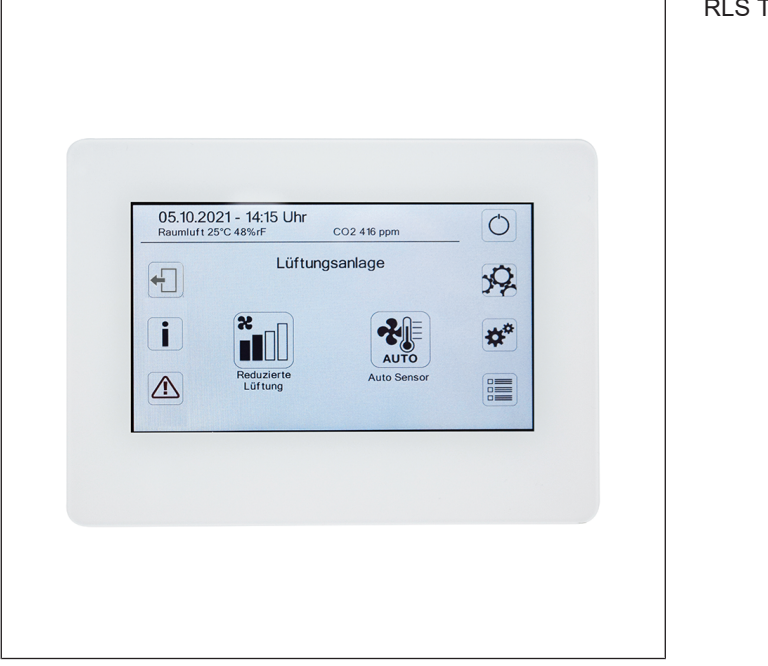

RLS T2 WS

www.maico-ventilatoren.com

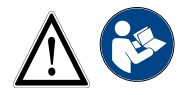

Touchscreen-Bedieneinheit (BDE) Touchscreen operating unit Unité de commande à écran tactile

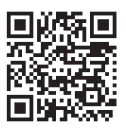

## Inhaltsverzeichnis

| Deutsch  | 3  |
|----------|----|
| English  | 30 |
| Français | 57 |

| In | halt                         | tsverze    | ichnis                     |    |  |
|----|------------------------------|------------|----------------------------|----|--|
| 1  | Vor                          | wort       |                            | 5  |  |
| 2  | Lief                         | ferumfang  | 1                          | 5  |  |
| 3  | Bestimmungsgemäße Verwendung |            |                            |    |  |
| 4  | Sic                          | herheitsh  | inweise                    | 5  |  |
| 5  | Тес                          | hnische [  | Daten                      | 5  |  |
| 6  | Mor                          | ntage RI S | S T2 WS                    | 5  |  |
| Ŭ  | 6 1                          | Touchsci   | reen-BDE nachrüsten        | 5  |  |
|    | 6.2                          | Touchsci   | reen-BDE austauschen       | 7  |  |
| 7  | Allg                         | jemeine E  | Erklärung der Raumluft-    | 8  |  |
|    | stei                         | uerung Rl  | _S T2 WS                   |    |  |
|    | 7.1                          | Grundan    | zeige/Startbildschirm      | 8  |  |
|    | 7.2                          | Hauptme    | nü Abfrage                 | 8  |  |
|    | 7.3                          | Auswahl    | Betriebsart                | 8  |  |
|    | 7.4                          | Kurzwah    | Lüftungsstufe              | 9  |  |
| 8  | Mer                          | nü Systen  | neinstellungen             | 9  |  |
|    | 8.1                          | Bedienst   | ruktur Systemeinstellungen | 9  |  |
|    | 8.2                          | Display    |                            | 9  |  |
|    | 8.3                          | Zeitprogr  | amm                        | 10 |  |
|    | 8.4                          | System     |                            | 10 |  |
|    | 8.5                          | Installate | ur                         | 10 |  |
|    | 8.6                          | Software   | version                    | 10 |  |
|    | 8.7                          | Fehlersp   | eicher                     | 10 |  |
|    | 8.8                          | Hinweise   |                            | 10 |  |
| 9  | Mer                          | nü Geräte  | einstellungen              | 11 |  |
|    | 9.1                          | Bedienst   | ruktur Geräteeinstellungen | 11 |  |
|    | 9.2                          | Grundein   | stellungen                 | 11 |  |
|    |                              | 9.2.1      | Verriegelung Einfach-      | 11 |  |
|    |                              | 9.2.2      | Raumfühler Konfiguration   | 11 |  |
|    |                              | 9.2.3      | Einfach-BDE: Bedienteil    | 11 |  |
|    |                              | 0.0.4      | RLS 1 WR                   | 10 |  |
|    |                              | 9.2.4      | EINTACH-BDE: Blocklerung   | 12 |  |
|    |                              | 9.2.5      | Funktion Schaltkontakt     | 12 |  |
|    |                              | 9.2.6      | Bypass                     | 12 |  |
|    |                              | 9.2.7      | Vorheizregister            | 12 |  |
|    |                              | 9.2.8      | Wärmetauscher Typ          | 12 |  |
|    |                              | 9.2.9      | Quittierung externe SI-    | 12 |  |
|    |                              | 9.2.10     | Steuerung Werkseinstel-    | 12 |  |
|    |                              |            | lung                       |    |  |
|    | 9.3                          | Lüftung    |                            | 13 |  |
|    |                              | 9.3.1      | Volumenstromeinmes-        | 13 |  |
|    |                              | 9.3.2      | Volumenstrom Lüftunas-     | 13 |  |
|    |                              | -          | stufe                      | -  |  |
|    |                              | 9.3.3      | Abgleich ABL ZUL (Ab-      | 14 |  |
|    |                              |            | iuit/∠uiuπ)                |    |  |

|      | 9.3.4          | Nachtkühlung / Spülbe-<br>trieb               | 14 |
|------|----------------|-----------------------------------------------|----|
|      | 9.3.5          | Luftmenge Volumen-<br>stromausgleich (Eco Zu- | 14 |
|      |                | luft)                                         |    |
|      | 9.3.6          | Gerätefilter                                  | 14 |
|      | 9.3.7          | Auisentiiter                                  | 15 |
|      | 9.3.0<br>Q 3 Q | Dauer Lüftungsstufe                           | 15 |
|      | 9.3.10         | Bewegungsmelder Nach-                         | 15 |
|      |                | laufzeit                                      |    |
| 9.4  | Zeitprogra     | amm Lüftung                                   | 15 |
| 9.5  | Temperat       | uren                                          | 16 |
| 0.0  | 9.5.1          | Abgleich Raumtempera-                         | 16 |
|      |                | tur                                           |    |
|      | 9.5.2          | T-Zuluft min kühlen                           | 17 |
|      | 9.5.3          | Maximale Raumtempera-<br>tur                  | 17 |
|      | 9.5.4          | Raum-Solltemperatur                           | 17 |
| 9.6  | Sensoren       |                                               | 17 |
|      | 9.6.1          | Betrieb Kombisensor                           | 17 |
|      | 9.6.2          | Abgleich Feuchte Kombi-                       | 17 |
|      |                | sensor / Abgleich Tempe-                      |    |
|      | 963            | Konfiguration Sensor 1 /                      | 17 |
|      | 0.0.0          | Sensor 2                                      | ., |
|      | 9.6.4          | Konfiguration Sensor 3 /                      | 18 |
|      |                | Sensor 4                                      |    |
|      | 9.6.5          | CO2-/VOC-/Rel. Feuchte-                       | 18 |
|      | 066            | Grenzwerte min/max                            | 10 |
|      | 9.0.0          | Rel Feuchte Steuerspan-                       | 10 |
|      |                | nung 0 V/10 V                                 |    |
| 97   | Feuerstätt     | te (7P)                                       | 19 |
| 9.8  | Sole-FWT       | (ZP 1 Schaltkontakt HP)                       | 19 |
| 0.0  | Zononlüft      | (ZP 1, Conditionation (ZP1)                   | 20 |
| 9.9  |                | utig (ZFI)                                    | 20 |
| 9.10 | S-wege L       |                                               | 20 |
| 9.11 | HP)            | ung (ZP 1, Schaltkontakt                      | 21 |
| 9.12 | Druckkons      | stanz (ZP 2)                                  | 21 |
| 9.13 | Filterüberv    | wachung (ZP 2)                                | 21 |
| 9.14 | EnOcean        | Funk (Steckmodul E-SM)                        | 22 |
| 9.15 | KNX (Stee      | ckmodul K-SM)                                 | 22 |
| 9.16 | BACnet         |                                               | 22 |
| 9.17 | Schalttest     |                                               | 22 |
| 9.18 | Internet       |                                               | 22 |
| Hau  | ptmenü A       | bfrage                                        | 23 |
| 10.1 | Bedienstri     | uktur Abfrage                                 | 23 |
| 10.2 | Lüftung        |                                               | 23 |
| 10.2 | Temperati      | uren                                          | 23 |
| 10.3 | Sonooron       |                                               | 20 |
| 10.4 | Sensoren       |                                               | 24 |

|    | 10.5 Schaltzustände (Ausgänge)                  |       | 24 |
|----|-------------------------------------------------|-------|----|
|    | 10.6 Betriebsstunden                            |       | 24 |
|    | 10.7 Internet                                   |       | 25 |
|    | 10.8 EnOcean Funk                               |       | 25 |
|    | 10.9 Störmeldungen                              |       | 25 |
|    | 10.1 Hinweise<br>0                              |       | 25 |
| 11 | Spezielle Funktionen                            |       | 26 |
|    | 11.1 Auto Sensor-Betrieb                        |       | 26 |
|    | 11.2 Bypass                                     |       | 26 |
|    | 11.3 Frostschutzstrategien                      |       | 26 |
|    | 11.3.1 Lüftungsgeräte mit<br>heizregister       | Vor-  | 26 |
|    | 11.3.2 Lüftungsgeräte ohn<br>Vorheizregister    | e     | 26 |
|    | 11.4 Schaltkontakt (potentialfrei)              |       | 26 |
|    | 11.5 Kontakt für externe Sicherheit<br>richtung | sein- | 27 |
|    | 11.6 Schalttest                                 |       | 27 |
|    | 11.7 Verbindung über Netzwerk /<br>Webserver    |       | 27 |
|    | 11.8 Bedienung über App / Webtoo                | oll   | 28 |
|    | 11.9 Werkseinstellung                           |       | 28 |
| 12 | Funktionen Zusatzplatinen                       |       | 28 |
|    | 12.1 Zusatzplatine 1 (ZP 1)                     |       | 28 |
|    | 12.1.1 Regelung Sole-EW                         | Γ     | 28 |
|    | 12.1.2 Zonenlüttung                             |       | 28 |
|    | klappe                                          | .un-  | 29 |
|    | 12.1.4 Regelung Nachheiz                        | ung   | 29 |
|    | 12.2 Zusatzplatine 2                            |       | 29 |
| 13 | Steckmodule EnOcean / KNX                       |       | 29 |
| 14 | Demontage                                       |       | 29 |
| 15 | Umweltgerechte Entsorgung                       |       | 29 |

## **1 Vorwort**

#### HINWEIS

Lesen Sie diese Anleitung vor der Montage und ersten Benutzung bitte sorgfältig durch.

Folgen Sie den Anweisungen.

Übergeben Sie die Anleitungen an den Eigentümer zur Aufbewahrung.

## Benötigte Qualifikationen für Installationsarbeiten

Das Touchscreen-BDE darf nur von Fachinstallateuren der Lüftungstechnik installiert werden. Elektrischer Anschluss, Inbetriebnahme, Wartung und Reparaturen nur durch Elektrofachkräfte entsprechend den elektrotechnischen Regeln (DIN EN 50110-1, DIN EN 60204-1 etc.) zulässig. Sicherheitsvorschriften beachten → nachfolgende Sicherheitshinweise und Installationsanleitung des Lüftungsgerätes.

Voraussetzungen für Fachinstallateure: Fachliche Ausbildung und Kenntnisse der Fachnormen, EU-Richtlinien und EU-Verordnungen. Geltende Unfallverhütungsvorschriften beachten. Maßnahmen des Arbeitsschutzes und der Arbeitssicherheit beachten: intakte Schutzkleidung etc.

## 2 Lieferumfang

Touchscreen-BDE, Montageplatte und Anschlussstecker.

## 3 Bestimmungsgemäße Verwen-

## dung

Mit dem Touchscreen-BDE kann der Anwender das Lüftungsgerät bedienen und individuelle Einstellungen am Lüftungsgerät vornehmen.

Für den Fachinstallateur stehen im geschützten Installateurbereich des Touchscreen-BDEs vielfältige Konfigurationsmöglichkeiten zur Verfügung.

 Lesen Sie zuerst die Sicherheitshinweise der Installationsanleitung des Lüftungsgerätes, bevor Sie das Touchscreen-BDE mit dem Lüftungsgerät verbinden. Folgen Sie den Anweisungen.

## 4 Sicherheitshinweise

# WARNUNG Gefahr durch Stromschlag.

stromkreise abschalten (Netzsicherung ausschalten) und gegen Wiedereinschalten sichern. Warnschild sichtbar anbringen.

#### NORSICHT Verletzungsgefahr bei laufenden Ventilatoren.

Vor dem Abnehmen der Frontabdeckung des Lüftungsgerätes abwarten, bis die Ventilatoren stillstehen.

# NORSICHT Verbrennungsgefahr durch heiße Gehäuseteile bei Geräten mit PTC-Heiz-register.

Nach dem Abnehmen der Frontabdeckung nicht auf das Heizregister fassen. Erst abwarten, bis Heizregister und Gehäuseteile abgekühlt sind.

## NORSICHT Vorsicht beim Umgang mit Verpackungsmaterialien.

Geltende Sicherheits- und Unfallverhütungsvorschriften einhalten.

Verpackungsmaterial außer Reichweite von Kindern aufbewahren (Erstickungsgefahr bei Verschlucken).

## 5 Technische Daten

| Abmessungen (BxHxT)           | 127 x 93 x 50 mm       |
|-------------------------------|------------------------|
| Einbauart                     | Aufputz                |
| Farb-TFT-Display              | Touchscreen            |
| Auflösung/Diagonale           | 800 x 400 Pixel / 4,3" |
| Bemessungsspannung            | 12 V (DC)              |
| NTC-Raumtemperatur-<br>fühler | - 20 °C bis + 50 °C    |

Für weitere technische Daten  $\rightarrow$  Typenschild.

## 6 Montage RLS T2 WS

## 6.1 Touchscreen-BDE nachrüsten

## ACHTUNG Gerätebeschädigung bei falscher Verdrahtung.

Unbedingt die Beschriftung an der Bedieneinheit und der Steuerplatine beachten. Anschluss nur gemäß beiliegendem Verdrahtungsplan vornehmen.

#### Empfohlener Montageort Touchscreen-BDE– Raumtemperaturfühler an Unterseite

- Montagehöhe ca. 1,5 m
- · Keine direkte Sonneneinstrahlung
- Nicht über Wärmequellen
- Nicht in Kaltluftströmungen (Türen, Fenster)

## Montagevorbereitungen bauseitig

1. Unterputzdose am Montageort anbringen.

2. Anschlussleitungen an den Montageort verlegen. Zulässig: Geschirmte Steuerleitung, z. B. LIYY 4 x 0,34 mm<sup>2</sup>.

## Touchscreen-BDE am Montageort anbringen

- 3. Mitgelieferte Montageplatte auf Unterputzdose montieren.
- 4. Mitgelieferten Anschlussstecker elektrisch verdrahten.

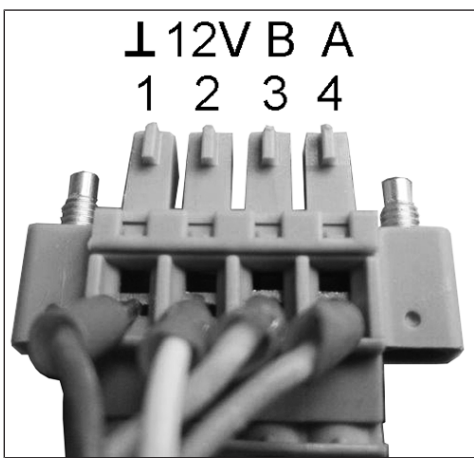

5. Touchscreen-BDE anbringen (Schritt ① bis ③)

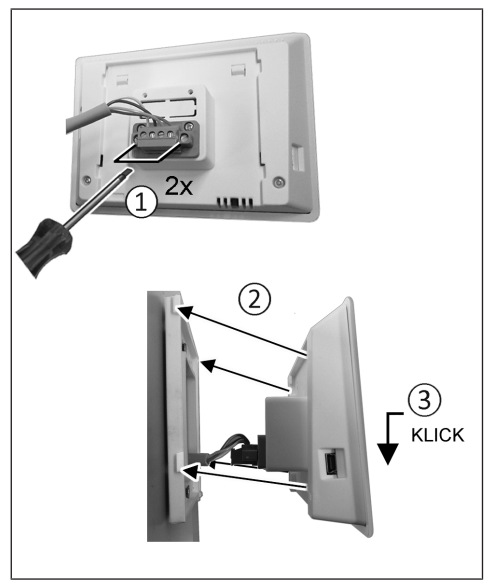

6. Anschlussstecker in Bedieneinheit einstecken und verschrauben.

- 7. Bedieneinheit auf Montageplatte aufstecken und einrasten.
- 8. Funktion Touchscreen-BDE prüfen.

### Leitungen im Lüftungsgerät anschließen

- Frontabdeckung(en) entfernen → Installationsanleitung Lüftungsgerät.
- 10.Elektronikeinschub anheben und aus dem Elektronikfach herausziehen. Einschub in Einhängezapfen (falls vorhanden) einhängen.

#### ACHTUNG Der Elektronikeinschub lässt sich bei zu kurzen Anschlussleitungen nicht ganz herausziehen/einhängen.

Innerhalb des Lüftungsgerätes für genügend lange Anschlussleitungen sorgen.

ACHTUNG Kurzschlussgefahr/Gerätebeschädigung bei Wassereintritt in Elektronikfach. Für korrekte, dichte Leitungszuführung durch die Kabeldurchführung sorgen.

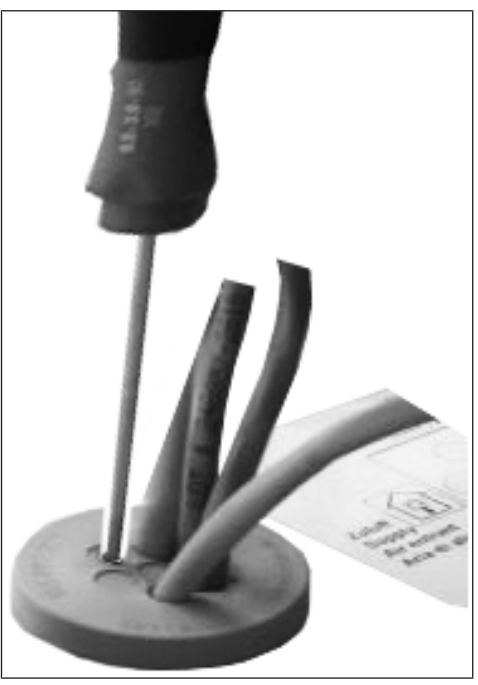

- 11.Kabeldurchführung fachgerecht durchstoßen.
- 12. Anschlussleitung durch Kabeldurchführung in das Lüftungsgerät führen.
- 13. Dichtigkeit prüfen und sicherstellen.

## Anschlussleitung nur einzeln durch die Kabeldurchführung führen. Nicht benötigte Durchführungen müssen verschlossen bleiben.

- 14.Leitungen gemäß Verdrahtungsplan des Lüftungsgerätes auf der Steuerplatine A2, Klemmenblock X11 (RS 485) elektrisch verdrahten.
- 15.Elektronikeinschub in das Elektronikfach einschieben und ggf. festschrauben (je nach Gerätetype).
- 16.Frontabdeckung(en) anbringen → Installationsanleitung Lüftungsgerät.
- 17.Netzsicherung einschalten, Lüftungsgerät mit Hauptschalter einschalten.
- 18.Mit der Inbetriebnahme-Software den Parameter Grundeinstellungen / Komfort-BDE auf RLS T2 WS stellen.
- 19.Einstellungen und Funktionen mit dem Touchscreen-BDE testen.

## 6.2 Touchscreen-BDE austauschen Demontage (Schritte ① bis ④)

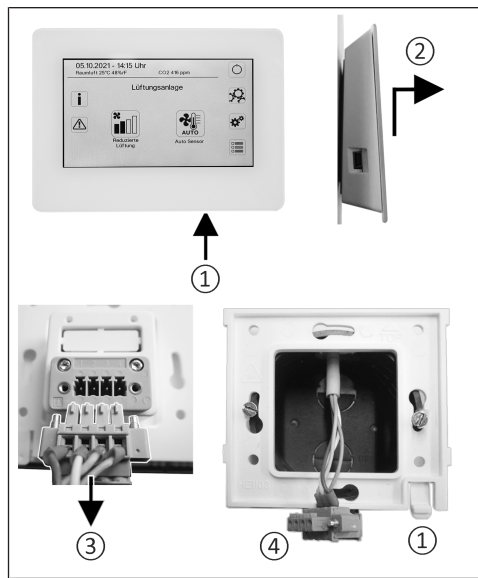

Montage (Schritte 1) bis 3)

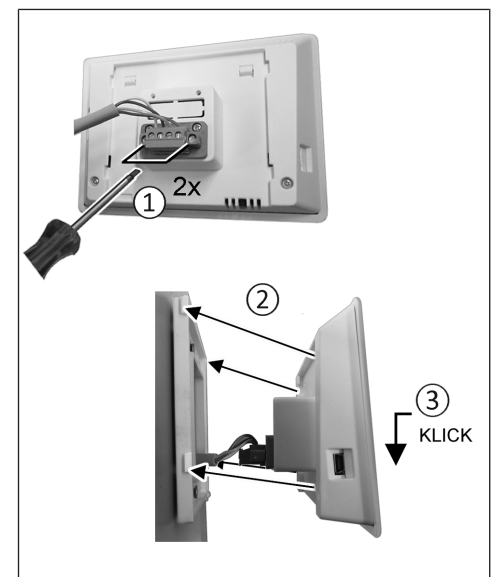

## 7 Allgemeine Erklärung der Raumluftsteuerung RLS T2 WS

Touchscreen-Bedienteil für Lüftungsgeräte mit AIR@home Regelung.

## 7.1 Grundanzeige/Startbildschirm

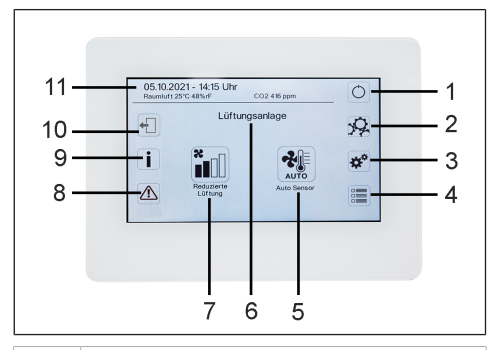

- 1 Hauptschalter
- 2 Systemeinstellungen
- 3 Geräteeinstellungen
- 4 Geräteabfrage
- 5 Aktuelle Betriebsart/ Auswahl der Betriebsart
- 6 Geräteschnellauswahl (bei mehreren Geräten)
- 7 Aktuelle Lüftungsstufe/ Auswahl Lüftungsstufe
- 8 Aktuelle Störmeldungen
- 9 Aktuelle Hinweise
- 10 Abmelden (Logout)
- 11 Datum, Uhrzeit, Raumtemperatur, CO2-Wert des aktuellen Gerätes

## 7.2 Hauptmenü Abfrage

Zur Abfrage von aktuellen Gerätewerten wie Temperatur- und Feuchtemesswerte, Gerätezustände oder Störmeldungen.

## 7.3 Auswahl Betriebsart

Stellen Sie mit der Betriebsart die grundsätzliche Funktionsweise des Lüftungsgerätes ein.

## Betriebsart: Auto Zeit

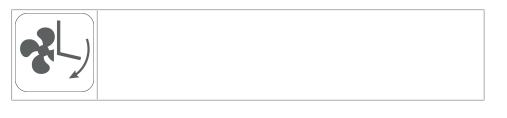

Funktionsweise: aktiviert das Regelzeitprogramm/ Ferienzeitprogramm.

#### Betriebsart: Auto Sensor

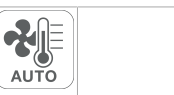

Funktionsweise: Automatikbetrieb mit Sensorregelung.

#### Betriebsart: Manuell

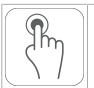

Funktionsweise: Manueller Modus.

### Betriebsart: Eco-Betrieb Zuluft

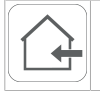

Funktionsweise: Stromsparender Sommerbetrieb mit Zuluftventilator.

### Betriebsart: Eco-Betrieb Abluft

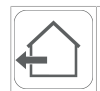

Funktionsweise: Stromsparender Sommerbetrieb mit Abluftventilator.

#### Betriebsart: Aus

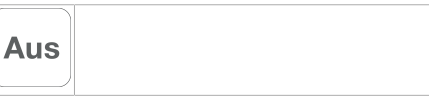

Funktionsweise: Standby-Modus (Ventilatoren Aus). Wählen Sie zwischen den Automatik-Betriebsarten Auto Zeit, Auto Sensor und den manuellen Betriebsarten Manuell, Eco-Betrieb Zuluft, Eco-Betrieb Abluft und Aus.

## 7.4 Kurzwahl Lüftungsstufe

Aktiviert die Lüftungsstufe. Die Einstellung ist in einer manuellen Betriebsart möglich.

## Lüftungsstufe: Lüftung zum Feuchteschutz

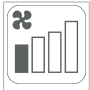

Funktionweise: Intervallbetrieb, ca. 43 % der reduzierten Lüftung (nach DIN 1946-6).

### Lüftungsstufe: Lüftungsstufe 1

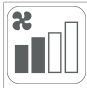

Funktionsweise: Dauerbetrieb mit Reduzierter Lüftung RL

## Lüftungsstufe: Lüftungsstufe 2

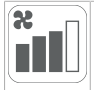

Funktionsweise: Nennlüftung NL

## Lüftungsstufe: Stoßlüftung

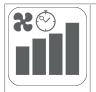

Funktionsweise: Zeitbegrenzte Intensivlüftung IL (mit Timer).

## Lüftungsstufe: Lüftungsstufe 3

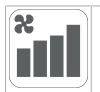

Funktionsweise: Intensivlüftung IL

## 8 Menü Systemeinstellungen

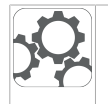

Im Menü Systemeinstellungen können grundlegende Bedienteileinstellungen wie z. B. Tastensperre oder Leuchtstärke vorgenommen werden. Zudem ist ein Wechsel in die Installateurebene möglich. Innerhalb dieser Ebene ist die Systemkonfiguration für den Mehrgeräteanschluss (max. 5 Geräte) an das RLS T2 WS einzustellen.

## 8.1 Bedienstruktur Systemeinstellun-

#### gen

|    | Display                        |
|----|--------------------------------|
| Ø, | Zeitprogramm                   |
| *  | System (Geräteeinstellungen)   |
|    | Installateur                   |
|    | Softwareversion                |
|    | Fehlerspeicher (Störmeldungen) |
|    | Hinweise                       |

## 8.2 Display

Parameter: Sprache Einstellwert: aktuell: deutsch, englisch, französisch Parameter: Datum/Uhrzeit Einstellwert: Stunden/Minuten/Tag/ Monat/Jahr Parameter: Tastensperre (Konfiguration nur in der Installateur-Ebene)

Einstellwert: Nein/Ja

Parameter: Tastensperre Code ändern (zwischen4 und 8 Stellen sind möglich) Einstellwert: Werkseinstellung: 0000

Parameter: Tastensperre jetzt aktivieren/deaktivieren

**Einstellwert:** Tastensperre ist sofort aktiviert. Deaktivierung der Tastensperre über Systemeinstellungen/Display/Tastensperre jetzt deaktivieren und PIN-Eingabe.

Parameter: Display Standby-Zeit Einstellwert: Einstellungen Minuten zwischen 1 und 10 Minuten. Werkseinstellung: 5 Minuten.

Parameter: Display Helligkeit

**Einstellwert:** Einstellung Helligkeit zwischen 0 und 100 %.

## 8.3 Zeitprogramm

Die Programmierung der Zeitprogramme erfolgt auf Geräteebene. Weitere Informationen im Kapitel Zeitprogramm Lüftung.

**Parameter:** Regelzeitprogramm systemweit kopieren.

**Einstellwert:** Zeiteinstellungen von einem Gerät sind auf weitere Geräte übertragbar.

Parameter: Ferienzeitprogramm systemweit kopieren.

**Einstellwert:** Zeiteinstellungen von einem Gerät sind auf weitere Geräte übertragbar.

**Parameter:** Ferienzeitprogramm Datum Start **Einstellwert:** Gilt für alle am Bedienteil angeschlossenen Geräte.

**Parameter:** Ferienzeitprogramm Datum Ende **Einstellwert:** Gilt für alle am Bedienteil angeschlossenen Geräte.

## 8.4 System

Parameter: Anzahl Lüftungsanlagen

**Einstellwert:** Einzustellende Anzahl der Lüftungsanlagen (max. bis zu 5 Lüftungsanlagen). Die Adressierung der Lüftungsanlagen erfolgt über die Inbetriebnahmesoftware. Im Bussystem können die Adressen nur einmalig konfiguriert werden,

**Beispiel:** 3 Lüftungsanlagen, Bedienteileinstellung: Anzahl Lüftungsanlagen = 3, Adressierung der Lüftungsanlagen: Adresse 1, Adresse 2, Adresse 3.

**Parameter:** Konfiguration Lüftungsanlagen Aktuelle Lüftungsanlagen sichtbar mit Gerätestatus. Lüftungsanlagen, die nicht über die Bus-Kommunikation erreichbar sind, werden mit dem Status **Nicht verfügbar** angezeigt. In Konfiguration können auch die Bezeichnung der Lüftungsanlagen vorgenommen werden sowie die Zuweisung der Lüftungsanlage einer Gruppe. Dazu ist die Gruppe zu aktivieren.

Parameter: Lüftungsanlagen gruppieren

#### Einstellwert: Nein/Ja

Einteilen der Lüftungsanlagen in bis zu 3 Gruppen möglich. Durch Einteilen der einzelnen Lüftungsanlagen in Gruppen kann eine gruppenweise Ansteuerung durchgeführt werden.

**Parameter:** Gruppen Bezeichnung Textliche Bezeichnung der Gruppen.

## 8.5 Installateur

Parameter: Service Code eingeben.

Wechsel in die Installateur-Ebene. Ermöglicht die Konfiguration des Lüftungssystems, einzelner Lüftungsanlagen und die Aktivierung der Tastensperre.

PIN-Eingabe: 6940 **Parameter:** QR-Code Link zur Anleitung

## 8.6 Softwareversion

Parameter: Software Version Bedieneinheit. Parameter: Software Version Steuerung Software Version der aktuell ausgewählten Lüftungsanlage.

Parameter: Seriennummer Lüftungsanlage

## 8.7 Fehlerspeicher

Anzeige der Störmeldungen/Fehler.

## 8.8 Hinweise

Anzeige möglicher Hinweise zu Filterwechsel oder Betriebszustand.

## 9 Menü Geräteeinstellungen

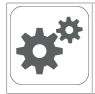

Im Menü Geräteeinstellungen können grundlegende Einstellungen vorgenommen werden. Je nach Berechtigung (Nutzer) sind unterschiedliche Geräteparameter einstellbar.

## 9.1 Bedienstruktur Geräteeinstellun-

### gen

|                  | Grundeinstellungen   | Einfach BDE<br>Einfach BDE<br>Funktion Sch  |
|------------------|----------------------|---------------------------------------------|
| X                | Lüftung              | Bypass<br>Vorheizregis                      |
| <b>0</b>         | Zeitprogramm Lüftung | Quittierung e<br>Steuerung W                |
|                  | Temperaturen         | 9.2.1 Verrieg<br>Einfach BDE                |
|                  | Sensoren             | Einfach-BDE<br>dieneinheit a                |
| <b>H</b>         | Feuerstätte          | Parameter:                                  |
|                  | Sole-EWT             | Inaktiv: Alle E                             |
| Т,               | Zonenlüftung         | 9.2.2 Raumf<br>Parameter:                   |
|                  | 3-Wege-Luftklappe    | Einstellwert<br>Die mit dem                 |
| \$\$\$\$\$\$<br> | Nachheizung          | Temperatur v<br>steuerung de<br>schlossenen |
|                  | Druckkonstanz        | 9.2.3 Einfach                               |
|                  | Filterüberwachung    | angeschloss<br>APP oder All                 |
| $(\circ)$        | EnOcean Funk         | Parameter:                                  |
| KNX              | KNX                  | Solo: Lüftung<br>Einfach-BDE                |
|                  | Schalttest           | Einfach-BDE<br>Neben: Lüftu                 |
| www.             | Internet             | Komfort-BDE<br>Einfach-BDE                  |
|                  |                      |                                             |

## ACHTUNG Fehlerhafte Einstellungen können Störungen und Fehlfunktionen verursachen.

Einstellungen in der Installateurebene sind nur durch autorisierte Fachkräfte der Lüftungstechnik zulässig.

Um die Installateurebene zu aktivieren, Feld "Installateur" anwählen und Passwort 6940 eingeben

## 9.2 Grundeinstellungen

Verriegelung Einfach-BDE Raumfühler-Konfiguration Bedienteil RLS 1 WR : Blockierung Aus haltkontakt ter her Typ externe Sicherheitseinrichtung Verkseinstellungen

### gelung Einfach-BDE

= RLS 1 WR 's lassen sich von einer Hauptbeus verriegeln. Alle Einfach-BDE's aktiviert.

Verriegelung Bedienteile

Einfach-BDE's freigeschaltet. nfach-BDE's deaktiviert.

## fühler Konfiguration

Raumfühler Konfiguration : Extern, Intern, Bus, Bedienteil gewählten Raumfühler ermittelte wird als Raumtemperatur zur Anes Bypass und eines eventuell ange-Nachheizung herangezogen.

## h-BDE: Bedienteil RLS 1 WR

nur möalich. wenn kein RLS T2 WS en ist. Funktion nicht mit AIR@home-R@home-WebTool verfügbar.

Einfach BDE: Bedienteil RLS 1 WR : Solo, Neben, Inaktiv/Sensor, Digi-

gsgerät wird mit dem mitgelieferten RLS 1 WR + maximal 4 optionalen 's bedient

ingsgerät wird mit einem optionalen E RLS T2 WS + maximal 5 optionalen 's bedient.

Inaktiv/Sensor: Die Anschlüsse werden für zusätzliche Sensoren (Sensor 3 und 4) benötigt. Funktion nur wenn kein Einfach-BDE angeschlossen.

Digital/GLT: Über einen Aktor kann eine 3-stufige Einfach-GLT-Schaltung (z. B. KNX) zur Lüftungsstufenverstellung aufgebaut werden.

### 9.2.4 Einfach-BDE: Blockierung AUS

Parameter: Einfach-BDE Blockierung Lüftungsstufe Aus

Einstellwert: Aktiv, Inaktiv

Aktiv: Ausschaltfunktion des Lüftungsgerätes mit Einfach-BDE gesperrt.\*

Inaktiv: Ausschaltfunktion des Lüftungsgerätes mit dem Einfach-BDE aktiviert.

\* Bei gesperrter Ausschaltfunktion läuft das Lüftungsgerät mindestens mit Intervalllüftung (Lüftung zum Feuchteschutz).

## 9.2.5 Funktion Schaltkontakt

#### ACHTUNG Bei Vorheizung/Nachheizung Gerätebeschädigung bei falscher Installation.

Bei Anwahl einer externen Vorheizung oder Nachheizung ist die Spannungsversorgung der Komponente über ein externes Relais zu schalten.

#### Parameter: Schaltkontakt

**Einstellwert:** Alarm, Filtermeldung, Betriebsanzeige, Außenklappe, Nachheizung, Vorheizung, Sole EWT (ungeregelte Pumpe), Kühlung. Mit dem potentialfreien Schaltkontakt (max. 5 A) der Basisplatine (Hauptplatine) kann eine der o. g. externen Komponenten geschaltet werden.

## Zusatzeinstellungen für Schaltpunkte Nachheizung

- 1. Unter Schaltkontakt den Parameter Nachheizung anwählen.
- 2. Unter Nachheizung
  - Parameter Nachheizung auf ja setzen.
  - Schaltpunkt mit Hysterese Solltemperatur angleichen.
  - Parameter Nachheizung auf **nein** setzen.

#### Zusatzeinstellungen für Schaltpunkte Sole-EWT

3. Unter Schaltkontakt den Parameter Sole-EWT anwählen.

Unter Sole-EWT

• Parameter Sole-Erdwärmetauscher auf **ja** setzen.

• Schaltpunkte mit Parameter T-Lufteintritt Offset heizen, T-Lufteintritt Hysterese heizen und Lufteintritt Hysterese kühlen angleichen.

• Parameter Sole-Erdwärmetauscher auf **nein** setzen.

#### 9.2.6 Bypass

Parameter: Bypass

Einstellwert: Nein / Ja

Bei Nachrüstung eines Bypasses die Funktion Bypass aktivieren.

#### 9.2.7 Vorheizregister

Parameter: Vorheizregister

Einstellwert: Nein / Ja

Bei Nachrüstung eines Vorheizregisters die Funktion Vorheizregister aktivieren.

#### 9.2.8 Wärmetauscher Typ

Parameter: Wärmetauscher Typ

Einstellwert: Sensibel / Enthalpie: Je nach Geräteausstattung

Bei Nachrüstung passenden Wärmetauscher Typ aktivieren.

#### 9.2.9 Quittierung externe Sicherheitseinrichtung

Parameter: Quittierung externe Sicherheitseinrichtung

Einstellwert: Automatisch / Manuell: Je nach Geräteausstattung

Automatisch: nach Unterbrechung der Sicherheitskette wird der Gerätebetrieb automatisch gestartet.

Manuell: nach Unterbrechung der Sicherheitskette ist der Gerätebetrieb durch manuelle Quittierung wiederherzustellen.

#### 9.2.10 Steuerung Werkseinstellung

Parameter: Werkseinstellung

Einstellwert: Kundenebene / Kunden- und Installateurebene

Kundenebene zurücksetzen

Kundenebene zurücksetzen: Eigentümer und Mietereinstellungen werden auf Werkseinstellung zurückgesetzt. Installateureinstellungen auf Installateurebene bleiben bestehen.

Kunden- & Installateurebene zurücksetzen: Werkseinstellung wird wiederhergestellt (Komplett-Reset).

## 9.3 Lüftung

Volumenstromeinmessung (Nennlüftung) Volumenstrom Lüftungsstufe Reduzierte Lüftung Volumenstrom Lüftungsstufe Intensivlüftung Abgleich ABL ZUL (Abluft/Zuluft) Reduzierte Lüftung Abgleich ABL ZUL Nennlüftung

Abgleich ABL ZUL Intensivlüftung

Nachtkühlung/Spülbetrieb

Luftmenge Volumenstromausgleich (Betrieb mit Abluftanlage)

Gerätefilter

Filterstandzeit Gerätefilter

Filterwechsel Gerätefilter

Außenfilter

Filterstandzeit Außenfilter

Filterwechsel Außenfilter

Raumfilter

Filterstandzeit Raumfilter

Filterwechsel Raumfilter

Dauer Lüftungsstufe

Bewegungsmelder Nachlaufzeit

Zu- und Abluftventile werden während der Erstinbetriebnahme eingestellt. Öffnen bzw. schließen Sie diese, um die vom Planungsbüro vorgegebenen Werte einzustellen.

#### 9.3.1 Volumenstromeinmessung (Nennlüftung)

Volumenstromeinmessung (Nennlüftung) Parameter: Volumenstromeinmessung (Nennlüftung)

#### Einstellwert: Ein / Aus

Nach dem Aktivieren der Volumenstromeinmessung werden die Ventilatoren für maximal 3 Stunden in Nennlüftung betrieben. Dabei lassen sich die Zu- und Abluft-Volumenströme im Gebäude einmessen, ohne dass sich die Luftmengen durch Sensorwerte ändern. Die Funktion schaltet nach 3 Stunden automatisch aus. Die Funktion kann manuell ausgeschaltet werden.

### 9.3.2 Volumenstrom Lüftungsstufe Reduzierte Lüftung RL (in m<sup>3</sup>/h)

| Туре               | min. | ab Werk | max. |
|--------------------|------|---------|------|
| WS 310 / WS<br>320 | 80   | 120     | 320  |
| WS 410 / WS<br>470 | 80   | 160     | 490  |
| WS 170             | 40   | 60      | 160  |
| WS 160 Flat        | 40   | 60      | 160  |
| WS 300 Flat        | 80   | 100     | 300  |
| Trio               | 40   | 60      | 120  |

#### Nennlüftung NL (in m³/h)

| Туре               | min. | ab Werk | max. |
|--------------------|------|---------|------|
| WS 310 / WS<br>320 | 80   | 180     | 320  |
| WS 410 / WS<br>470 | 80   | 240     | 490  |
| WS 170             | 40   | 90      | 160  |
| WS 160 Flat        | 40   | 90      | 160  |
| WS 300 Flat        | 80   | 150     | 300  |
| Trio               | 40   | 90      | 120  |

### Intensivlüftung IL (in m³/h)

| Туре               | min. | ab Werk | max. |
|--------------------|------|---------|------|
| WS 310 / WS<br>320 | 80   | 240     | 320  |
| WS 410 / WS<br>470 | 80   | 320     | 490  |
| WS 170             | 40   | 120     | 160  |
| WS 160 Flat        | 40   | 120     | 160  |
| WS 300 Flat        | 80   | 200     | 300  |
| Trio               | 40   | 120     | 120  |

Die Einstellung des Volumenstroms gilt für beide Ventilatoren. Bei Feuchteschutzlüftung laufen die Ventilatoren im Intervallbetrieb. Wir empfehlen zuerst den Volumenstrom für **NL** einzustellen.

Die Volumenströme **RL** und **IL** werden von der Regelung automatisch auf Basis des NL-Referenzwertes 1/3 kleiner (RL) und 1/3 größer (IL) eingestellt.

Beispiel WS 310/410, WS 320/470, WS 300 Flat: NL 150  $\rightarrow$  RL 100  $\rightarrow$  IL 200

Beispiel WS 170, WS 160 Flat, Trio:

 $\mathsf{NL} \ 90 \to \mathsf{RL} \ 60 \to \mathsf{IL} \ 120$ 

Die Steuerwerte IL und RL können danach manuell eingestellt werden. Bedingung: Volumenstrom Intensivlüftung > Nennlüftung > Reduzierte Lüftung.

### 9.3.3 Abgleich ABL ZUL (Abluft/Zuluft)

| Parameter        | Einstellwert   |
|------------------|----------------|
| Abgleich ABL ZUL | min50 m³/h     |
| Lüftungsstufe RL | max. + 50 m³/h |
| Abgleich ABL ZUL | min50 m³/h     |
| Lüftungsstufe NL | max. + 50 m³/h |
| Abgleich ABL ZUL | min50 m³/h     |
| Lüftungsstufe IL | max. + 50 m³/h |

**ABL** = Abluft, **ZUL** = Zuluft **Einstellwert** ab Werk = 0 %

Zu- und Abluftmengen müssen im gesamten Einsatzbereich ausgeglichen sein. Normalerweise sorgen die Ventilatoren selbständig für eine Balance, so dass kein Abgleich vorgenommen werden muss.

Um dennoch Ventilatortoleranzen auszugleichen, kann man mit den Abgleich-Parametern den Zuluftvolumenstrom an den Abluftvolumenstrom anpassen.

**Beispiel:** Zuluftvolumenstrom: gemessener Überschuss = 20 m³/h

Abgleich ABL ZUL: Lüftungsstufe NL muss zum Abgleich auf m<sup>3</sup>/h eingestellt werden. Beim Einstellen von NL gleicht die Steuerung automatisch auch RL und IL ab. Dabei wird die prozentuale Abweichung NL auf RL und IL übertragen. Für RL und IL ist auch ein manueller Abgleich möglich, Abgleich NL ändert sich dabei nicht. Ein erneuter Abgleich von NL passt jedoch wieder den Abgleich RL und IL an. Ein Abgleich von RL ändert auch die Lüftung zum Feuchteschutz.

Mindest- und Maximalwerte der Ventilator-Versorgungspannungen können beim Abgleich nicht unter- bzw. überschritten werden.

#### 9.3.4 Nachtkühlung / Spülbetrieb

Parameter: Nachtkühlung / Spülbetrieb

**Einstellwert** abhängig vom Lüftungsgerätetyp  $\rightarrow$  Volumenstrom Lüftungsstufe [ $\triangleright$  13].

Volumenstromvorgabe der Funktionen Nachtkühlung und Spülbetrieb.

#### Nachtkühlung

Aktivierung durch Wochenzeitprogramm und Sensoreingang möglich. (Konfiguration Sensoreingänge beachten). Betrieb der Ventilatoren mit vorgegebener Luftmenge (max. 100 % möglich) einstellbar. Bypass öffnet, wenn

 T-Raum Referenz > maximale Raumtemperatur und

- T-Zuluft > minimale Zulufttemperatur,
- T-Außenluft > 5 °C,
- Timer Nachheizregister Bypass-Verriegelung abgelaufen.

#### Hinweis Display: Nachtkühlung aktiv.

Ist eine Kühlung aufgrund der Temperaturbedingungen nicht möglich, wird der Betrieb der Ventilatoren für 50 Min. unterbrochen. Nach Ablauf der Zeit wird eine mögliche Kühlung erneut geprüft (Ventilatorbetrieb 10 Minuten).

#### Spülbetrieb

Gerätebetrieb mit dem vom Nutzer eingestellen Volumenstrom, z. B. max. Luftmengenaustausch im definierten Zeitraum. Aktivierung durch Wochenzeitprogramm und Sensoreingang (Konfiguration Sensoreingänge beachten) möglich. Betrieb der Ventilatoren mit vorgegebener Luftmenge (max. m<sup>3</sup>/h möglich) einstellbar.

Hinweis Display: Spülbetrieb aktiv.

#### 9.3.5 Luftmenge Volumenstromausgleich (Eco Zuluft)

Parameter: Volumenstromausgleich

**Einstellwert** abhängig vom Lüftungsgerätetyp → Volumenstrom Lüftungsstufe [▶ 13].

Aktivierung durch potentialfreien Schaltkontakt, aufgeklemmt auf Sensoreingang (Konfiguration Sensoreingänge beachten). Betrieb des Zuluftventilators mit eingestellter Luftmenge.

Funktion: Dient zur Luftnachführung von im Raum befindlichen Abluftanlagen (z. B. Dunstabzugshaube).

Hinweis Display: Volumenstromausgleich aktiv.

#### 9.3.6 Gerätefilter

Parameter: Filterstandzeit Gerätefilter

Einstellwert: 3 bis 12 Monate

Parameter: Filterwechsel Gerätefilter

Einstellwert: Nein / Ja

Angezeigt wird die Filterstandszeit der Gerätefilter (entspricht Laufzeit Zuluftventilator). Nach Ablauf des eingestellten Timerintervalls erscheint eine Filterwechsel-Meldung. Wird der Filter vorzeitig gewechselt, muss der Filterwechsel bestätigt werden. Wählen Sie dazu unter Filterwechsel Gerätefilter ja an.

Die Filterstandzeit wird zurückgesetzt. Beim Einfach-BDE **RLS 1 WR** wird das Filterwechselintervall durch Blinken der mittleren LED angezeigt. Reset erfolgt durch gleichzeitiges Betätigen der beiden Pfeiltasten für ca. 5 Sek.

#### 9.3.7 Außenfilter

Parameter: Außenfilter Einstellwert: Nein / Ja

Parameter: Filterstandzeit Außenfilter

Einstellwert: 3 ... 6 ... 18 Monate

Parameter: Filterwechsel Außenfilter

Einstellwert: Nein / Ja

Außenfilter **ja** aktiviert die Filterwechselanzeige für einen dem Lüftungsgerät vorgeschalteten Außenluftfilter.

Wird der Filter vorzeitig gewechselt, muss der Filterwechsel bestätigt werden. Wählen Sie dazu unter Filterwechsel Außenfilter **ja** an. Die Filterstandzeit wird zurückgesetzt.

#### 9.3.8 Raumfilter

Parameter: Raumfilter

Einstellwert: Nein / Ja

Parameter: Filterstandzeit Raumfilter

Einstellwert: 1 ... 2 ... 6 Monate

Parameter: Filterwechsel Raumfilter

Einstellwert: Nein / Ja

Raumfilter **ja** aktiviert die Filterwechselanzeige für die Raumfilter in den Lufteinlässen, z. B. für Abluft-Filterelemente. Wird der Filter vorzeitig gewechselt, muss der Filterwechsel bestätigt werden. Wählen Sie dazu unter Filterwechsel Raumfilter **ja** an. Die Filterstandzeit wird zurückgesetzt.

#### 9.3.9 Dauer Lüftungsstufe

Parameter: Dauer Lüftungsstufe (Pausenlüftung)

Einstellwert: 1 ... 30 ... 120 Min

Betriebszeit einer manuell angewählten Lüftungsstufe in Betriebsart Auto Sensor oder Auto Zeit oder der Stoßlüftung.

#### 9.3.10 Bewegungsmelder Nachlaufzeit

Einstellwert: 5 ... 12 ... 120 Min

Dauer des Gerätebetriebs nach letztmaliger Erfassung der Raumnutzung durch Bewegungsmelder.

Anmerkung: Bei Geräten mit Bewegungsmelder wird der Gerätebetrieb erst nach Erfassung der Raumnutzung (erfolgte Bewegung) aktiviert.

#### Ausnahme: Betriebsart AutoZeit.

Bewegungsmelder ist nur aktiv, wenn dieser innerhalb des Zeitprogramms eingestellt/ausgewählt wurde. Ist der Gerätebetrieb über den Bewegungsmelder aktiviert, wird das Gerät immer bedarfsgeführt nach den Messwerten der angeschlossener Sensoren (CO2, VOC) betrieben.

## 9.4 Zeitprogramm Lüftung

### Regelzeitprogramm /Ferienzeitprogramm

Aktivierung der Zeitprogramme erfolgt über die Betriebsart Auto Zeit. Das Regelzeitprogramm ist grundsätzlich aktiviert. Das Ferienzeitprogramm kann durch Vorgabe eines Zeitbereiches über die Parameter 'Ferienprogramm Datum Start' und 'Ferienprogramm Datum Ende' zeitbegrenzt aktiviert werden. Für die Dauer des aktivierten Ferienzeitprogramms wird der Hinweis 'Ferienzeitprogramm aktiv' ausgegeben.

Parameter: Ferienzeit Start

Einstellwert: Datumseingabe

Parameter: Ferienzeit Ende

Einstellwert: Datumseingabe

Für jeden Wochentag ist ein Tageszeitprogramm mit 6 Zeitfenstern und zugeordneter Lüftungsstufe/Funktion programmierbar. Die Programmierung der Tageszeitprogramme kann einzeln oder durch Aktivierung der gewünschten Wochentage auch für mehrere Tage durchgeführt werden. Ein nachträgliches Kopieren einzelner Tage ist möglich. Die durch das Wochenzeitprogramm aktivierte Lüftungsstufe/Funktion ist solange aktiv, bis sie durch eine neu gestartete Luftstufe/Funktion innerhalb des Zeitprogramms abgelöst wird.

#### Einstellmöglichkeiten für Regelzeitprogramm / Ferienzeitprogramm

| Wochen-<br>tag                                                                | Schalt-<br>punkt | Lüftungsstufe/<br>Zone                                                                                                    | Von<br>bis     | Wochen-<br>tag                                                                                                    | Schalt-<br>punkt                                                                                                    | Lüftungsstufe/<br>Zone                                                                                                    | Von<br>bis                                                                                  |
|-------------------------------------------------------------------------------|------------------|----------------------------------------------------------------------------------------------------|----------------|----------------------------------------------------------------------------------------------------|----------------------------------------------------------------------------------------------------|----------------------------------------------------------------------------------------------------|---------------------------------------------------------------------------------------------|
| Montag<br>Dienstag<br>Mittwoch<br>Donnerstag<br>Freitag<br>Samstag<br>Sonntag | 1                | <ul> <li>Aus</li> <li>Feuchteschutz</li> <li>Reduziert*</li> <li>Nenn*</li> <li>Intensiv</li> <li>Nachtkühlung</li> <li>Spülbetrieb</li> <li>Sensorbetrieb</li> <li>Bewegungs-<br/>melder</li> <li>Zone 1</li> <li>Zone 2</li> <li>Zone Sensor</li> </ul> | 00:00<br>23:59 | Montag<br>Dienstag<br>Mittwoch<br>Donnerstag<br>Freitag<br>Samstag<br>Sonntag                                                                                                    | 5                                                                                                    | <ul> <li>Aus</li> <li>Feuchteschutz</li> <li>Reduziert*</li> <li>Nenn*</li> <li>Intensiv</li> <li>Nachtkühlung</li> <li>Spülbetrieb</li> <li>Sensorbetrieb</li> <li>Bewegungs-<br/>melder</li> <li>Zone 1</li> <li>Zone 2</li> <li>Zone Sensor</li> </ul> | 00:00<br>23:59                                                                              |
| Montag<br>Dienstag<br>Mittwoch<br>Donnerstag<br>Freitag<br>Samstag<br>Sonntag | 2                | <ul> <li>Aus</li> <li>Feuchteschutz</li> <li>Reduziert*</li> <li>Nenn*</li> <li>Intensiv</li> <li>Nachtkühlung</li> <li>Spülbetrieb</li> <li>Sensorbetrieb</li> <li>Bewegungs-<br/>melder</li> <li>Zone 1</li> <li>Zone 2</li> <li>Zone Sensor</li> </ul> | 00:00<br>23:59 | Montag<br>Dienstag<br>Mittwoch<br>Donnerstag<br>Freitag<br>Samstag<br>Sonntag                                                                                                    | 6                                                                                                    | <ul> <li>Aus</li> <li>Feuchteschutz</li> <li>Reduziert*</li> <li>Nenn*</li> <li>Intensiv</li> <li>Nachtkühlung</li> <li>Spülbetrieb</li> <li>Sensorbetrieb</li> <li>Bewegungs-<br/>melder</li> <li>Zone 1</li> <li>Zone 2</li> <li>Zone Sensor</li> </ul> | 00:00<br>23:59                                                                              |
| Montag<br>Dienstag<br>Mittwoch<br>Donnerstag<br>Freitag<br>Samstag<br>Sonntag | 3                | <ul> <li>Aus</li> <li>Feuchteschutz</li> <li>Reduziert*</li> <li>Nenn*</li> <li>Intensiv</li> <li>Nachtkühlung</li> <li>Spülbetrieb</li> <li>Sensorbetrieb</li> <li>Bewegungs-<br/>melder</li> <li>Zone 1</li> <li>Zone 2</li> <li>Zone Sensor</li> </ul> | 00:00<br>23:59 | * Standardei<br>Regelzeitpro<br>Ferienzeitpro<br><b>9.5 Temp</b><br>Abgleich Ra<br>T-ZUL min k<br>Maximale Ra<br>Raum-Sollte<br><b>9.5.1 Abglei</b><br>Parameter:<br>Einstellwert                                 | nstellung in<br>ogramm = N<br>ogramm =<br>eraturer<br>umtempera<br>ühlen<br>aumtemper<br>mperatur<br>ich Raumt<br>Abgleich R<br>t: -3 0                           | n Zeitfenster 1:<br>Nennlüftung<br>Feuchteschutzlüftu<br>atur<br>ratur<br>emperatur<br>Raumtemperatur<br>+3 K                                                                                                    | ing                                                                                         |
| Montag<br>Dienstag<br>Mittwoch<br>Donnerstag<br>Freitag<br>Samstag<br>Sonntag | 4                | <ul> <li>Aus</li> <li>Feuchteschutz</li> <li>Reduziert*</li> <li>Nenn*</li> <li>Intensiv</li> <li>Nachtkühlung</li> <li>Spülbetrieb</li> <li>Sensorbetrieb</li> <li>Bewegungs-<br/>melder</li> <li>Zone 1</li> <li>Zone 2</li> <li>Zone Sensor</li> </ul> | 00:00<br>23:59 | Ursachen fü<br>peratur:<br>• Ungünstig<br>terner Raum<br>• Zu hohe T<br>Mit diesem F<br>Isttemperatu<br>auf den unter<br>ten Raumfüh<br><b>Beispiel:</b> Ar<br>Isttemperatur<br><b>peratur</b> von<br>von 19,9 °C | r eine Abw<br>er Montage<br>fühler oder<br>oleranz Ab<br>Parameter<br>ir möglich.<br>r Raumfüh<br>nler.<br>n Komfort-<br>ir 20,3 °C.<br>-0,4 K wirc<br>angezeigt. | eichung der Raum<br>eort für Komfort-BE<br>r Bus-Raumfühler.<br>Juft-Temperaturser<br>ist ein Abgleich der<br>Der Abgleich bezie<br>ler Konfiguration g<br>BDE gemessene F<br>Bei <b>Abgleich Rau</b><br>d eine Raum-Istter                               | -Isttem-<br>DE, ex-<br>nsor.<br>r Raum-<br>tht sich<br>ewähl-<br>Raum-<br>mtem-<br>nperatur |

#### 9.5.2 T-Zuluft min kühlen

Parameter: T-Zuluft min kühlen Einstellwert: 8 ... 14 ... 29 °C

#### Einstellwert: 8 ... 14 ... 29 °C

Begrenzt die minimale Zulufttemperatur, falls mit Bypass gekühlt wird. Bypass schließt teilweise, wenn die eingestellte Temperatur unterschritten wird. Das Lüftungsgerät regelt die Zulufttemperatur auf den eingestellten Wert.

#### 9.5.3 Maximale Raumtemperatur

1 Der Mindest-Temperaturunterschied zwischen dem Parameter Raumsolltemperatur und der maximalen Raumtemperatur beträgt 2 °C. Bei Unterschreiten des zulässigen Temperaturunterschieds wird eine automatische Korrektur vorgenommen.

Parameter: Maximale Raumtemperatur

Einstellwert: 18 ... 24 ... 30 °C

Die Regelung gibt die Kühlung über den Bypass frei, wenn die eingestellte maximale Raumtemperatur (gemessen am Temperatursensor) erreicht wird.

Bedingungen für die Kühlung über den Bypass

• T-Außenluft > 5 °C bei Einfach-BDE im Solobetrieb

und

•T-Außenluft < T-Raum Referenz **und** T-Raum Referenz > maximale Raumtemperatur

#### 9.5.4 Raum-Solltemperatur

Parameter: Raum-Solltemperatur Einstellwert: 18 ... 23 ... 25 °C

## 9.6 Sensoren

Betrieb Kombisensor Abgleich Feuchte-Kombisensor/Temperatur-Kombisensor Sensor 1 Konfiguration: Sensor 1 Sensor 1 Typ Sensor 1 Benennung Sensor 2 Konfiguration: Sensor 2 Sensor 2 Typ Sensor 2 Benennung Sensor 2 Digitalfunktion SensorAuswahl Sensor 3 und 4 Konfiguration aktiv, wenn Parameter Einfach-BDE inaktiv geschaltet CO2 Grenzwert min CO2 Grenzwert max VOC Grenzwert min

VOC Grenzwert max Rel. Feuchte-Grenzwert min Rel. Feuchte-Grenzwert max Rel. Feuchte Steuerspannung 0 V Rel. Feuchte Steuerspannung 10 V CO2-Wert Steuerspannung 10 V VOC-Wert Steuerspannung 0 V VOC-Wert Steuerspannung 10 V

#### 9.6.1 Betrieb Kombisensor

Parameter: Betrieb Kombisensor

Einstellwert: stufig / linear

**stufig:** Rel. Feuchte Grenzwert max für die Intensivlüftung. Der Maximumwert dient in den Betriebsarten Auto-Zeit und Auto-Sensor immer als Schaltpunkt zur Entfeuchtung. Der Minimumwert wird nicht berücksichtigt.

**linear:** Rel. Feuchte Grenzwert min/max für die Intensivlüftung bei linearer Feuchteregelung in Betriebsart Auto Sensor. Der **Maximumwert** dient in der Betriebsart Auto Zeit und Auto Sensor immer als **Schaltpunkt zur Entfeuchtung**. Der Minimum-Grenzwert gilt für die Reduzierte Lüftung. Zwischen RL und IL erfolgt die Regelung linear, stufenlos und bedarfsgeführt.

#### **1** Einstellung gilt auch bei Nennlüftung für Einfach-BDE im Solobetrieb und Einstellung linear. Die Grenzwert-Einstellungen gelten für den Feuchtewert (optional).

Für Sensor-Grenzwerteinstellungen  $\rightarrow$  Kapitel 9.6.5, CO2-/VOC-/Rel. Feuchte-Grenzwerte min/ max [ $\triangleright$  18].

### 9.6.2 Abgleich Feuchte Kombisensor / Abgleich Temperatur Kombisensor

Parameter: Abgleich Feuchte Kombisensor Einstellwert: -15 ... 0 ... 15 % Parameter: Abgleich Temperatur Kombisensor

Einstellwert: -3 ... 0 ... 3 °C

Korrigiert eventuell auftretende Abweichungen des Kombisensor-Feuchtewertes bzw. Temperaturwertes.

#### 9.6.3 Konfiguration Sensor 1 / Sensor 2

Parameter: Sensor 1 / Sensor 2 Konfiguration Einstellwert: nein / ja

Parameter: Sensor 1 / Sensor 2 Typ Einstellwert: CO<sub>2</sub>, VOC, r. F., digital, extern. Wenn digital, dann Start/Stop, Nachtkühlung, Spülbetrieb, Bewegungsmelder, Volumenstromausgleich, Zuluftbetrieb, Betrieb mit Abluftanlage. Parameter: Benennung Sensor 1 / Sensor 2 Einstellwert: Sensor 1, Sensor 2, Sensor 3, Sensor 4. Bad. WC. Küche. Schlafzimmer. Kinderzimmer, Wohnzimmer, Zone 1, Zone 2 ja aktiviert die mit Typ benannten, angeschlossenen externen Sensoren. Die Benennung erscheint an der Hauptbedieneinheit. Wird Parameter Sensor Typ digital gewählt, kann die 24 V-Versorgungsspannung über einen Taster geschleift und auf den zugehörigen 0-10 V-Eingang (Pfeil) zurückgeführt werden. Bei Tasterbetätigung schaltet das Lüftungsgerät für die unter Dauer Lüftungsstufe angegebene Zeit auf Stoßlüftung. Nach Ablauf schaltet das Lüftungsgerät in die zuvor gewählte Lüftungsstufe zurück. Für Verdrahtungspläne → Installationsanleitung. Bei Auswahl Spülbetrieb wird das Lüftungsgerät für die Dauer der Aktivierung mit der eingestellten Luftmenge betrieben. Der Spülbetrieb dient der schnellen Abfuhr von Lüftungslasten. Voraussetzungen Nachtkühlung: T-Raum Referenz > maximale Raumtemperatur und T-Zuluft > minimale Zulufttemperatur. T-Außenluft > 5 °C, Timer Nachheizregister Bypass-Verriegelung abgelaufen.Bei Auswahl Nachtkühlung und den vorgenannten Voraussetzungen wird das Lüftungsgerät für die Dauer der Aktivierung mit der eingestellten Luftmenge bei geöffnetem Bypass betrieben.

#### 9.6.4 Konfiguration Sensor 3 / Sensor 4

Bedingungen für den Anschluss von Sensor 3 und Sensor 4: Parameter Einfach-BDE inaktiv

Parameter: Sensor 3 / Sensor 4 Konfiguration Einstellwert: ja / nein

Parameter: Sensor 3 / Sensor 4 Typ

**Einstellwert: CO**<sub>2</sub>, VOC, r. F., digital. Wenn **digital**, dann Start/Stop, Nachtkühlung, Spülbetrieb, Bewegungsmelder.

Der ursprüngliche Einfach-BDE-Anschluss an der Klemme **RLS** wird zu zwei weiteren Sensoranschlüssen umfunktioniert:

- 0-10 V-Eingänge Klemme **S1+** für Sensor 3 und Klemme **S2-** für Sensor 4
- 12 V-Versorgungsspannung an Klemmen LD 1 - LD3

Für 24 V-Sensoren die Versorgungspannung von den Sensoren 1 und 2 abgreifen. **ja** aktiviert die mit Typ benannten, angeschlossenen externen Sensoren. Die Benennung erscheint an der Hauptbedieneinheit. Wird Parameter Sensor Typ **digital** gewählt, kann die 12 V-Versorgungsspannung über einen Taster geschleift und auf den zugehörigen 0-10 V-Eingang (S1+ oder S2-) 6 Hauptmenü Einstellungen zurückgeführt werden. Bei Tasterbetätigung schaltet das Lüftungsgerät für die unter Dauer Lüftungsstufe angegebene Zeit auf Stoßlüftung. Nach Ablauf schaltet das Lüftungsgerät in die zuvor gewählte Lüftungsstufe zurück.

#### 9.6.5 CO2-/VOC-/Rel. Feuchte-Grenzwerte min/max

Parameter: CO<sub>2</sub> Grenzwert min Einstellwert: 500 ... 800 ... 900 ppm. Parameter: CO<sub>2</sub> Grenzwert max Einstellwert: 1000...1230...2000 ppm. Parameter: VOC Grenzwert min Einstellwert: 500...800...900 ppm. Parameter: VOC Grenzwert max Einstellwert: 1000...1230...2000 ppm Parameter: Rel. Feuchte Grenzwert min Einstellwert: 30 ... 35 ... 45 % r. F. Parameter: Rel. Feuchte Grenzwert max Einstellwert: 50 ... 70 ... 90 % r. F Bei linearer Sensorregelung der Lüftung (Betriebsart Auto Sensor) variiert der Volumenstrom stufenlos in Abhängigkeit der aktuellen CO2-/ VOC-/Rel. Feuchte-Konzentration. Minimumarenzwerte aelten für die reduzierte Lüftuna RL. Maximumarenzwerte für Intensivlüftung IL. Da-

## zwischen erfolgt eine lineare Regelung. **Beispiel**

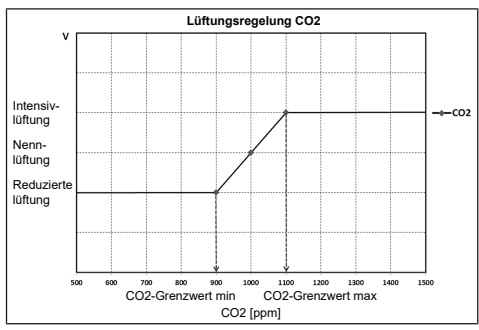

Für Informationen zum Einstellwert **stufig** oder **linear**  $\rightarrow$  Betrieb Kombisensor [ $\blacktriangleright$  17].

#### 9.6.6 CO2-Wert / VOC-Wert / Rel. Feuchte Steuerspannung 0 V/10 V

Parameter: CO<sub>2</sub>-Wert Steuerspannung 0 V Einstellwert: 0 ... 800 ... 900 ppm Parameter: CO<sub>2</sub>-Wert Steuerspannung 10V Einstellwert: 900 ... 1230 ... 3000 ppm Parameter: VOC-Wert Steuerspannung 0 V Einstellwert: 0 ... 800 ... 900 ppm Parameter: VOC-Wert Steuerspannung 10 V Einstellwert: 900 ... 1230 ... 3000 ppm

Parameter: Rel. Feuchte Steuerspannung 0 V Einstellwert: 0 ... 100 % r. F.

Parameter: Rel. Feuchte Steuerspannung 10 V Einstellwert: 0 ... 100 % r. F.

Mit den Steuerspannungen 0 V und 10 V werden die Kennlinien der Sensoren definiert. Die Sensorkennlinie muss linear verlaufen.

## 9.7 Feuerstätte (ZP)

Funktion mit Zusatzplatine **ZP** zuschaltbar.

Parameter: Feuerstätte Sicherheitsfunktion

## Einstellwert: Nein / Ja

Aktiviert die Feuerstättenfunktion, wenn das Lüftungsgerät zusammen mit einer Feuerstätte betrieben wird. Nach dem Einbau muss die optionale Zusatzplatine mit **ja** aktiv geschaltet werden.

## 9.8 Sole-EWT (ZP 1, Schaltkontakt HP)

**Zusatzplatine ZP 1** = Zubehör für Lüftungsgeräte:

WS 310/410, WS 320/470, WS 170, WS 160 Flat, WS 300 Flat

Anschlussmöglichkeit an Hauptplatine mit Schaltkontakt HP bei

WS 310/410, WS 320/470, WS 160 Flat, WS 300 Flat und Trio.

Parameter: Sole-Erdwärmetauscher

Einstellwert: nein / ja

Parameter: Regelung Sole-Umwälzpumpe

Einstellwert: geregelt / ungeregelt

Parameter: T-Lufteintritt Offset heizen

Einstellwert: 0 ... 2 ... 5 K

Parameter: T-Lufteintritt Hysterese heizen

Einstellwert: 1 ... 6 K

Parameter: T-Lufteintritt Hysterese kühlen Einstellwert: 2 ... 6 K

**1** WS 310/410, WS 320/470, WS 170, WS 160 Flat, WS 300 Flat: Voraussetzungen für die Zusatzplatine 1 = DIP-Schalter der ZP 1 auf Sole-EWT eingestellt und mit Parameter Sole-EWT aktiviert.

Mit Zusatzplatine 1 ist ein Sole-EWT mit geregelter oder ungeregelter Pumpe ansteuerbar. Über den Schaltkontakt ist ein Sole-EWT mit ungeregelter Pumpe ansteuerbar.

**1** WS 310/410, WS 320/470, WS 160 Flat, WS 300 Flat und Trio: Für Anschluss am Schaltkontakt → Grundeinstellungen.

Voraussetzungen bei Anschluss am Schaltkontakt: Unter Parameter Schaltkontakt (→ Funktion Schaltkontakt [▶ 12]) ist Sole-EWT gewählt. Das T-Lufteintritt Offset heizen ist notwendig, damit bei vorhandenem Sole-EWT und PTC-Heizregister im Lüftungsgerät zuerst über den Sole-EWT geheizt wird. Erst bei weiterem Temperaturabfall wird ein elektrisches Heizregister eingeschaltet. T-Lufteintritt Hysterese kühlen bezieht sich auf Parameter T-Zuluft min kühlen → T-Zuluft min kühlen [▶ 17].

#### Bedingungen für das Heizen Einschalten der Sole-UP ,wenn

 T-Lufteintritt (Lufttemperatur im Außenluftstutzen) < minimale Lufteintrittstemperatur (Werkseinstellung) + T-Lufteintritt Offset heizen.

#### Ausschalten der Sole-UP bei ungeregelter Pumpe, wenn

 T-Lufteintritt (Lufttemperatur im Außenluftstutzen) > minimale Lufteintrittstemperatur (Werkseinstellung) + T-Lufteintritt Offset heizen + 1 K.

Ausschalten der Sole-UP bei geregelter Pumpe, wenn

• die Steuerspannung auf 0 V gesunken ist.

## Bedingungen für das Kühlen

## Einschalten der Sole-UP

Die Luft wird gekühlt, wenn alle 3 Bedingungen erfüllt sind:

- Jahreszeit Sommer. Nicht gültig für Einfach-BDE im Solobetrieb, da der Parameter Jahreszeit nicht abgefragt wird.
- T<sub>R</sub> (Raumtemperatur) > eingestellte maximale Raumtemperatur → Abgleich Raumtemperatur
   [▶ 16] + 1 K
- T-Lufteintritt (Lufttemperatur im Außenluftstutzen) > T-Zuluft min kühlen → T-Zuluft min kühlen [▶ 17] + T-Lufteintritt Hysterese kühlen.

Um ein Takten der Umwälzpumpe zu verhindern muss die Temperatur am Lufteintritt um die eingestellte Hysterese größer sein als die minimale Lufteintrittstemperatur.

## Ausschalten der Sole-UP

Die Luft wird nicht mehr gekühlt, wenn eine der beiden Bedingungen erfüllt ist:

•  $T_R$  (Raumtemperatur) < eingestellte maximale Raumtemperatur  $\rightarrow$  Abgleich Raumtemperatur [ $\blacktriangleright$  16]

oder

 T-Lufteintritt (Lufttemperatur im Außenluftstutzen) < T-Zuluft min kühlen → T-Zuluft min kühlen</li>
 17]

Die Umwälzpumpe schaltet aus, wenn die Temperatur am Fühler T-Lufteintritt die minimale Lufteintrittstemperatur unterschreitet, da die minimale Zulufttemperatur T-Zuluft min kühlen nicht gehalten werden kann.

Bei **geregelter Pumpe** wird bei Erreichen der Einschalttemperatur eine Vorgabespannung so eingestellt, dass die T-Zuluft min kühlen erreicht wird. Die Temperatur kann so mit dem geringsten Energieeinsatz gehalten werden. Die Pumpe wird abgeschaltet, sobald die Vorgabespannung durch die Regelung auf 0 V sinkt.

## 9.9 Zonenlüftung (ZP1)

**Zusatzplatine ZP 1** = Zubehör für Lüftungsgeräte:

WS 310/410, WS 320/470, WS 170, WS 160 Flat, WS 300 Flat

Zum Aktivieren Zusatzplatine 1 mit den DIP-Schaltern auf Zonenlüftung und den Parameter Zonenlüftung auf ja stellen.

Parameter: Zonenlüftung

Einstellwert: nein / ja

Parameter: Reduzieren des Volumenstroms

Einstellwert: 0 ... 30 ... 60 %

Parameter: Sensor Zone 1

Einstellwert: 0 ... 4

Parameter: Sensor Zone 2

 $\textbf{Einstellwert: 0} \dots 4$ 

Parameter: Drehrichtung

Einstellwert: rechts

Parameter: Abweichung von Mittelstellung Einstellwert: -90 ... 0 ... 90 °

Parameter: Abweichung vom Endanschlag Zone

Einstellwert: 0 ... 90 °

Parameter: Abweichung vom Endanschlag Zone 2\*

## Einstellwert: -90 ... 0 °

\* Positive Werte Richtung Zone 2, Negative Werte Richtung Zone 1

Die Zonenlüftung verteilt die Luftmengen auf zwei Raumzonen (externe Zonenklappe notwendig). Bei angewählter Betriebsart Auto Zeit läuft das

Zeitprogramm Lüftung (→ Zeitprogramm Lüftung [▶ 15]) mit den für Zone 1 und Zone 2 programmierten Zeitfenstern und Lüftungsstufen. Wenn die Zonenlüftung aktiviert ist, wird der Volumenstrom um den eingestellten Prozentwert reduziert.

## Zonenlüftung mit Sensorregelung

#### Einsetzbar sind nur kabelgebundene Sensoren (Typ CO2, VOC, Feuchte).

Sind in beiden Zonen Sensoren installiert, ist eine Sensorregelung einstellbar → Zeitprogramm Lüftung [▶ 15], Zeitprogramm Lüftung, Einstellung Zone Sensor.

Die größere Luftmenge erhält die im Zeitprogramm hinterlegte Raumzone oder die mit der schlechteren Luftqualität gemessene Raumzone. Die andere Zone erhält den für die Hygiene notwendigen Mindestluftwechsel.

Diese kann durch Änderung der Endanschläge der Zonenklappe den Anforderungen angepasst werden.

### Zonenlüftung wie folgt auslegen

- Gleiche Druckverluste in beiden Zuluftkanälen
- Druckverluste unter 50 Pa

## 9.10 3-Wege Luftklappe (ZP 1)

**Zusatzplatine ZP 1** = Zubehör für Lüftungsgeräte WS 310/410, WS 320/470 und WS 170.

**Zum Aktivieren** Zusatzplatine 1 mit den DIP-Schaltern auf die 3-Wege Luftklappe und den Parameter **3-Wege Luftklappe** auf **ja** stellen.

Parameter: 3-Wege Luftklappe

Einstellwert: Nein / Ja

Parameter: Untere Grenztemperatur

Einstellwert: -10 ... 5 ... 10 °C

Parameter: Obere Grenztemperatur

Einstellwert: 15 ... 20 ... 30 °C

Parameter: Hysterese

Einstellwert: 2 ... 6 K

Für Zusatzinformationen zur 3-Wege Luftklappe  $\rightarrow$  Luft-EWT 3-Wege Luftklappe [ $\triangleright$  29].

Oberhalb bzw. unterhalb der eingestellten Grenztemperaturen (Bezug auf Außentemperatur) wird die 3-Wege Luftklappe so gestellt, dass die Luft über den Luft-EWT geleitet und gekühlt bzw. erwärmt wird.

Bei Werten innerhalb der Grenzwerte wird die Luft direkt von außen angesaugt, ohne den Luft-EWT zu durchströmen. Der zusätzlich benötigte Außenlufttemperatursensor (PT 1000) wird auf der Zusatzplatine angeschlossen.

## 9.11 Nachheizung (ZP 1, Schaltkontakt HP)

**Zusatzplatine ZP 1** = Zubehör für Lüftungsgeräte:

WS 310/410, WS 320/470, WS 170, WS 160 Flat und WS 300 Flat

Anschlussmöglichkeit an Hauptplatine mit Schaltkontakt HP bei

WS 310/410, WS 320/470, WS 160 Flat, WS 300 Flat und Trio.

Parameter: Nachheizung

Einstellwert: nein / ja

Parameter: Hysterese Solltemperatur

Einstellwert: 0,1 ... 0,3 ... 1 K

Für Zusatzinformationen zur Nachheizung  $\rightarrow$  Regelung Nachheizung [ $\triangleright$  29].

Nachheizung z. B. über ein elektrisches oder hydraulisches Heizregister. Zum Abgleichen bleibt Parameter Hysterese Solltemperatur weiterhin einstellbar. Die Hysterese bezieht sich auf die eingestellte Raum-Solltemperatur im Kurzwahlmenü.

## 9.12 Druckkonstanz (ZP 2)

**Zusatzplatine ZP 2** = Zubehör für Lüftungsgeräte:

WS 310/410, WS 320/470, WS 170, WS 160 Flat und WS 300 Flat.

 Die Lüftungsstufen und Betriebsarten lassen sich im druckkonstanten Betrieb nicht verstellen. Die Funktionen sind gesperrt.

1 Bei Parameter Druckkonstanter Betrieb auf ja → Initialisierung: Lüftungsgerät läuft 3 Minuten mit Referenz-Volumenstrom und ermittelt den Druck im Luftkanal. Danach läuft der per DIP-Schalter ausgewählte Ventilator mit dem ermittelten Kanaldruck. Der andere Ventilator fördert den gleichen Volumenstrom.

Die Ventilatoren können optional auch druckkonstant (statt volumenstromkonstant) geregelt werden.

Die Druckmessung erfolgt in der Zuluft- oder Abluftleitung, je nach Montageort des Drucksensors. Der jeweilige Ventilator wird als Masterventilator geregelt, der andere (Slaveventilator) wird mit gleichem Volumenstrom betrieben wie der Masterventilator.

Zur Aktivierung des druckkonstanten Betriebs und zur Eingabe der Grenzwerte für die Druckkonstanzregelung. Bei Änderung des Druckverlustes an der Zuluftleitung (Beispiel Umschaltung am Tellerventil) ändert sich der Druck und der Masterventilator regelt sich wieder auf seinen Referenzdruck ein.

#### Referenzvolumenstrom

Der Referenzvolumenstrom ist in der Parametergruppe Druckkonstanz einstellbar.

Öffnen Sie zum Einstellen eines gewünschten Volumenstromes in Nennlüftung alle Ventile komplett. Das Gerät wird initialisiert und ermittelt den Druckabfall am Differenzdrucksensor bei eingestellten Volumenstrom (Referenzdruck).

Das Lüftungsgerät wird so geregelt, dass der Referenzdruck innerhalb eines festgelegten Toleranzbereichs stabil bleibt.

### Referenzdruck

Der Referenzdruck ist in der Parametergruppe Druckkonstanz einstellbar.

Geben Sie hier den vom Planungsbüro berechneten Druck ein. Dieser wird bei Betrieb konstant gehalten.

Parameter: Druckkonstanz

Einstellwert: nein / ja

Parameter: Referenz

Einstellwert: Druck / Volumenstrom

Parameter: Referenzvolumenstrom

Einstellwert: m3/h

Parameter: Druck

Einstellwert: 10 - 200 Pa

## 9.13 Filterüberwachung (ZP 2)

Parameter: Filterüberwachung Einstellwert: Nein / Ja

Parameter: Zulässiges Delta p Einstellwert: 30 - 100 %

Parameter: Start Initialisierung Filterkennlinie

Alternative Überwachung der Filter-Nutzungszeiten per Druckmesssensor.

Dabei wird bei sauberen Filtern für jeden Volumenstrom (FL, RL, NL, IL) ein Differenzdruck ermittelt und eine Druckverlustkennlinie hinterlegt. Mit Parameter zulässiges Delta p wird die maximal zulässige Druckerhöhung in % vorgegeben.

 Vor Aktivierung der Filterüberwachung unbedingt neue Luftfilter in das Lüftungsgerät einsetzen.

 Bei Parameter "Filterüberwachung" auf ja wird das Lüftungsgerät auf den aktuellen Druckverlust eingestellt – das Gerät durchläuft für 10 Minuten den gesamten Volumenstrombereich von RL zu IL. Diese Initialisierung erfolgt jedesmal, wenn der Filterwechsel quittiert wird.

Für Zusatzinformationen zur Filterüberwachung  $\rightarrow$  Zubehöranleitung.

## 9.14 EnOcean Funk (Steckmodul E-SM)

Parameter: EnOcean Funk Einstellwert: nein / ja Parameter: Anlernmodus Einstellwert: inaktiv / aktiv Parameter: Geräte-Liste Einstellwert: inaktiv / aktiv Parameter: Geräte auslernen Einstellwert: Hier können Sie entweder alle oder auch einzelne EnOcean Funk-Geräte auslernen. Für Zusatzinformationen zum EnOcean Funk-

 $\label{eq:steckmodule} \begin{array}{l} \mbox{Steckmodule EnOcean / } \\ \mbox{KNX [} \ensuremath{\triangleright} \ensuremath{ 29 \ensuremath{\right}} \ensuremath{ oder zubeh{\ddot{o}}\mbox{ranleitung.} \end{array}$ 

## 9.15 KNX (Steckmodul K-SM)

Parameter: KNX

Einstellwert: nein / ja

Für Zusatzinformationen zum KNX-Steckmodul K-SM  $\rightarrow$  Steckmodule EnOcean / KNX [ $\triangleright$  29] oder Zubehöranleitung.

## 9.16 BACnet

Für weitere Parameter  $\rightarrow$  BACnet Parameterbeschreibung, zum Herunterladen im Servicebereich unter www.maico-ventilatoren.com.

## 9.17 Schalttest

Parameter: Ventilator Zuluft Einstellwert: Aus / Fin Parameter: Ventilator Abluft Einstellwert: Aus / Ein Parameter: Bypassklappe Einstellwert: Auf / Zu Parameter: Vorheizregister Einstellwert: Aus / Ein Parameter: Schaltkontakt Basisplatine (Hauptplatine) Einstellwert: Aus / Ein Parameter: Sole-Umwälzpumpe (ZP 1) Einstellwert: Aus / Ein Parameter: Zonenklappe Zone 1 (ZP 1) Einstellwert: Links / Mitte Parameter: Zonenklappe Zone 2 (ZP 1) Einstellwert: Rechts / Mitte

Parameter: 3-Wege Luftklappe (ZP 1) Einstellwert: Aus / Ein Parameter: Relais Nachhheizung (ZP 1) Einstellwert: Aus / Ein

## 9.18 Internet

Parameter: IP-Adresse Konfiguration Einstellwert: Statisch / Dynamisch DHCP (Werkseinstellung) Parameter: IP-Adresse Einstellwert: dynamisch Parameter: Subnetzmaske Einstellwert: dynamisch Parameter: Gateway Einstellwert: — Parameter: DNS Einstellwert: — Parameter: air@home Parameter: Nein / Ja Parameter: Web-Server Reset Login Einstellwert: zurücksetzen / nicht zurücksetzen

## 10 Hauptmenü Abfrage

| 2 |
|---|

Im Hauptmenü Abfrage lassen sich aktuelle Systemwerte, wie Temperatur- und Feuchtemesswerte oder Systemzustände, abfragen.

## 10.1 Bedienstruktur Abfrage

| R          | Lüftung         |
|------------|-----------------|
|            | Temperaturen    |
|            | Sensoren        |
|            | Schaltzustände  |
| $\bigcirc$ | Betriebsstunden |

## **10.3 Temperaturen**

| Parameter            | Anzeige                                                                                                    |
|----------------------|----------------------------------------------------------------------------------------------------|
| T-Raum Referenz      | Temperatur des unter<br>Raumfühler Konfigurati-<br>on [▶ 11] angewählten<br>Temperatursensors. Ein<br>eingestellter Abgleich<br>Raumtemperatur wird<br>berücksichtigt |
| T-Außenluft vor EWT  | An einem externen<br>Raumfühler gemessene<br>Raumtemperatur. Ein<br>eingestellter <b>Abgleich</b><br><b>Raumtemperatur</b> wird<br>berücksichtigt                     |
| T-Lufteintritt Gerät | Gemessene Außenluft-<br>temperatur nach dem<br>Sole-Erdwärmetau-<br>scher bzw. am Eingang<br>des Gerätes                                                              |
| T-Zuluft             | Im Gerät gemessene<br>Zulufttemperatur                                                                                                    |
| T-Abluft             | Im Gerät gemessene<br>Ablufttemperatur (Kom-<br>bisensor)                                                                                                    |
| T-Fortluft           | Im Gerät gemessene<br>Fortlufttemperatur                                                                                                    |

## 10.2 Lüftung

| Parameter                            | Anzeige                                                                 |
|--------------------------------------|-------------------------------------------------------------------------|
| Aktuelle Lüftungsstufe               | Aktuell betriebene Lüf-<br>tungsstufe                                   |
| Aktueller Volumenstrom               | Aktueller Luftvolumen-<br>strom                                         |
| Ventilator Zuluft Dreh-<br>zahl      | Aktuelle Ventilatordreh-<br>zahl                                        |
| Ventilator Abluft Dreh-<br>zahl      | Aktuelle Ventilatordreh-<br>zahl                                        |
| Restlaufzeit Wechsel<br>Außenfilter  | Verbleibende Zeit (Ta-<br>ge), bis der Außenfilter<br>zu wechseln ist   |
| Restlaufzeit Wechsel<br>Gerätefilter | Verbleibende Zeit (Ta-<br>ge), bis die Gerätefilter<br>zu wechseln sind |
| Restlaufzeit Wechsel<br>Raumfilter   | Verbleibende Zeit (Ta-<br>ge), bis der Raumfilter<br>zu wechseln ist    |

## 10.4 Sensoren

| Parameter                                                      | Anzeige                                                                                                    |
|----------------------------------------------------------------|----------------------------------------------------------------------------------------------------|
| Rel. Feuchtewert<br>intern                                     | Mit dem Kombisensor<br>gemessene relative<br>Feuchte der gesammel-<br>ten Abluft im Gerät. Ein<br>unter <b>Abgleich Feuch-<br/>te Kombisensor</b> einge-<br>stellter Korrekturwert<br>wird berücksichtigt. |
| Wert Sensor 1                                                  | Hinterlegter Sensortyp,<br>dessen Raumzuord-<br>nung und der aktuelle<br>Messwert oder ange-<br>wählte Funktion sowie<br>deren Status.                                                                     |
| Wert Sensor 2                                                  | Hinterlegter Sensortyp,<br>dessen Raumzuord-<br>nung und der aktuelle<br>Messwert oder ange-<br>wählte Funktion sowie<br>deren Status.                                                                     |
| Wert Sensor 3                                                  | Hinterlegter Sensortyp,<br>dessen Raumzuord-<br>nung und der aktuelle<br>Messwert oder ange-<br>wählte Funktion sowie<br>deren Status.                                                                     |
| Wert Sensor 4                                                  | Hinterlegter Sensortyp,<br>dessen Raumzuord-<br>nung und der aktuelle<br>Messwert oder ange-<br>wählte Funktion sowie<br>deren Status.                                                                     |
| Sensor relative Feuchte<br>r. F. extern (KNX oder<br>Modbus)   | Hinterlegter Sensortyp,<br>dessen Raumzuord-<br>nung und der aktuelle<br>Messwert. Diese Sen-<br>soren werden auch im<br>Auto Sensor-Betrieb<br>berücksichtigt.                                            |
| Sensor Luftqualität <b>LQ</b><br>extern (KNX oder Mod-<br>bus) | Hinterlegter Sensortyp,<br>dessen Raumzuord-<br>nung und der aktuelle<br>Messwert. Diese Sen-<br>soren werden auch im<br>Auto Sensor-Betrieb<br>berücksichtigt.                                            |

## 10.5 Schaltzustände (Ausgänge)

| Parameter                                      | Anzeige                                    |
|------------------------------------------------|--------------------------------------------|
| Ventilator Zuluft                              | Zuluftventilator ein oder<br>aus           |
| Ventilator Abluft                              | Abluftventilator ein oder aus              |
| Bypassklappe                                   | Bypass-Position auf<br>oder zu             |
| Heizregister                                   | Heizregister ein oder<br>aus               |
| Schaltkontakt Basispla-<br>tine (Hauptplatine) | Relais Schaltkontakt<br>aktiv oder inaktiv |
| Sole-Umwälzpumpe<br>(ZP 1)                     | Sole-Umwälzpumpe ein<br>oder aus           |
| Zonenklappe (ZP1)                              | Zonenklappe auf oder<br>zu                 |
| 3-Wege-Luftklappe                              | 3-Wege-Luftklappe<br>EWT auf oder zu       |
| Relais-Nachheizung<br>(ZP1)                    | Relais-Nachheizregister aktiv oder inaktiv |

## 10.6 Betriebsstunden

Aktuelle Laufzeiten/Betriebsstunden der Lüftungsstufen und ausgewählter Komponenten.

| Parameter                                      | Anzeige                                                             |
|------------------------------------------------|---------------------------------------------------------------------|
| Lüftungsstufe Feuchte-<br>schutzlüftung        | Betriebsstunden der<br>Ventilatoren in Lüftung<br>zum Feuchteschutz |
| Lüftungsstufe Reduzier-<br>te Lüftung          | Betriebsstunden der<br>Ventilatoren in reduzier-<br>ter Lüftung     |
| Lüftungsstufe Nennlüf-<br>tung                 | Betriebsstunden der<br>Ventilatoren in Nennlüf-<br>tung             |
| Lüftungsstufe Intensiv-<br>lüftung             | Betriebsstunden der<br>Ventilatoren in Intensiv-<br>lüftung.        |
| Lüftung gesamt                                 | Gesamt Betriebsstun-<br>den der beiden Ventila-<br>toren            |
| Heizregister                                   | Betriebsstunden des<br>Heizregisters                                |
| Schaltkontakt Basispla-<br>tine (Hauptplatine) | Betriebsstunden Schalt-<br>kontakt                                  |
| Sole-Umwälzpumpe<br>(ZP 1)                     | Betriebsstunden Sole-<br>Umwälzpumpe                                |
| Zonenklappe (ZP1)                              | Betriebsstunden Zonen-<br>klappe                                    |
| 3-Wege-Luftklappe                              | Betriebsstunden 3-We-<br>ge-Luftklappe                              |
| Relais-Nachheizung<br>(ZP1)                    | Betriebsstunden Relais-<br>Nachheizregister                         |

## 10.7 Internet

IP-Konfiguration IP-Adresse Subnetzmaske Gateway DNS AIR@home

## 10.8 EnOcean Funk

- Wählen Sie im EnOcean Funk-Menü "3. Geräte-Liste".
- Nach Anwahl eines Gerätes erscheint die Komponenten-Liste mit detaillierten Informationen zu dem EnOcean Funk-Gerät, wie zum Beispiel EEP-Code, Benennung etc.

| Parameter         | Anzeige                                        |
|-------------------|------------------------------------------------|
| Komponenten-Liste | Werte & Status der ein-<br>zelnen Komponenten. |

## 10.9 Störmeldungen

Im Menü Störungen werden die letzten fünf aktiven Störungen angezeigt. Ventilator Zuluft Ventilator Abluft Kommunikation Haupt-Bedienteil (Komfort-BDE) Sensor T-Abluft Sensor T-Lufteintritt Gerät Sensor T-Fortluft Sensor T-Zuluft Sensor T-Raum BUS Systemspeicher System-Bus Kombisensor Zusatzplatine 1 Zusatzplatine 2 Bypass Zulufttemperatur zu kalt Ablufttemperatur zu kalt Frostschutz Zonenklappe Externe Vorheizung Sollwert Druckkonstanz nicht erreicht

1 Zur Störungsbeseitigung kontaktieren Sie bitte den für den Betrieb Ihres Gerätes zuständigen Elektro-Fachinstallateur.

## 10.10 Hinweise

Hinweise geben Ihnen Informationen zu aktuellen Systemzuständen.

## **11 Spezielle Funktionen**

## 11.1 Auto Sensor-Betrieb

### (bedarfsgeführter Betrieb)

Aktiviert den Automatikbetrieb mit Sensorregelung, damit eine hygienisch einwandfreie Lüftung sichergestellt wird. Die Lüftungsregelung erfolgt anhand der Feuchte- und/oder CO2-//OC-Luftqualitätswerte. Die Automatik wird zeitbegrenzt deaktiviert, wenn die Lüftungsstufe manuell verstellt wird. Die Dauer des manuellen Betriebs richtet sich nach Parameter Dauer Lüftungsstufe. Die Betriebsart ist von jeder Hauptbedieneinheit anwählbar. Wird mit einem Einfach-BDE (Solobetrieb) die Nennlüftung aufgerufen, schaltet das Lüftungsgerät ebenso auf Auto Sensor um.

## 11.2 Bypass

Die Geräte sind mit einer Bypassregelung ausgestattet. Diese sorgt für eine passive Kühlung des Gebäudes (wenn die Randbedingungen hierzu erfüllt sind) und dass beim Kühlen die minimale Zulufttemperatur nicht unterschritten wird.

## 11.3 Frostschutzstrategien

## 11.3.1 Lüftungsgeräte mit Vorheizregister

Das Elektro-Heizregister hält das Gerät frei von Frost und schützt vor Vereisung des Wärmetauschers. Das Lüftungsgerät regelt die Temperatur am Geräteeintritt auf die minimale Lufteintrittstemperatur (Werkseinstellung -1°).

**Anmerkung:** Bei Geräten mit Enthalpie-Wärmetauscher und Vorheizregister ist die minimale Lufteintrittstemperatur eingestellt.

Sinkt die Fortlufttemperatur (bei defektem Elektro-Heizregister) unter den im Werk eingestellten Wert Fortluft min, schaltet das Lüftungsgerät ab. An der Bedieneinheit erscheint eine Frostschutzstörung.

Reicht die Heizleistung bei extremen Bedingungen (hoher Volumenstrom und sehr niedrige Außentemperatur) nicht aus, schaltet das Lüftungsgerät eine Lüftungsstufe zurück.

## 11.3.2 Lüftungsgeräte ohne Vorheizregister

Sinkt die Fortlufttemperatur auf den eingestellten Wert T-Fortluft min (feste Werkseinstellung), schaltet der Zuluftventilator ab (unabhängig vom Wärmetauschertyp). Steigt die Fortlufttemperatur aufgrund der weiter strömenden Abluft wieder an (eingestellte Temperaturerhöhung Fortluft, feste Werkseinstellung), schaltet der Zuluftventilator wieder ein. Bei Einsatz einer anderen vorgeschalteten, geregelten Vorerwärmung (elektrische Vorheizung), wird die Vorerwärmung zur Frostfreihaltung genutzt. Fällt die Fortlufttemperatur dennoch unter die eingestellte "Fortluft min", schaltet das Lüftungsgerät nach einer kurzen Verzögerungszeit auf Störung.

## 11.4 Schaltkontakt (potentialfrei)

Mit dem potentialfreien Kontakt auf der Hauptplatine schaltbare Funktionen:

- Alarm
- Filterwechsel
- Betriebsanzeige
- Nachheizung
- Vorheizung
- Außenklappe
- Sole EWT (ungeregelte Pumpe)
- Kühlfunktion

Funktion Alarm: Schaltkontakt bei Betrieb geöffnet. Im Störfall bleibt der Kontakt bis zur Quittierung geschlossen.

Funktion Filterwechsel: Der Schaltkontakt schließt, wenn ein Filterwechsel ansteht.

Funktion Betriebsanzeige: Bei aktiv geschalteten Ventilatoren (in Lüftungsstufe FL, RL, NL ,SL oder IL) schließt der Schaltkontakt. Beim Ausschalten oder im Störfall bleibt der Kontakt geöffnet.

ACHTUNG Bei Vorheizung/Nachheizung Gerätebeschädigung bei falscher Installation. Bei Anwahl einer externen Vorheizung oder Nachheizung ist die Spannungsversorgung der Komponente über ein externes Relais zu schalten.

Funktion Nachheizung: Der Schaltkontakt schaltet ein nachgeschaltetes Heizregister ein/ aus. Die Einstellfunktion der Zulufttemperatur im Kurzwahlmenü Temperatur wird aktiviert. Die Versorgungsspannung des Nachheizregisters wird über ein externes Relais und nicht über den Kontakt auf der Basisplatine geführt.

Nachheizung ein: Schaltet automatisch ein, wenn die Raum-Solltemperatur unterschritten wird.

Nachheizung aus: Schaltet automatisch aus, wenn die Raum-Isttemperatur die Raum-Solltemperatur überschreitet.

Die Raum-Isttemperatur wird mit dem gewählten Temperatursensor ermittelt.

**Funktion Vorheizung:** Der Schaltkontakt schaltet eine vorgeschaltete externe Vorheizung (elektrisch/hydraulisch) ein/aus. Die Vorheizung sorgt für die Frostfreihaltung.

Vorheizung ein: Schaltet automatisch ein, wenn die minimale Lufteintrittstemperatur (Werkseinstellung) + T-Lufteintritt Offset heizen unterschritten wird.

Vorheizung aus: Schaltet automatisch aus, wenn die minimale Lufteintrittstemperatur (Werkseinstellung) + T-Lufteintritt Offset heizen überschritten wird.

Funktion Außenklappe: Der Schaltkontakt schließt, sobald die Ventilatoren einschalten.

Liegt keine Drehzahl an, öffnet der Kontakt. Dies geschieht auch in den Pausenzeiten bei Betrieb mit Feuchteschutz.

Funktion Kühlen: Schaltkontakt schließt, sobald die max. Raumtemperatur überschritten wird.

## 11.5 Kontakt für externe Sicherheitseinrichtung

An Klemme X2 (12 V) lässt sich eine externe Sicherheitseinrichtung (Differenzdruckwächter, Rauchmelder, Brandmeldezentrale) anschließen.

### Raumluftabhängige Feuerstätten

Bei gleichzeitigem Betrieb des Lüftungsgerätes mit einer raumluftabhängigen Feuerstätte ist ein Differenzdruckwächter als Sicherheitseinrichtung notwendig. Der Differenzdruckwächter verhindert, dass die Lüftungsanlage weiterbetrieben werden kann, wenn der Luftdruck im Aufstellungsraum der Feuerstätte gegenüber dem Kaminzug um den zulässigen Druck absinkt.

Ist dies der Fall, schaltet das Lüftungsgerät ab. Der Differenzdruckwächter wird als Öffner angeschlossen. Bei Erreichen des unzulässigen Unterdrucks öffnet der Differenzdruckwächter und unterbricht so direkt die Stromversorgung der Ventilatoren. Ein vorhandenes Elektro-Heizregister schaltet ebenfalls ab.

#### 1 Es erscheint der Hinweis "Externe Sicherheitsabschaltung ausgelöst" an der Bedieneinheit.

Bei geschlossenem Differenzdruckwächter läuft das Lüftungsgerät wieder an.

#### Externe Sicherheitseinrichtung

Spricht die an Klemme X2 (12 V) angeschlossene Sicherheitseinrichtung an (Fehldruck, Rauch etc.), schaltet das Lüftungsgerät automatisch ab → Parameter Quittierung externe Sicherheitsein-

richtung [🕨 12].

## 11.6 Schalttest

Mit einem Schalttest können Sie folgende Geräteoder Zubehörkomponenten überprüfen.

- Ventilator Zuluft/Außenluft
- Ventilator Abluft/Fortluft
- Bypassklappe
- Heizregister (an Hauptplatine)
- Schaltkontakt Basisplatine (Hauptplatine)
- Sole-Umwälzpumpe (mit ZP 1)
- Zonenklappe Zone 1 und 2 (mit ZP 1)
- 3-Wege Luftklappe (mit ZP 1)
- Relais Nachheizung (mit ZP 1)

Sie erhalten Informationen, ob die Komponenten aktuell ein- oder ausgeschaltet bzw. geöffnet oder geschlossen sind.

## 11.7 Verbindung über Netzwerk / Webserver

#### WARNUNG Gefahr durch Stromschlag. Vor dem Abnehmen des Revisionsdeckels, das

Vor dem Abnehmen des Revisionsdeckels, das Lüftungsgerät allpolig vom Netz trennen, gegen Wiedereinschalten sichern und ein Warnschild sichtbar anbringen.

1. Lüftungsgerät und PC\* über ein Patchkabel mit dem Router/Netzwerk verbinden.

\* Systemanforderungen: PC mit Internetzugriff und Internet Explorer ab Vers. 11.

- Am PC/Notebook die IP-Adresse auf automatisch (DHCP) einstellen und Einstellung speichern.
- 3. In der Adresszeile des Internet-Browsers http://maicokwl eingeben. Es erscheint ein Eingabefenster.
- Als Benutzer: Benutzername admin eingeben. Eine Passwort-Eingabe ist nicht notwendig. Der Webserver öffnet sich. Als Installateur: Benutzername service und Passwort 6940 eingeben. Der Webserver öffnet sich.

#### **1** Sie können nun von jedem PC in Ihrem Netzwerk über http://maicokwl auf Ihr Lüftungsgerät zugreifen.

- 5. Inbetriebnahme durchführen.
- 6. Anschlusskabel entfernen. Revisionsdeckel und Frontblech anbringen.

## 11.8 Bedienung über App / Webtool

- Anschluss wie in der Installationsanleitung des Lüftungsgerätes beschrieben vornehmen. Dabei im Webserver unter Einstellungen/Internet zusätzlich den Parameter AIR@home auf ja stellen.
- 2. AIR@home-WebTool (www.air-home.de) oder AIR@home-APP aufrufen.
- 3. Mit den bei der Registrierung per Mail erhaltenen Zugangsdaten einloggen.

## 11.9 Werkseinstellung

#### **1** Geräteeinstellungen gehen bei Werkseinstellung unwiederbringlich verloren. Sichern Sie die Daten zuvor mit der Inbetriebnahmesoftware.

Mit den beiden Werkseinstellung-Funktionen lassen sich die Geräteeinstellungen zurücksetzen.

#### Kunden & Installateurebene zurücksetzen

Komplett-Werkseinstellung, sämtliche Geräteparameter werden auf die Werkseinstellungen zurückgesetzt.

#### Kundenebene zurücksetzen

Alle auf kundenebene vorgenommenen Einstellungen werden auf Werkseinstellung zurückgesetzt. Die im Installateurmenü vorgenommenen Einstellungen bleiben erhalten.

## 12 Funktionen Zusatzplatinen

## 12.1 Zusatzplatine 1 (ZP 1)

Auf der Steuerungskonsole befindet sich je 1 Steckplatz für optionale Zusatzplatinen (ZP 1 oder ZP 2). Die Installation erfolgt gemäß Zubehöranleitung.

## DIP-Schalter-Einstellmöglichkeiten (nur 1 Funktion einstellbar).

Sole-EWT, Zonenlüftung, 3-Wege Luftklappe oder Nachheizung.

#### 12.1.1 Regelung Sole-EWT

Die Außenluft kann mit einem Sole-EWT im Winter erwärmt und im Sommer gekühlt werden.

Für die Regelung der Sole-Umwälzpumpe (geregelte oder ungeregelte Sole-UP) ist kein zusätzlicher Temperaturfühler notwendig. Diese Aufgabe übernimmt der Lufteintritts-Temperaturfühler im Lüftungsgerät.

Im Heizfall wird die Sole-UP anhand der gerätespezifischen Frostschutzstrategie geregelt  $\rightarrow$  Frostschutzstrategien [ $\triangleright$  26]. Für weitere Informationen  $\rightarrow$  Sole-EWT (ZP 1, Schaltkontakt HP) [ $\triangleright$  19].

### 12.1.2 Zonenlüftung

Einstellung der Zonenlüftung  $\rightarrow$  Zonenlüftung (ZP1) [ $\triangleright$  20].

Geräte mit Zonenlüftung können den bereitgestellten Luftvolumenstrom in unterschiedlicher Menge in 2 Raumzonen leiten. Zum Beispiel in Zone 1 (Wohnräume) und Zone 2 (Schlafräume).

- Der Volumenstrom einer Zone ist um bis zu 60 % reduzierbar.
- Die Zonenlüftung ist nur in Lüftungsstufe Nennlüftung aktiv. In den anderen Lüftungsstufen oder bei offenem Bypass wird die Zonenlüftung deaktiviert.

Einstellung Zone 1 und 2 erfolgt in der Betriebsart Auto Zeit per Zeitprogramm. Pro Tag lassen sich 4 Zeitabschnitte mit für die Zone 1 und 2 festgelegten Zuluftmengen hinterlegen  $\rightarrow$  Zeitprogramm Lüftung [ $\triangleright$  15].

Einstellung Zone Sensor erfolgt in der Betriebsart Auto Zeit per Zeitprogramm. Für die bedarfsgerechte Zonenlüftung herangezogen werden die mit CO2- und/oder VOC- und Feuchte-Sensoren ermittelte Luftqualitätswerte.

Das Lüftungsgerät regelt die Zuluftmengen automatisch. Pro Tag lassen sich 4 Zeitabschnitte mit für die Zone Sensor festgelegter Zuluftqualität hinterlegen  $\rightarrow$  Zeitprogramm Lüftung [ $\triangleright$  15].

### 12.1.3 Luft-EWT 3-Wege Luftklappe

Die 3-Wege Luftklappe regelt die Förderung der Außenluft über einen Luft-Erdwärmetauscher oder direkt von draußen. Dazu wird die Luftklappe geöffnet oder geschlossen.

Vor allem in den Übergangszeiten kann es vorkommen, dass die Außentemperatur wärmer ist als die Temperatur über den Erdwärmetauscher. Dies hat im Heizfall zur Folge, dass die Außenluft energetisch günstiger ist als die Außenluft über den Erdwärmetauscher.

Oberhalb und unterhalb der eingestellten Grenztemperaturen  $\rightarrow$  (3-Wege Luftklappe (ZP 1) [ $\triangleright$  20]) wird die Außenluft über einen Luft-Erd-

wärmetauscher angesaugt.

#### 12.1.4 Regelung Nachheizung

#### ACHTUNG Gerätebeschädigung bei falscher Installation.

Bei Anwahl Nachheizung ist die Spannungsversorgung der Komponente über ein externes Relais zu schalten.

#### ACHTUNG Gerätebeschädigung bei falschem Anschluss der Versorgungsspannung.

Der Laststrom muss über eine externe Versorgung bereitgestellt werden. Der Laststrom darf nicht über die Hauptplatine geschaltet werden.

Für weitere Informationen  $\rightarrow$  Nachheizung (ZP 1, Schaltkontakt HP) [ $\blacktriangleright$  21] .

## 12.2 Zusatzplatine 2

Auf der Steuerungskonsole befindet sich je ein Steckplatz ZP1 oder ZP2 für optionale Zusatzplatinen. Die Installation erfolgt gemäß Zubehöranleitung DIP-Schalter-Einstellmöglichkeiten (nur 1 Funktion einstellbar)

- Druckkonstante Steuerung der Ventilatoren
- Filterüberwachung über Druckmesssensor

## 13 Steckmodule EnOcean / KNX

#### **EnOcean-Komponenten**

Steckmodul gemäß Zubehöranleitung installieren.

#### **KNX-Komponenten**

Über KNX ist die Installateurebene nicht anwählbar. Benutzen Sie hierzu die Inbetriebnahmesoftware, die AIR@home-APP oder das AIR@home-WebTool.

Für Parameter und mögliche Funktionen  $\rightarrow$  Zubehöranleitung.

## 14 Demontage

Die Demontage ist nur durch Elektrofachkräfte zulässig.

## **15 Umweltgerechte Entsorgung**

Das Gerät und auch die Verpackung enthalten wiederverwertbare Stoffe, die nicht in den Restmüll gelangen dürfen. Entsorgen Sie die Verpackungsmaterialien sowie das Gerät umweltgerecht nach den in Ihrem Land geltenden Bestimmungen.

## Impressum

© Maico Elektroapparate-Fabrik GmbH. Deutsche Original-Betriebsanleitung. Druckfehler, Irrtümer und technische Änderungen vorbehalten. Die in diesem Dokument erwähnten Marken, Handelsmarken und geschützte Warenzeichen beziehen sich auf deren Eigentümer oder deren Produkte.

## **Table of contents**

| 1 | Pre                               | face              |                               | 3 |
|---|-----------------------------------|-------------------|-------------------------------|---|
| 2 | Sco                               | Scope of delivery |                               |   |
| 3 | Inte                              | ended use         | )                             | 3 |
| 4 | Saf                               | ety instru        | ctions                        | 3 |
| 5 | Тес                               | Technical data    |                               |   |
| 6 | Installation of RLS T2 WS         |                   | f RLS T2 WS                   | 3 |
|   | 6.1                               | Retrofitti        | ng touchscreen operating      | 3 |
|   |                                   | unit              |                               |   |
|   | 6.2                               | Replacin          | g touchscreen operating       | 3 |
| 7 | Gar                               |                   | anation for PLS T2 WS         | 2 |
| 1 | General explanation for RLS T2 WS |                   | trol                          | 3 |
|   | 7.1                               | Standard          | display/start screen          | 3 |
|   | 72                                | Main me           | nu value call-up              | 3 |
|   | 7.3                               | Operatin          | a mode selection              | 3 |
|   | 7.4                               | Ventilatio        | on level short code           | 3 |
| 8 | Svs                               | tem setti         | nas menu                      | 3 |
|   | 8.1                               | Operatin          | a structure for system set-   | 3 |
|   |                                   | tings             | ·····                         |   |
|   | 8.2                               | Display           |                               | 3 |
|   | 8.3                               | Time pro          | gramme                        | 3 |
|   | 8.4                               | System            |                               | 3 |
|   | 8.5                               | Installer.        |                               | 3 |
|   | 8.6                               | Software          | version                       | 3 |
|   | 8.7                               | Error me          | mory                          | 3 |
|   | 8.8                               | Notes             |                               | 3 |
| 9 | Uni                               | t settings        | menu                          | 3 |
|   | 9.1                               | Operatin          | g structure for unit settings | 3 |
|   | 9.2                               | Basic set         | ttings                        | 3 |
|   |                                   | 9.2.1             | Single control unit lock      | 3 |
|   |                                   | 9.2.2             | tion                          | 3 |
|   |                                   | 9.2.3             | Single control unit: RLS      | 3 |
|   |                                   |                   | 1 WR control unit             |   |
|   |                                   | 9.2.4             | Single control unit:          | 3 |
|   |                                   | 925               | BIOCKING UFF                  | 2 |
|   |                                   | 0.2.0             | tion                          | 0 |
|   |                                   | 9.2.6             | Bypass                        | 3 |
|   |                                   | 9.2.7             | Preheating register           | 3 |
|   |                                   | 9.2.8             | Heat exchanger type           | 3 |
|   |                                   | 9.2.9             | Acknowledgement of ex-        | 3 |
|   |                                   | 9.2.10            | Factory setting for con-      | 3 |
|   |                                   |                   | trol                          | 2 |
|   | 9.3                               | Ventilatio        | on                            | 4 |
|   |                                   |                   |                               |   |

|                                  | 9.3.1                  | Volumetric flow meas-<br>urement (nominal ventil-                         | 40 |
|----------------------------------|------------------------|---------------------------------------------------------------------------|----|
|                                  | 9.3.2                  | Volumetric flow of ventil-                                                | 40 |
|                                  | 9.3.3                  | EA/SA (exhaust air/sup-                                                   | 41 |
|                                  | 9.3.4                  | Night-time cooling / flush                                                | 41 |
|                                  | 9.3.5                  | Amount of air for volu-<br>metric flow compensa-<br>tion (Eco supply air) | 41 |
|                                  | 9.3.6                  | Unit filter                                                               | 41 |
|                                  | 9.3.7                  | External filter                                                           | 42 |
|                                  | 9.3.8                  | Room filter                                                               | 42 |
|                                  | 9.3.9                  | Duration of ventilation                                                   | 42 |
|                                  | 9.3.10                 | Motion detector overrun time                                              | 42 |
| 9.4                              | Ventilatio             | n time programme                                                          | 42 |
| 95                               | Temperat               |                                                                           | 43 |
| 0.0                              | 9.5.1                  | Room temperature ad-<br>iustment                                          | 43 |
|                                  | 9.5.2                  | T supply air min. cooling.                                                | 44 |
|                                  | 9.5.3                  | Maximum room temper-<br>ature                                             | 44 |
|                                  | 9.5.4                  | Room setpoint temperat-<br>ure                                            | 44 |
| 96                               | Sensors                |                                                                           | 44 |
| 0.0                              | 961                    | Combi sensor operation                                                    | 44 |
|                                  | 9.6.2                  | Combi sensor humidity<br>adjustment / Combi                               | 44 |
|                                  |                        | sensor temperature ad-                                                    |    |
|                                  | 9.6.3                  | Justment<br>Configuration of sensor                                       | 45 |
|                                  | 064                    | 1 / sensor 2                                                              | 15 |
|                                  | 9.0.4                  | 3 / sensor 4                                                              | 40 |
|                                  | 9.6.5                  | CO2-/VOC-/Rel. Humid-                                                     | 45 |
|                                  | 9.6.6                  | CO2 value / VOC value /<br>Rel. humidity control                          | 46 |
| 07                               | <b>_</b>               | (7D)                                                                      | 40 |
| 9.7                              | Fireplace              | (ZP)                                                                      | 46 |
| 9.8                              | Brine ear<br>HP switch | th heat exchanger (ZP 1,<br>hing contact)                                 | 46 |
| 9.9                              | Zone ven               | tilation (ZP1)                                                            | 47 |
| 9.10                             | ) 3-wav air            | shutter (ZP 1)                                                            | 47 |
| 0.14                             | Supplan                |                                                                           | 10 |
| switching contact)               |                        |                                                                           | 40 |
| 9.12                             | Pressure               | consistency (ZP 2)                                                        | 48 |
| 9.13 Filter monitoring (ZP 2) 48 |                        |                                                                           |    |

|    | 9.14 EnOcean wireless (E-SM plug-in module) | 49 |
|----|---------------------------------------------|----|
|    | 9.15 KNX (plug-in module K-SM)              | 49 |
|    | 9.16 BACnet                                 | 49 |
|    | 9.17 Switching test                         | 49 |
|    | 9.18 Internet                               | 49 |
| 10 | Main menu value call-up                     | 50 |
|    | 10.1 Operating structure for call-up        | 50 |
|    | 10.2 Ventilation                            | 50 |
|    | 10.3 Temperatures                           | 50 |
|    | 10.4 Sensors                                | 51 |
|    | 10.5 Switching statuses (outputs)           | 51 |
|    | 10.6 Operating hours                        | 51 |
|    | 10.7 Internet                               | 52 |
|    | 10.8 EnOcean wireless                       | 52 |
|    | 10.9 Fault messages                         | 52 |
|    | 10.1 Notes                                  | 52 |
|    | 0                                           |    |
| 11 | Special functions                           | 53 |
|    | 11.1 Auto Sensor operation                  | 53 |
|    | 11.2 Bypass                                 | 53 |
|    | 11.3 Frost protection strategies            | 53 |
|    | 11.3.1 Ventilation units with pre-          | 53 |
|    | 11.3.2 Ventilation units without            | 53 |
|    | preheating register                         |    |
|    | 11.4 Switching contact (potential-free)     | 53 |
|    | 11.5 Contact for external safety device     | 54 |
|    | 11.6 Switching test                         | 54 |
|    | 11.7 Connection via network/web server.     | 54 |
|    | 11.8 Operation via app / web tool           | 55 |
|    | 11.9 Factory settings                       | 55 |
| 12 | Functions of additional circuit boards      | 55 |
|    | 12.1 Additional circuit boards 1 (ZP 1)     | 55 |
|    | 12.1.1 Brine earth heat ex-                 | 55 |
|    | changer control                             | 55 |
|    | 12.1.3 Air earth heat exchanger             | 56 |
|    | 3-way air shutter                           |    |
|    | 12.1.4 Supplementary heating                | 56 |
|    | 12 2 Additional circuit board 2             | 56 |
| 13 | EnOcean/KNX plug-in modules                 | 56 |
| 14 | Dismantling                                 | 56 |
| 15 | Environmentally responsible disposal        | 56 |
|    |                                             | 50 |

## 1 Preface

## NOTE

Please read the instructions carefully before installing and using for the first time.

Follow the instructions.

Pass these instructions on to the owner for safe-keeping.

#### Required qualifications for installation work

The touchscreen operating unit may only be installed by installers specialised in ventilation technology. Electrical connection, commissioning, maintenance and repairs may only be carried out by qualified electricians in accordance with the applicable electrical engineering regulations (DIN EN 50110-1, DIN EN 60204-1 etc.). Observe safety instructions  $\rightarrow$  following safety instructions and installation instructions of the ventilation unit. Requirements for specialist installers: Specialist training and knowledge of technical standards, EU Directives and EU Ordinances. Observe applicable accident prevention requirements. Observe occupational health and safety measures: protective clothing in good repair etc.

## 2 Scope of delivery

Touchscreen operating unit, mounting plate and connector plug.

## 3 Intended use

With the touchscreen operating unit, the user can operate the ventilation unit and undertake individual settings on it.

Numerous configuration options are available to the specialist installer in the protected installer area of the touchscreen operating unit.

**1** Read the safety instructions in the installation instructions of the ventilation unit before connecting the touchscreen operating unit to the ventilation unit. Follow the instructions.

## **4 Safety instructions**

MARNING Danger of electric shock.

Before working on the control, shut down all supply circuits (deactivate the mains fuse) and secure so they cannot be switched back on. Attach a clearly visible warning sign.

## A CAUTION Risk of injury when fans are running.

Before removing the front cover of the ventilation unit, wait until the fans have stopped.

## CAUTION Risk of burning from hot housing parts on units with PTC heat register.

After removing the front cover, do not touch the heat register. First wait until the heat register and the housing parts have cooled off.

#### CAUTION Exercise caution when handling packaging materials.

Observe applicable safety and accident prevention regulations.

Store packaging material out of the reach of children (risk of suffocation due to swallowing).

## 5 Technical data

| Dimensions (WxHxD)          | 127 x 93 x 50 mm       |
|-----------------------------|------------------------|
| Type of installation        | Surface-mounted        |
| Colour TFT display          | Touchscreen            |
| Resolution/diagonal         | 800 x 400 pixel / 4.3" |
| Rated voltage               | 12 V (DC)              |
| NTC room temperature sensor | - 20 °C to + 50 °C     |

For more technical data  $\rightarrow$  rating plate.

## 6 Installation of RLS T2 WS

## 6.1 Retrofitting touchscreen operating unit

## NOTICE Incorrect wiring will result in unit damage.

Be sure to note the writing on the operating unit and control circuit board. Only connect as shown in the enclosed wiring plan.

#### Recommended installation location for touchscreen operating unit – room temperature sensor on underside

- Installation height approx. 1.5 m
- · Not in direct sunlight
- · Not above sources of heat
- · Not in cold draughts (doors, windows)

## Preparations for installation, to be made by customer

- 1. Flush-mounted box at installation location.
- Route connection cables at installation location. Permitted: Shielded control cable, e.g. LIYY 4 x 0.34 mm<sup>2</sup>.

#### Fitting touchscreen operating unit at installation location

3. Fit supplied mounting plate on flush-mounted box.

4. Wire supplied connector plug.

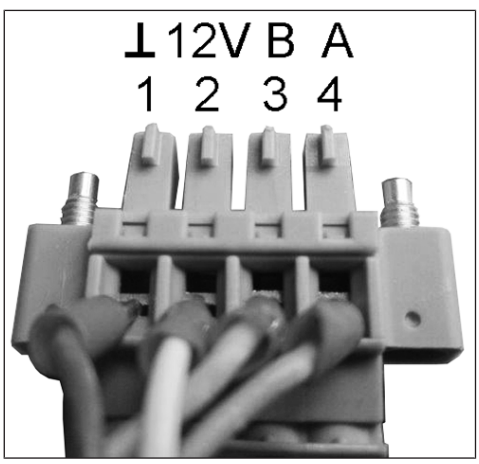

 Attach touchscreen operating unit (steps 1) to (3)

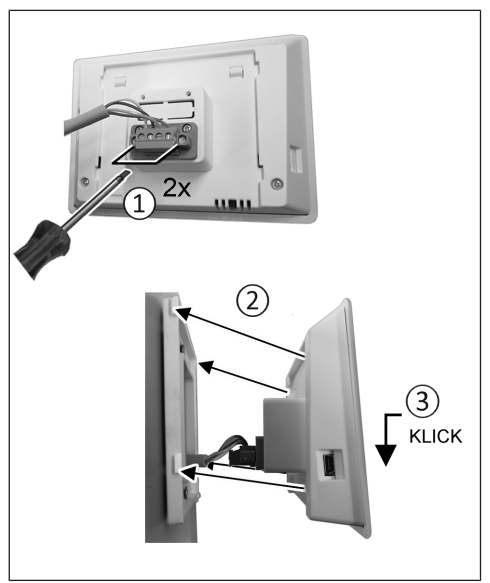

- 6. Plug connector plug into operating unit and screw in.
- 7. Push the operating unit onto the mounting plate and snap it into place.
- 8. Check the function of the touchscreen operating unit.

## Connecting cables in ventilation unit

- Remove front cover(s) → Installation instructions for ventilation unit.
- 10.Lift electronic slide-in module and pull out of the electronics compartment. Hang slide-in module in fitting studs (if present).

#### NOTICE If the connection cables are too short, the electronic slide-in module cannot be fully pulled out/fitted.

Ensure connection cables of a sufficient length inside the ventilation unit.

# NOTICE Danger of short-circuits/damage to unit should water enter the electronics compartment.

. Ensure correct, tight line feed through the cable feedthrough.

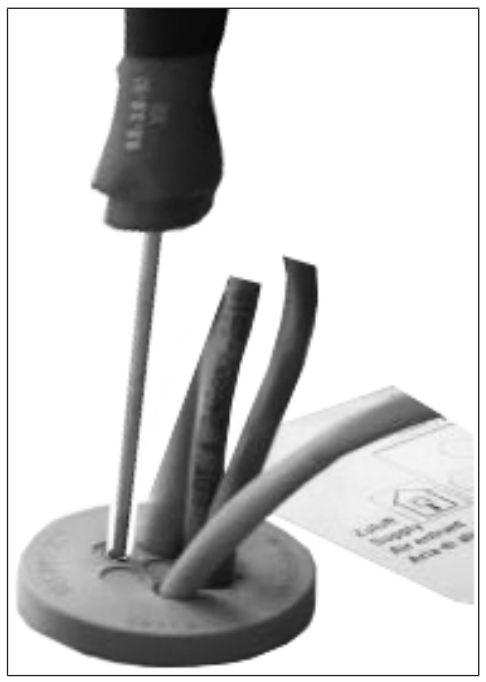

- 11.Correctly push through cable feedthrough.
- 12. Guide connection cable through cable feedthrough into ventilation unit.
- 13. Check for leaks and remedy any found.

# **1** Only guide connection cable individually through the cable feedthrough. Feedthroughs which are not needed must remain sealed.

14. Wire cables on control circuit board A2, terminal block X11 (RS 485) according to wiring diagram of ventilation unit.

- 15.Slide the electronic slide-in module into the electronic compartment and screw down if necessary (depending on unit type).
- 16.Attach front cover(s)  $\rightarrow$  ventilation unit's installation instructions.
- 17.Switch on the mains fuse, switch on the ventilation unit with the main switch.
- 18.Use the commissioning software to set the parameter Basic settings / Comfort control unit to RLS T2 WS.
- 19.Test settings and functions with the touchscreen operating unit.

## 6.2 Replacing touchscreen operating unit

Dismantling (steps 1) to 4)

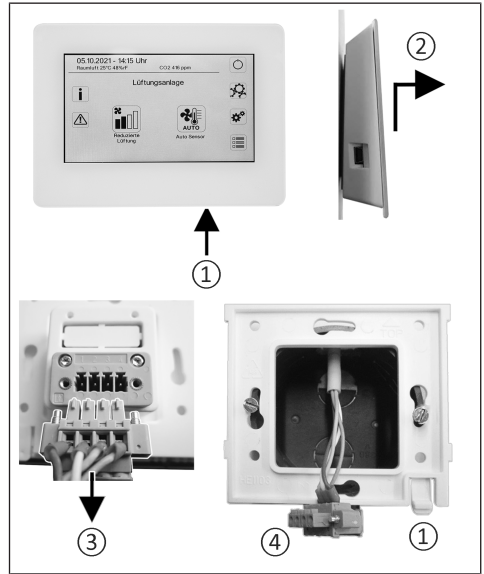

Installation (steps 1) to 3)

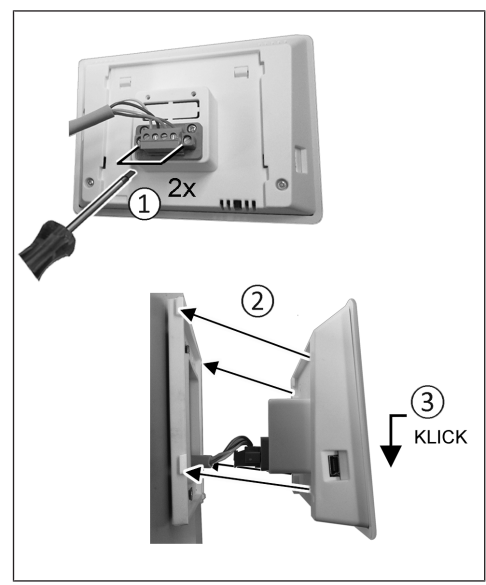

## 7 General explanation for RLS T2 WS room air control

Touchscreen control unit for ventilation units with air@home control.

## 7.1 Standard display/start screen

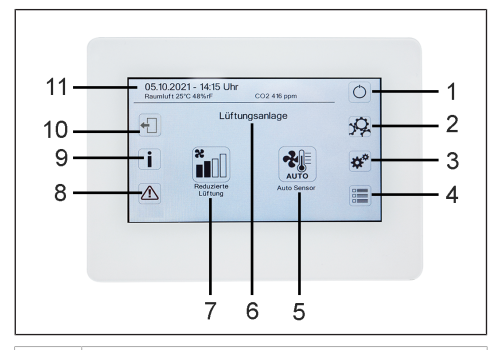

- 1 Main switch
- 2 System settings
- 3 Unit settings
- 4 Unit query
- 5 Current operating mode / operating mode selection
- 6 Quick unit selection (if using several units)
- 7 Current ventilation level / ventilation level selection
- 8 Current fault messages
- 9 Current notes
- 10 Logout
- 11 Date, time, room temperature, CO2 value of current unit

## 7.2 Main menu value call-up

Here current unit values such as temperature and humidity measurement values, unit statuses or fault messages can be called up.

## 7.3 Operating mode selection

Set the basic mode of operation of the ventilation unit with the operating mode.

## Operating mode: Auto time

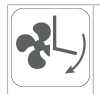

Mode of operation: activates the control time program/holiday time program.

### Operating mode: Auto sensor

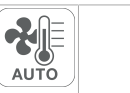

Mode of operation: Automatic operation with sensor control.

### **Operating mode: Manual**

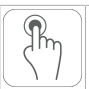

Mode of operation: Manual mode.

## Operating mode: Supply air Eco mode

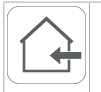

Mode of operation: Energy-saving summer operation with supply air fan.

### Operating mode: Exhaust air Eco mode

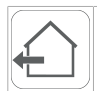

Mode of operation: Energy-saving summer operation with exhaust air fan.

## **Operating mode: Off**

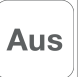

**Mode of operation:** Standby mode (fans off). Choose between **automatic operating modes** (Auto time, Auto sensor) and **manual operating modes** (Manual, Supply air ECO mode, Exhaust air ECO mode and Off).

## 7.4 Ventilation level short code

Activates the ventilation level. The setting is available in a manual operating mode.

Ventilation level: Ventilation for humidity protection

## 8 System settings menu

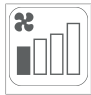

Mode of operation: Interval operation, approx. 43 % of reduced ventilation (according to DIN 1946-6).

#### Ventilation level: ventilation level 1

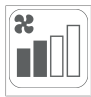

Mode of operation: Continuous operation with reduced ventilation  $\mathsf{RV}$ 

#### Ventilation level: ventilation level 2

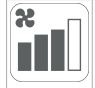

Mode of operation: Nominal ventilation NV

#### Ventilation level: intermittent ventilation

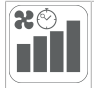

Mode of operation: Time-limited intensive ventilation IV (with timer).

#### Ventilation level: ventilation level 3

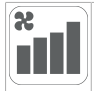

Mode of operation: Intensive ventilation IV

## 8 System settings menu

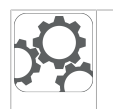

Basic control unit settings, such for example key lock or luminosity, can be configured in the System settings menu. You can also switch to the installer level. Within this level, the system configuration for the multiple-unit connection (max. 5 unit) to the RLS T2 WS should be set.

## 8.1 Operating structure for system settings

|            | Display                       |
|------------|-------------------------------|
|            | Time programme                |
| <b>☆</b> * | System (unit settings)        |
|            | Installer                     |
|            | Software version              |
|            | Error memory (fault messages) |
|            | Notes                         |

## 8.2 Display

Parameters: language Set value: currently: German, English, French Parameters: date/time Set value: hours/minutes/day/month/year Parameters: key lock (configuration only possible in installer level) Set value: yes/no Parameters: Change key lock code (between 4 and 8 digits are possible) Set value: Factory settings: 0000
**Parameters:** Activate/deactivate key lock now **Set value:** Key lock is activated immediately. Deactivation of key lock via system settings/display/ deactivate key lock now and PIN input.

**Parameters:** Display – standby time **Set value:** Minute settings of between 1 and 10 minutes. Factory settings: 5 minutes.

**Parameters:** Display – brightness **Set value:** Setting for brightness of between 0 and 100 %.

### 8.3 Time programme

The time program is programmed at the unit level. More information can be found in the Ventilation time programme chapter.

**Parameters:** Copy control time program throughout system.

**Set value:** Time settings can be transferred from one unit to other units.

**Parameters:** Copy holiday time program throughout system.

**Set value:** Time settings can be transferred from one unit to other units.

**Parameters:** Start date for holiday time program **Set value:** Applies to all units connected to the control unit.

**Parameters:** End date for holiday time program **Set value:** Applies to all units connected to the control unit.

## 8.4 System

**Parameters:** Number of ventilation systems **Set value:** Number of ventilation systems to be set (max. up to 5 ventilation systems). The ventilation systems are addressed via the commissioning software. The addresses can only be configured once in the bus system.

**Example:** 3 ventilation systems, control unit setting: Number of ventilation systems = 3, addressing of ventilation systems: Address 1, Address 2, Address 3.

**Parameters:** Configuration of ventilation systems Current ventilation systems visible with unit status. Ventilation systems, which cannot be accessed via bus communication, are displayed with the **Not available** status.

The ventilation systems can also be designated and ventilation systems assigned to a group in the configuration. The group should be activated for this purpose.

Parameters: Group ventilation systems Set value: No/Yes

The ventilation systems can be split into up to 3 groups. Splitting the individual ventilation systems into groups means that they can be controlled in groups.

**Parameters:** Designation of groups Designation of groups using text.

### 8.5 Installer

Parameters: Enter service code.

Switch to installer level. Allows the ventilation system and individual ventilation systems to be configured and the key lock to be activated. PIN entry: 6940

Parameters: QR code

Link to instructions

### 8.6 Software version

**Parameters:** Software version of operating unit. **Parameters:** Software version of control Software version of ventilation system currently selected.

Parameters: Serial number of ventilation system

### 8.7 Error memory

Display showing fault messages/errors.

### 8.8 Notes

Display showing potential notes about filter changes or the operating status.

# 9 Unit settings menu

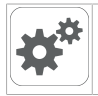

Basic settings can be configured in the Unit settings menu. Depending on authorisation (user), different unit parameters can be set.

### 9.1 Operating structure for unit settings

|                             | Basic settings             | Si<br>Sv<br>Bv  |
|-----------------------------|----------------------------|-----------------|
| X                           | Ventilation                | Pr<br>He        |
| ⊗ <b>x</b>                  | Ventilation time programme | Ac<br>Fa        |
|                             | Temperatures               | 9.<br>Si        |
|                             | Sensors                    | co<br>tiv       |
| ×                           | Fireplace                  | Pa<br>Se        |
|                             | Brine EHE                  | Ac              |
| <b>T</b>                    | Zone ventilation           | 9.4<br>Pa       |
|                             | 3-way air shutter          | Th              |
| \$\$\$\$\$\$<br>            | Supplementary heating      | co<br>ing       |
|                             | Pressure consistency       | <b>9.</b><br>Sc |
| $\overbrace{{}}^{\Delta p}$ | Filter monitoring          | ne<br>AF<br>Pa  |
| $(\circ)$                   | EnOcean wireless           | tro<br>Se       |
| KNX                         | KNX                        | git<br>Sc<br>RI |
|                             | Switching test             | tio             |
| www.                        | Internet                   | tio<br>im       |

# NOTICE Incorrect settings can cause faults and malfunctions.

Settings can only be undertaken in the installer level by authorized trained specialists in ventilation technology.

To activate the installer level, go to "**Installer**" field and enter the password 6940.

### 9.2 Basic settings

Single control unit lock Room sensor configuration Single control unit: RLS 1 WR control unit Single control unit: Blocking off Switching contact function Bypass Preheating register Heat exchanger type Acknowledgement of external safety device Factory settings for control

### 9.2.1 Single control unit lock

Single control unit = RLS 1 WR Single control units can be locked from a main control unit. All single control units are then deactivated.

Parameters: Control unit locks

### Set value:

Inactive: All single control units are enabled. Active: All single control units are deactivated.

### 9.2.2 Room sensor configuration

**Parameters:** Room sensor configuration **Set value:** External, internal, bus, control unit The temperature determined with the selected room sensor is used as the room temperature to control the bypass and any supplementary heating connected.

### 9.2.3 Single control unit: RLS 1 WR control unit

Solo mode only possible if no RLS T2 WS is connected. Function not available with AIR@home APP or AIR@home web tool.

Parameters: Single control unit: RLS 1 WR control unit

**Set value:** Solo, Auxiliary, Inactive/sensor, Digital/building control system

Solo: Ventilation unit is operated with supplied RLS 1 WR single control unit + maximum of 4 optional single control units.

Auxiliary: Ventilation unit is operated with one optional RLS T2 WS comfort control unit + maximum of 5 optional single control units. Inactive/Sensor: The connections are needed for extra sensors (sensor 3 and 4). Function only if no single control unit is connected.

Digital/building control system: A 3-level single BCS (building control system) circuit (e.g. KNX) can be constructed via an actuator for adjusting the ventilation level.

### 9.2.4 Single control unit: Blocking OFF

Parameters: Single control unit blocking ventilation level Off

Set value: Active, Inactive

Active: Ventilation unit's switch-off function with single control unit blocked.\*

Inactive: Ventilation unit's switch-off function with single control unit activated.

\* If the switch-off function is disabled, the ventilation unit runs with at least interval ventilation (ventilation for humidity protection).

### 9.2.5 Switching contact function

# NOTICE With pre-heating/supplementary heating, incorrect installation will result in unit damage.

If external pre-heating or supplementary heating is selected, the power supply for the component should be switched via an external relay.

### Parameters: Switching contact

**Set value:** Alarm, filter message, operating display, shutter, supplementary heating, pre-heating, brine EHE (unregulated pump), cooling. One of the aforementioned external components can be switched with the potential-free switching contact (max. 5 A) of the basic circuit board (main circuit board).

# Additional settings for supplementary heating switching points

- 1. Under 'Switching contact', select the 'Supplementary heating' parameter.
- 2. Under 'Supplementary heating'

• Set `Supplementary heating' parameter to **yes**.

• Adjust switching point with `Hysteresis setpoint temperature'.

• Set `Supplementary heating' parameter to **no**.

#### Additional settings for brine earth heat exchanger switching points

3. Under `Switching contact', select the `Brine earth heat exchanger' parameter.

4. Under `Brine earth heat exchanger'

,• set the `Brine earth heat exchanger' parameter to **yes**.

Adjust switching points using `T air inlet offset heating', `T air inlet hysteresis heating' and `Air inlet hysteresis cooling' parameters.
Set `Brine earth heat exchanger' parameter to **no**.

### 9.2.6 Bypass

Parameters: Bypass

Set value: No / Yes

When retrofitting a bypass, activate the bypass function.

### 9.2.7 Preheating register

Parameters: Preheating register

Set value: No / Yes

When retrofitting a preheating register, activate the preheating register function.

### 9.2.8 Heat exchanger type

Parameters: Heat exchanger type

Set value: Sensitive / Enthalpy: Depending on unit equipment

If retrofitting, activate suitable heat exchanger type.

# 9.2.9 Acknowledgement of external safety device

Parameters: Acknowledgement of external safety device

Set value: Automatic / Manual: Depending on unit equipment

Automatic: after the safety chain has been interrupted, unit operation is started automatically.

Manual: after the safety chain has been interrupted, unit operation should be restored by means of manual acknowledgement.

### 9.2.10 Factory setting for control

Parameters: Factory settings

Set value: Customer level / Customer and installer level

Resetting customer level

Resetting customer level: Owner and tenant settings are reset to the factory setting. Installer settings at installer level are retained.

Reset customer & installer level:

Factory setting is restored (complete reset).

### 9.3 Ventilation

Volumetric flow measurement (nominal ventilation)

Volumetric flow Ventilation level Reduced ventilation

Volumetric flow Ventilation level Nominal ventilation

Volumetric flow Ventilation level Intensive ventilation

EA/SA (exhaust air/supply air) adjustment Reduced ventilation

EA/SA adjustment Nominal ventilation

EA/SA adjustment Intensive ventilation

Night-time cooling/flush mode

Air volume Volumetric flow compensation (operation with exhaust air system)

Unit filter

Filter service life of unit filter

Filter change of unit filter

External filter

Filter service life of external filter

Filter change of external filter

Room filter

Filter service life of room filter

Filter change of room filter

Duration of ventilation level

Motion detector overrun time

Supply and exhaust air valves are set during initial commissioning. Open or close them to set the values specified by the planning office.

# 9.3.1 Volumetric flow measurement (nominal ventilation)

Volumetric flow measurement (nominal ventilation)

**Parameters:** Volumetric flow measurement (nominal ventilation)

### Set value: On / Off

After activating the volumetric flow measurement, the fans are run for a maximum of 3 hours in nominal ventilation. This allows the supply and exhaust air volumetric flows in the building to be calibrated without the air volumes being changed by sensor values. The function switches off automatically after 3 hours. The function can be switched off manually.

# 9.3.2 Volumetric flow of ventilation level Reduced ventilation RV (in m<sup>3</sup>/h)

| Туре               | Min. | Factory set | Max. |
|--------------------|------|-------------|------|
| WS 310 / WS<br>320 | 80   | 120         | 320  |
| WS 410 / WS<br>470 | 80   | 160         | 490  |
| WS 170             | 40   | 60          | 160  |
| WS 160 Flat        | 40   | 60          | 160  |
| WS 300 Flat        | 80   | 100         | 300  |
| Trio               | 40   | 60          | 120  |

### Nominal ventilation NV (in m<sup>3</sup>/h)

| Туре               | Min. | Factory set | Max. |
|--------------------|------|-------------|------|
| WS 310 / WS<br>320 | 80   | 180         | 320  |
| WS 410 / WS<br>470 | 80   | 240         | 490  |
| WS 170             | 40   | 90          | 160  |
| WS 160 Flat        | 40   | 90          | 160  |
| WS 300 Flat        | 80   | 150         | 300  |
| Trio               | 40   | 90          | 120  |

Intensive ventilation IV (in m<sup>3</sup>/h)

| Туре               | Min. | Factory set | Max. |
|--------------------|------|-------------|------|
| WS 310 / WS<br>320 | 80   | 240         | 320  |
| WS 410 / WS<br>470 | 80   | 320         | 490  |
| WS 170             | 40   | 120         | 160  |
| WS 160 Flat        | 40   | 120         | 160  |
| WS 300 Flat        | 80   | 200         | 300  |
| Trio               | 40   | 120         | 120  |

The volumetric flow setting applies to both fans. With humidity protection ventilation, the fans run in intermittent operation. We recommend setting the volumetric flow for **NV** first.

The **RV** and **IV** volumetric flows are set automatically by the control on the basis of the NV reference value 1/3 less than (RV) and 1/3 greater than (IV).

Example WS 310/410, WS 320/470, WS 300 Flat:

NV 150  $\rightarrow$  RV 100  $\rightarrow$  IV 200

**Example** WS 170, WS 160 Flat, Trio: NV 90  $\rightarrow$  RV 60  $\rightarrow$  IV 120

The IV and RV control values can then be set manually.

Condition: Volumetric flow Intensive ventilation > Nominal ventilation > Reduced ventilation.

### 9.3.3 EA/SA (exhaust air/supply air) adjustment

| Parameter            | Set value      |
|----------------------|----------------|
| EA SA adjustment     | min50 m³/h     |
| RV ventilation level | max. + 50 m³/h |
| EA SA adjustment     | min50 m³/h     |
| NV ventilation level | max. + 50 m³/h |
| EA SA adjustment     | min50 m³/h     |
| IV ventilation level | max. + 50 m³/h |

**EA** = exhaust air, **SA** = supply air **Set value** ex factory = 0 %

Supply and exhaust air volumes must be balanced over the entire application area. Normally the fans automatically ensure a balance and no adjustment has to be undertaken.

Nevertheless, if fan tolerances need balancing, the adjustment parameters can be used to adapt the supply air volumetric flow to that of the exhaust air.

**Example:** Supply air volumetric flow: measured excess = 20 m<sup>3</sup>/h

EA SA adjustment: Ventilation level NV must be set to m<sup>3</sup>/h for adjustment. When setting NV, the control automatically also adjusts RV and IV. The percentage deviation for NV is transferred to RV and IV. A manual adjustment for RV and IV is also possible and the NV adjustment does not then change. A new adjustment of NV does however again result in an adjustment to RV and IV. Adjusting RV also changes the ventilation for humidity protection.

The adjustment cannot result in values falling below or exceeding minimum and maximum values for fan supply voltages.

### 9.3.4 Night-time cooling / flush mode

**Parameters:** Night-time cooling / flush mode **Set value** dependent on ventilation unit type  $\rightarrow$  Volumetric flow of ventilation level [ $\triangleright$  40]. Volumetric flow specification for the night-time cooling and flush mode functions.

Night-time cooling

Activation possible using week time program and sensor input. (Note configuration for sensor inputs). Fan operation can be adjusted using specified air volume (max. 100 % possible). Bypass opened if

- T room reference> maximum room temperature and
- T supply air > minimum supply air temperature,
- T outside air > 5 °C,
- Timer for supplementary heat register bypass lock elapsed.

Display note: Night-time cooling active.

If the temperature conditions mean that cooling is not possible, fan operation is interrupted for 50 min. After this time, a further attempt is made at cooling (10 minute fan operation).

### Flush mode

Unit is operated with the volumetric flow set by the user, e.g. max. air volume replacement in defined time frame. Activation possible using week time program and sensor input (note configuration for sensor inputs). Fan operation can be adjusted using specified air volume (max. M<sup>3</sup>/h possible).

Display note: Flush mode active.

# 9.3.5 Amount of air for volumetric flow compensation (Eco supply air)

**Parameters:** Volumetric flow compensation **Set value** dependent on ventilation unit type  $\rightarrow$ Volumetric flow of ventilation level [ $\triangleright$  40].

Activation using potential-free switching contact, clamped on sensor input (note configuration for sensor inputs). Supply air fan is operated with set air volume.

Function: Is used to compensate for air from exhaust air systems (e.g. range hood) in the room. **Display note:** Volumetric flow compensation active.

### 9.3.6 Unit filter

Parameters: Filter service life, unit filter

Set value: 3 to 12 months

Parameters: Filter change, unit filter

Set value: No / Yes

The filter service life of the unit filter is displayed (corresponds to service life of supply air fan). Once **the set timer interval has elapsed, a filter change message appears.** If the filter is changed prematurely, the filter change must be confirmed. This is done by selecting **yes** under Filter change, unit filter. The filter service life is reset. With the **RLS 1 WR** single control unit, the filter change interval is indicated by the central LED flashing. This is reset by pressing the two arrow keys at the same time for approx. 5 sec.

### 9.3.7 External filter

Parameters: External filter

Set value: No / Yes

Parameters: Filter service life, external filter

Set value: 3 ... 6 ... 18 months

Parameters: Filter change, external filter Set value: No / Yes

External filter **yes** activates the filter change indicator for an outside air filter upstream of the ventilation unit.

If the filter is changed prematurely, the filter change must be confirmed. This is done by selecting **yes** under `Filter change´ `External filter´. The filter service life is reset.

### 9.3.8 Room filter

Parameters: Room filter

Set value: No / Yes

Parameters: Filter service life, room filter

Set value: 1 ... 2 ... 6 months

Parameters: Filter change, room filter

### Set value: No / Yes

Room filter **yes** activates the filter change indicator for the room filters in the air inlets, e.g. for exhaust air filter elements. If the filter is changed prematurely, the filter change must be confirmed. This is done by selecting **yes** under `Filter change ` `Room filter'. The filter service life is reset.

### 9.3.9 Duration of ventilation level

**Parameters:** Duration of ventilation level (pause ventilation)

Set value: 1 ... 30 ... 120 min

Operating time of a manually selected ventilation level in Auto sensor or Auto time operating mode or intermittent ventilation.

### 9.3.10 Motion detector overrun time

#### Set value: 5 ... 12 ... 120 min

Duration of unit operation after room use is last detected by motion detector.

Comments: If units are fitted with motion detectors, unit operation is only activated once room use is registered (motion detected).

Exception: AutoTime operating mode.

Motion detector is only active if it was set/activated within the time program. If unit operation is activated by the motion detector, the unit is always operated in a demand-driven manner based on the measurements of connected sensors (CO2, VOC).

# 9.4 Ventilation time programme

### Control time program/holiday time program

The time programs are activated by the Auto time operating mode. The control time program is always activated. The holiday time program can be activated with time limits by specifying a time range using the 'Start date for holiday time program' and 'End date for holiday time program' parameters. The 'Holiday time program active' note is present for the duration of the activated holiday time program.

Parameters: Start holiday time

Set value: Date entry

Parameters: End holiday time

Set value: Date entry

You can program a daily time program with 6 time windows and assigned ventilation level/function for every day of the week. The daily time programs can be programmed individually. Alternatively, they can be programmed for several days by activating the desired days of the week. Individual days can also be copied later on. The ventilation level/function activated by the daily time program remains active until it is replaced by another air level/function starting within the time program.

Setting options for `Control time program'/ `Holiday time program'

| Day of the<br>week                                                                                                    | Switch-<br>ing<br>point                                                                            | Ventilation<br>level/<br>Zone                                                                                                    | From<br>to                                             | Day of the<br>week                                                                                            | Switch-<br>ing<br>point                                                                         | Ventilation<br>level/<br>Zone                                                                                                    | From<br>to                           |
|----------------------------------------------------------------------------------------------------|----------------------------------------------------------------------------------------------------|----------------------------------------------------------------------------------------------------|--------------------------------------------------------|----------------------------------------------------------------------------------------------------|-------------------------------------------------------------------------------------------------|----------------------------------------------------------------------------------------------------|--------------------------------------|
| Monday 1 • Off<br>Tuesday Wednes-<br>day • Reduced*<br>Thursday • Nominal*                                                                                                    | 00:00<br>23:59                                                                                     |                                                                                                    |                                                        | <ul> <li>Sensor mode</li> <li>Motion detector</li> <li>Zone 1</li> <li>Zone 2</li> <li>Zone Sensor</li> </ul> |                                                                                                 |                                                                                                    |                                      |
| Friday<br>Saturday<br>Sunday                                                                                                    |                                                                                                    | <ul> <li>Intensive</li> <li>Night-time<br/>cooling</li> <li>Flush mode</li> <li>Sensor mode</li> <li>Motion detector</li> <li>Zone 1</li> <li>Zone 2</li> <li>Zone Sensor</li> </ul> | r                                                      | Monday<br>Tuesday<br>Wednes-<br>day<br>Thursday<br>Friday<br>Saturday<br>Sunday                               | 5                                                                                               | <ul> <li>Off</li> <li>Humidity protection</li> <li>Reduced*</li> <li>Nominal*</li> <li>Intensive</li> <li>Night-time cooling</li> <li>Flush mode</li> </ul> | 00:00<br>23:59                       |
| Monday<br>Tuesday<br>Wednes-<br>day<br>Thursday                                                                                                    | 2                                                                                                  | <ul> <li>Off</li> <li>Humidity protection</li> <li>Reduced*</li> <li>Nominal*</li> </ul>                                                                                             | 00:00<br>23:59                                         |                                                                                                    |                                                                                                 | <ul> <li>Sensor mode</li> <li>Motion detector</li> <li>Zone 1</li> <li>Zone 2</li> <li>Zone Sensor</li> </ul>                                               |                                      |
| Friday<br>Saturday<br>Sunday                                                                                                    |                                                                                                    | <ul> <li>Intensive</li> <li>Night-time<br/>cooling</li> <li>Flush mode</li> <li>Sensor mode</li> <li>Motion detector</li> <li>Zone 1</li> <li>Zone 2</li> <li>Zone Sensor</li> </ul> |                                                        | Monday<br>Tuesday<br>Wednes-<br>day<br>Thursday<br>Friday<br>Saturday<br>Sunday                               | 6                                                                                               | <ul> <li>Off</li> <li>Humidity protection</li> <li>Reduced*</li> <li>Nominal*</li> <li>Intensive</li> <li>Night-time cooling</li> <li>Flush mode</li> </ul> | 00:00<br>23:59                       |
| Monday 3<br>Tuesday 3<br>Wednes-<br>day 7<br>Thursday 7<br>Friday Saturday Sunday 9<br>Sunday 6<br>Mominal* 9<br>Sunday 9<br>Sunday 9<br>Sunda 9<br>Sunda 9<br>S | 00:00<br>23:59                                                                                     |                                                                                                    |                                                        | <ul> <li>Sensor mode</li> <li>Motion detector</li> <li>Zone 1</li> <li>Zone 2</li> <li>Zone Sensor</li> </ul> |                                                                                                 |                                                                                                    |                                      |
|                                                                                                    | <ul> <li>Intensive</li> <li>Night-time cooling</li> <li>Flush mode</li> <li>Sensor mode</li> </ul> |                                                                                                    | * Default set<br>Control time<br>Holiday time<br>ation | ting in time<br>program =<br>program =                                                                        | window 1:<br>nominal ventilation<br>humidity protectio                                          | า<br>n ventil                                                                                                    |                                      |
|                                                                                                    |                                                                                                    | <ul> <li>Motion detector</li> <li>Zone 1</li> <li>Zone 2</li> <li>Zone Sensor</li> </ul>                                                                                             |                                                        | 9.5 Temp<br>Room tempe<br>T SA min co<br>Maximum ro                                                           | eratures<br>erature adju<br>oling<br>om temper                                                  | ustment<br>rature                                                                                                    |                                      |
| Monday<br>Tuesday<br>Wednes-<br>day<br>Thursday<br>Friday<br>Saturday<br>Sunday                                                                                                    | 4                                                                                                  | <ul> <li>Off</li> <li>Humidity protection</li> <li>Reduced*</li> <li>Nominal*</li> <li>Intensive</li> <li>Night-time cooling</li> <li>Flush mode</li> </ul>                          | 23:59                                                  | Room setpo<br>9.5.1 Room<br>Parameters<br>Set value: -<br>Causes for c<br>• Comfort co<br>bus room setion.    | int temperatu<br>temperatu<br>Room ter<br>3 0 +3<br>leviation in<br>ontrol unit,<br>nsor in unf | ature<br><b>ure adjustment</b><br>nperature adjustme<br>K<br>actual room tempe<br>external room sens<br>avourable installati                                | ent<br>erature:<br>sor or<br>on loca |

• Exhaust air temperature sensor tolerance too high.

This parameter can be used to adjust the actual room temperature. The adjustment is based on the room sensor selected under room sensor configuration.

**Example:** Actual room temperature measured on comfort control unit 20.3 °C. With **Room temperature adjustment** of -0.4 K, an actual room temperature of 19.9 °C is displayed.

### 9.5.2 T supply air min. cooling

Parameters: T supply air min. cooling Set value: 8 ... 14 ... 29°C

Limits the minimum supply air temperature if cooling with bypass. Bypass sometimes closes if the set temperature is not being met. The ventilation unit regulates the supply air temperature to the set value.

### 9.5.3 Maximum room temperature

**1** The minimum temperature difference between the parameter `Room setpoint temperature' and the maximum room temperature is 2 °C. If the temperature falls below the permissible temperature difference, an automatic correction is made.

Parameters: Maximum room temperature Set value: 18 ... 24 ... 30°C

The control releases cooling via the bypass when the set maximum room temperature is reached (measurement on temperature sensor).

### Conditions for cooling via the bypass

 $\bullet$  T outside air > 5° C with single control unit in solo mode

### and

•T outside air < T room reference **and** T room reference > maximum room temperature

### 9.5.4 Room setpoint temperature

Parameters: Room setpoint temperature Set value: 18 ... 23 ... 25°C

### 9.6 Sensors

Combi sensor operation Adjustment of humidity combi sensor/temperature combi sensor Sensor 1 configuration: Sensor 1 Sensor 1 Sensor 1 type Sensor 1 name Sensor 2 configuration: Sensor 2 Sensor 2 type Sensor 2 name Sensor 2 digital function Sensor selection Sensor 3 and 4 configuration active, if parameter `Single control unit' switched inactive CO2 limit value min. CO2 limit value max. VOC limit value min VOC limit value max. Rel. min. humidity limit Rel. max. humidity limit Rel. humidity control voltage 0 V Rel. humidity control voltage 10 V CO2 value control voltage 0 V CO2 value control voltage 10 V VOC value control voltage 0 V

VOC value control voltage 10 V

### 9.6.1 Combi sensor operation

Parameters: Combi sensor operation

### Set value: stepped / linear

**Stepped:** Rel. humidity value limit max. for intensive ventilation. The maximum value always serves as the switching point for dehumidification in the Auto Time and Auto Sensor operating modes. The minimum value is not taken into account.

Linear: Rel. humidity limit min/max for intensive ventilation with linear humidity control in Auto Sensor operating mode. The maximum value always serves as the switching point for dehumidification in the Auto Time and Auto Sensor operating modes. The minimum limit value applies to reduced ventilation. Between RV and IV, regulation is linear, stepless and demand-based.

# **1** Setting also applies to nominal ventilation for single control unit in solo mode and linear setting. The limit value settings apply to the humidity value (optional).

For sensor limit value settings  $\rightarrow$  Chapter 9.6.5, CO2-/VOC-/Rel. Humidity limit value min./max. [ $\triangleright$  45].

### 9.6.2 Combi sensor humidity adjustment / Combi sensor temperature adjustment

**Parameters:** Humidity adjustment Combi sensor **Set value:** -15 ... 0 ... 15 %

**Parameters:** Temperature adjustment Combi sensor

Set value: -3 ... 0 ... 3°C

Corrects any deviations which may arise in the combi sensor humidity/temperature value.

### 9.6.3 Configuration of sensor 1 / sensor 2

**Parameters:** Sensor 1 / sensor 2 configuration **Set value: no** / yes

Parameters: Sensor 1 / sensor 2 type

Set value:  $CO_2$ , VOC, r. h., digital, external. If digital, then start/stop, night-time cooling, flush mode, motion detector, volumetric flow compensation, supply air mode, operation with exhaust air system.

Parameters: Name sensor 1 / sensor 2 Set value: Sensor 1, Sensor 2, Sensor 3, Sensor 4, bathroom, WC, kitchen, bedroom, children's room, living room, zone 1, zone 2 yes activates the connected external sensors named/ specified by type. The name appears on the main control unit. If the digital type sensor parameter is selected, the 24 V supply voltage can be looped via a pushbutton and returned to the associated 0-10 V input (arrow). When the pushbutton is pressed, the ventilation unit switches to intermittent ventilation for the time stated under Duration of ventilation level. Once this time has elapsed, the ventilation unit switches back to the previously selected ventilation level. For wiring plans  $\rightarrow$  Installation instructions. If flush mode is selected, the ventilation unit is operated for the duration of activation using the set air volume. Flush mode is used to rapidly overcome excess demands on ventilation. Pre-requirements for night-time cooling: T room reference > maximum room temperature and T supply air > minimum supply air temperature, T outside air > 5 °C; Timer supplementary heat register bypass interlock elapsed. When night-time cooling is selected and the afore-mentioned conditions are met the ventilation unit is operated for the duration of the activation with the set air volume with the bypass open.

### 9.6.4 Configuration of sensor 3 / sensor 4

Conditions for connecting sensor 3 and sensor 4: Single control unit inactive parameter

**Parameters:** Sensor 3 / sensor 4 configuration **Set value:** yes / no

Parameters: Sensor 3 / sensor 4 type

Set value:  $CO_2$ , VOC, r. h., digital. If digital, then Start/Stop, night-time cooling, flush mode, motion detector.

The function of the original single control unit connection on the **RLS** terminal is changed to two more sensor connections:

 0-10 V inputs on terminal S1+ for sensor 3 and terminal S2- for sensor 4 • 12 V supply voltage on terminals LD 1 - LD3 The supply voltage of sensors 1 and 2 can be used for 24 V sensors. Yes activates the connected external sensors named/specified by type. The name appears on the main control unit. If the digital type sensor parameter is selected, the 12 V supply voltage can be looped via a pushbutton and returned to the associated 0-10 V input (S1+ or S2-) 6 Main menu settings. When the pushbutton is pressed, the ventilation unit switches to intermittent ventilation for the time stated under Duration of ventilation level. Once this time has elapsed, the ventilation unit switches back to the previously selected ventilation level.

# 9.6.5 CO2-/VOC-/Rel. Humidity limit value min./max.

Parameters: CO<sub>2</sub> limit value min Set value: 500 ... 800 ... 900 ppm. Parameters: CO<sub>2</sub> limit value max Set value: 1000...1230...2000 ppm. Parameters: VOC limit value min. Set value: 500...800...900 ppm. Parameters: VOC limit value max. Set value: 1000...1230...2000 ppm Parameters: Rel. humidity limit value Set value: 30 ... 35 ... 45 % r. h. Parameters: Max. rel. humidity value limit

Set value: 50 ... 70 ... 90 % r. h.

With **linear** sensor control for ventilation (Auto Sensor operating mode), the volumetric flow varies in a continuously variable manner depending on the current CO2/VOC/rel. humidity concentration. Minimum limit values apply to reduced ventilation (RV) and maximum limit values for intensive ventilation (IV). Linear control is used between the two.

#### Example

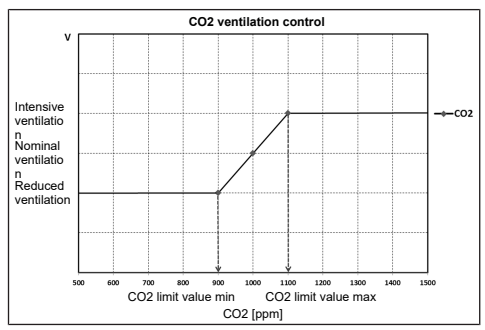

For information on set value **stepped** or **linear**  $\rightarrow$  Combi sensor operation [ $\triangleright$  44].

# 9.6.6 CO2 value / VOC value / Rel. humidity control voltage 0 V/10 V

Parameters:  $CO_2$  value control voltage 0 VSet value: 0 ... 800 ... 900 ppmParameters:  $CO_2$  value control voltage 10 VSet value: 900 ... 1230 ... 3000 ppmParameters: VOC value Control voltage 0VSet value: 0 ... 800 ... 900 ppmParameters: VOC value Control voltage 10VSet value: 900 ... 1230 ... 3000 ppm

Parameters: Rel. humidity control voltage 0 V Set value: 0 ... 100 % r. h.

Parameters: Rel. humidity control voltage 10 V Set value: 0 ... 100 % r. h.

Control voltages 0 V and 10 V are used to define the characteristic curves of the sensors. The sensor characteristic curve must be linear.

## 9.7 Fireplace (ZP)

Function can be switched on with an additional circuit board **ZP**.

Parameters: Fireplace safety function Set value: No / Yes

Activates the fireplace function if the ventilation unit is operated in conjunction with a fireplace. After installation, the optional additional circuit board must be switched to active with **yes**.

# 9.8 Brine earth heat exchanger (ZP 1,

### HP switching contact)

Additional circuit board ZP 1 = accessories for ventilation units:

WS 310/410, WS 320/470, WS 170, WS 160 Flat, WS 300 Flat

**Option for connecting** to main circuit board with **HP switching contact** on

WS 310/410, WS 320/470, WS 160 Flat, WS 300 Flat and Trio.

Parameters: Brine earth heat exchanger

Set value: no / yes

Parameters: Brine circulation pump regulation

Set value: regulated / unregulated

Parameters: T air inlet offset heating

Set value: 0 ... 2 ... 5 K

Parameters: T air inlet, hysteresis heating Set value: 1 ... 6 K

Parameters: T air inlet, hysteresis cooling Set value: 2 ... 6 K **1** WS 310/410, WS 320/470, WS 170, WS 160 Flat, WS 300 Flat: Pre-requirements for the additional circuit board 1 = DIP switch of ZP 1 set to brine earth heat exchanger and activated with brine earth heat exchanger parameter.

Additional circuit board 1 can be used to control a brine earth heat exchanger with a **regulated or unregulated pump**. A brine earth heat exchanger with an **unregulated pump** can be controlled via the switching contact.

# **1** WS 310/410, WS 320/470, WS 160 Flat, WS 300 Flat and Trio: For connection on switching contact → Basic settings.

Pre-requirements for connection on switching contact: Brine earth heat exchanger is selected under `Switching contact' parameter ( $\rightarrow$  Switching contact function [ $\triangleright$  39]). The T air inlet offset heating is needed so that when a brine earth heat exchanger and PTC heat register are present in the ventilation unit, heating is first undertaken using the heat exchanger. An electric heat register is only activated when the temperature drops further.

T air inlet hysteresis cooling relates to the T supply air min cooling parameter  $\rightarrow$  T supply air min. cooling [ $\triangleright$  44].

### Conditions for heating

### Switch on brine CP when

 T air inlet (air temperature in outside air connector) < minimum air inlet temperature (factory setting) + T air inlet offset heating.

# Switch off brine CP with unregulated pump when

• T air inlet (air temperature in outside air connector) > minimum air inlet temperature (factory setting) + T air inlet offset heating + **1** K.

### Switch off brine CP with regulated pump when

• the control voltage has fallen to 0 V.

#### Conditions for cooling Switching on brine CP

The air is cooled when all 3 conditions are met:

- Summer season. Does not apply to single control unit in solo mode because the `Season' parameter is not queried.
- $T_R$  (room temperature) > set maximum room temperature  $\rightarrow$  Room temperature adjustment [ $\blacktriangleright$  43] + 1 K

T air inlet (air temperature in outside air connector) > T supply air min cooling → T supply air min. cooling [▶ 44] + T air inlet hysteresis cooling.

To prevent the circulating pump from synchronising, the temperature at the air inlet must be greater than the minimum air inlet temperature by the set amount of hysteresis.

### Switching off brine CP

The air is no longer cooled if one of the following conditions is met:

•  $T_R$  (room temperature) < set maximum room temperature  $\rightarrow$  Room temperature adjustment [ $\blacktriangleright$  43]

or

• T air inlet (air temperature in outside air con-

nector) < T supply air min cooling  $\rightarrow$  T supply air min. cooling [ $\blacktriangleright$  44]

The circulating pump switches off if the temperature at the T air inlet sensor falls below the minimum T air inlet because the minimum supply air temperature T supply air min. cooling cannot be maintained.

With a **regulated pump**, when the switch-on temperature is reached, a defined voltage is set so that the T supply air min. cooling is reached. The temperature can then be maintained with the minimum use of energy. The pump is switched off as soon as the defined voltage falls to 0 V, as input on the control.

### 9.9 Zone ventilation (ZP1)

Additional circuit board ZP 1 = accessories for ventilation units:

WS 310/410, WS 320/470, WS 170, WS 160 Flat, WS 300 Flat

To activate, switch additional circuit board 1 to zone ventilation with the DIP switches and set the **Zone ventilation** parameter to **yes**.

Parameters: Zone ventilation

Set value: no / yes

Parameters: Reducing volumetric flow

Set value: 0 ... 30 ... 60 %

Parameters: Sensor zone 1

Set value: 0 ... 4

Parameters: Sensor zone 2

Set value: 0 ... 4

Parameters: Rotational direction

Set value: right

Parameters: Deviation from middle position

Set value: -90 ... 0 ... 90 °

Parameters: Deviation from end stop Zone 1\* Set value: 0 ... 90 °

Parameters: Deviation from end stop Zone 2\* Set value: -90 ... 0 °

\*Positive values in direction of zone 2, Negative values in direction of zone 1

The zone ventilation distributes the air volumes over two room zones (external zone shutter needed).

If Auto Time operating mode is selected, the ventilation time programme ( $\rightarrow$  Ventilation time programme [ $\triangleright$  42]) runs with the time windows and ventilation levels programmed for zone 1 and zone 2.

If zone ventilation is activated, the volumetric flow is reduced by the set percentage.

### Zone ventilation with sensor control

# **1** Only wired sensors can be used (CO2, VOC, humidity types).

If sensors are installed in both zones, a sensor control can be set → Ventilation time programme [▶ 42], ventilation time programme, Zone Sensor setting.

The room zone saved in the time programme or the room zone with the poorer measured air quality receives the larger air volume. The other zone receives the minimum air exchange needed for hygiene.

This can be adapted to the requirements by changing the limit stops of the zone shutter.

### Configure zone ventilation as follows

- Same pressure losses in both supply air channels
- Pressure losses of less than 50 Pa

### 9.10 3-way air shutter (ZP 1)

Additional circuit board ZP 1 = accessories for ventilation units

WS 310/410, WS 320/470 and WS 170.

**To activate**, switch additional circuit board 1 to 3way air shutter with the DIP switches and set the **3-way air shutter** to **yes**.

Parameters: 3-way air shutter

Set value: No / Yes

Parameters: Lower temperature limit

Set value: -10 ... 5 ... 10°C

Parameters: Upper temperature limit

Set value: 15 ... 20 ... 30°C

Parameters: Hysteresis

Set value: 2 ... 6 K

For additional information about the 3-way air shutter  $\rightarrow$  Air earth heat exchanger 3-way air shutter [ $\triangleright$  56].

Above or below the set temperature limits (in relation to outside temperature), the 3-way air shutter is set so that the air is guided via the air earth heat exchanger and cooled or heated.

If temperatures are within the limit values, the air is drawn in directly from outside without passing through the air earth heat exchanger. The extra outside air temperature sensor needed (PT 1000) is connected on the additional circuit board.

# 9.11 Supplementary heating (ZP 1, HP switching contact)

**Additional circuit board ZP 1** = accessories for ventilation units:

WS 310/410, WS 320/470, WS 170, WS 160 Flat and WS 300 Flat

Option for connecting to main circuit board with HP switching contact on

WS 310/410, WS 320/470, WS 160 Flat, WS 300 Flat and Trio.

Parameters: Supplementary heating

Set value: no / yes

Parameters: Hysteresis setpoint temperature

Set value: 0.1 ... 0.3 ... 1 K

For additional information about the supplementary heating  $\rightarrow$  Supplementary heating control [ $\blacktriangleright$  56].

Supplementary heating, e.g. using an electric or hydraulic heat register. The Hysteresis setpoint temperature parameter can still be set for adjustment purposes. The hysteresis relates to the room setpoint temperature set in the short code menu.

## 9.12 Pressure consistency (ZP 2)

Additional circuit board ZP 2 = accessories for ventilation units:

WS 310/410, WS 320/470, WS 170, WS 160 Flat and WS 300 Flat.

**1** The ventilation levels and operating modes cannot be adjusted in operation with constant pressure. The functions are disabled.

If `Operation with constant pressure' parameter set to yes → initialisation: Ventilation unit runs for 3 minutes with reference volumetric flow and determines the pressure in the air duct. Then the fan selected using the DIP

### switch runs at the duct pressure established. The other fan conveys the same volumetric flow.

The fans can also be controlled with constant pressure (rather than constant volumetric flow). The pressure is measured in the supply air or ex-

haust air duct, depending on where the pressure sensor is installed. The relevant fan is controlled as the master fan, the other (slave fan) is operated with the same volumetric flow as the master fan.

To activate operation with constant pressure and to enter the limit values for pressure consistency regulation. When the pressure loss at the supply air duct changes (e.g. switching over to disk valve), the pressure changes and the master fan again regulates to reference pressure.

### Reference volumetric flow

The reference volumetric flow can be set in the `Pressure consistency' parameter group.

To set a desired volumetric flow in nominal ventilation, fully open all valves. The unit is initialised and determines the drop in pressure at the differential pressure sensor with set volumetric flow (reference pressure).

The ventilation unit is controlled such that the reference pressure remains stable within a defined tolerance range.

### Reference pressure

The reference pressure can be set in the `Pressure consistency' parameter group.

Enter the pressure calculated by the planning office here. This is kept constant during operation.

Parameters: Pressure consistency

Set value: no / yes

Parameters: Reference

Set value: Pressure / volumetric flow

Parameters: Reference volumetric flow

Set value: m3/h

Parameters: Pressure

Set value: 10 - 200 Pa

### 9.13 Filter monitoring (ZP 2)

Parameters: Filter monitoring Set value: No / Yes Parameters: Permissible delta p Set value: 30 - 100 %

Parameters: Start initialisation Filter characteristic curve

Alternative monitoring of filter usage times using pressure measuring sensor.

This involves determining a differential pressure and saving a pressure loss characteristics curve for every volumetric flow (HPV, RV, NV, IV) with clean filters.

The `Permissible delta p' parameter specifies the maximum permissible increase in pressure in %.

Before activating filter monitoring, be sure to insert new air filters in the ventilation unit.

 If the `Filter monitoring' parameter is set to yes, the ventilation unit is set to the current pressure loss – the unit runs through the entire volumetric flow range from RV to IV for 10 minutes.

This initialisation sequence takes place whenever a filter change is acknowledged.

For additional information about filter monitoring  $\rightarrow$  accessories instructions.

# 9.14 EnOcean wireless (E-SM plug-in module)

Parameters: EnOcean wireless Set value: no / yes Parameters: Learning mode

Set value: inactive / active

Parameters: Unit list

Set value: inactive / active

Parameters: Unlearn units

**Set value:** Here you can either unlearn all or just individual EnOcean wireless units.

For additional information about the EnOcean wireless plug-in module E-SM  $\rightarrow$  EnOcean/KNX plug-in modules [ $\triangleright$  56] or accessories instructions.

## 9.15 KNX (plug-in module K-SM)

### Parameters: KNX

### Set value: no / yes

For additional information about the KNX plug-in module K-SM  $\rightarrow$  EnOcean/KNX plug-in modules [ $\blacktriangleright$  56] accessories instructions.

## 9.16 BACnet

For further parameters  $\rightarrow$  BACnet description of parameters. This can be downloaded from the service area at www.maico-ventilatoren.com.

## 9.17 Switching test

Parameters: Supply air fan Set value: Off / On Parameters: Exhaust air fan Set value: Off / On Parameters: Bypass shutter Set value: Open / Closed Parameters: Preheating register Set value: Off / On Parameters: Switching contact Basic circuit board (main circuit board) Set value: Off / On Parameters: Brine circulating pump (ZP 1) Set value: Off / On Parameters: Zone shutter, zone 1 (ZP 1) Set value: Left / Centre Parameters: Zone shutter, zone 2 (ZP 1) Set value: Right / Centre Parameters: 3-way air shutter (ZP 1) Set value: Off / On Parameters: Supplementary heating relay (ZP 1) Set value: Off / On

### 9.18 Internet

Parameters: IP address configuration Set value: Static / Dynamic DHCP (factory setting) Parameters: IP address Set value: dynamic Parameters: Subnet mask Set value: dynamic Parameters: Gateway Set value: — Parameters: DNS Set value: — Parameters: NS Set value: — Parameters: No / Yes Parameters: Web server reset login Set value: reset / do not reset

# 10 Main menu value call-up

| λ |
|---|

Current system values, such as temperature and humidity measurement values or system statuses, can be retrieved in the main menu value call-up.

# 10.1 Operating structure for call-up

| R | Ventilation        |
|---|--------------------|
|   | Temperatures       |
|   | Sensors            |
|   | Switching statuses |
|   | Operating hours    |

# **10.2 Ventilation**

| Parameter                                        | Display                                                              |
|--------------------------------------------------|----------------------------------------------------------------------|
| Current ventilation level                        | Current ventilation level running                                    |
| Current volumetric flow                          | Current volumetric air flow                                          |
| Supply air fan speed                             | Current fan speed                                                    |
| Exhaust air fan speed                            | Current fan speed                                                    |
| Time remaining until ex-<br>ternal filter change | Remaining time (days),<br>until external filter has<br>to be changed |
| Time remaining until<br>unit filter change       | Remaining time (days),<br>until unit filter has to be<br>changed     |
| Time remaining until room filter change          | Remaining time (days),<br>until room filter has to<br>be changed     |

### **10.3 Temperatures**

| Parameter                        | Display                                                                                                    |
|----------------------------------|----------------------------------------------------------------------------------------------------|
| T room reference                 | Temperature of the<br>temperature sensor se-<br>lected under Room<br>sensor configuration<br>[▶ 38]. A set <b>Room</b><br><b>temperature adjust-</b><br><b>ment</b> is taken into ac-<br>count |
| T outside air upstream<br>of EHE | Room temperature<br>measured at an ex-<br>ternal room sensor. A<br>set <b>Room temperature</b><br>adjustment is taken<br>into account                                                          |
| T air inlet, unit                | Measured outside air<br>temperature down-<br>stream of brine earth<br>heat exchanger and/or<br>at unit input                                                                                   |
| T supply air                     | Supply air temperature measured in the unit                                                                                                    |
| T exhaust air                    | Exhaust air temperature<br>measured in the unit<br>(combi sensor)                                                                                                    |
| T outgoing air                   | Outgoing air temperat-<br>ure measured in the<br>unit                                                                                                    |

### 10.4 Sensors

| Parameter                                                                  | Display                                                                                                    |  |  |
|----------------------------------------------------------------------------|----------------------------------------------------------------------------------------------------|--|--|
| Rel. humidity value<br>internal                                            | Relative humidity of exhaust air collected in<br>unit measured with<br>combi sensor. A correc-<br>tion value set under<br><b>Combi sensor humid-</b><br><b>ity adjustment</b> is taken<br>into account. |  |  |
| Value of sensor 1                                                          | Saved sensor type, its<br>room assignment or the<br>current measurement or<br>selected function and<br>its status.                                                                                      |  |  |
| Value of sensor 2                                                          | Saved sensor type, its<br>room assignment or the<br>current measurement or<br>selected function and<br>its status.                                                                                      |  |  |
| Value of sensor 3                                                          | Saved sensor type, its<br>room assignment or the<br>current measurement or<br>selected function and<br>its status.                                                                                      |  |  |
| Value of sensor 4                                                          | Saved sensor type, its<br>room assignment or the<br>current measurement or<br>selected function and<br>its status.                                                                                      |  |  |
| Sensor for relative hu-<br>midity <b>r. h.</b> external<br>(KNX or Modbus) | Saved sensor type, its<br>room assignment and<br>the current measured<br>value. These sensors<br>are also taken into ac-<br>count in Auto Sensor<br>mode.                                               |  |  |
| Sensor for air quality<br><b>AQ</b> , external (KNX or<br>Modbus)          | Saved sensor type, its<br>room assignment and<br>the current measured<br>value. These sensors<br>are also taken into ac-<br>count in Auto Sensor<br>mode                                                |  |  |

## 10.5 Switching statuses (outputs)

| Parameter                                                       | Display                                             |
|-----------------------------------------------------------------|-----------------------------------------------------|
| Supply air fan                                                  | Supply air fan on or off                            |
| Exhaust air fan                                                 | Exhaust air fan on or off                           |
| Bypass shutter                                                  | Bypass position open or closed                      |
| Heat register                                                   | Heat register on or off                             |
| Switching contact Basic circuit board (main cir-<br>cuit board) | Switching contact relay active or inactive          |
| Brine circulating pump<br>(ZP 1)                                | Brine circulating pump<br>on or off                 |
| Zone shutter (ZP1)                                              | Zone shutter open or closed                         |
| 3-way air shutter                                               | 3-way air shutter, EHE open or closed               |
| Supplementary heating relay (ZP1)                               | Supplementary heat re-<br>gister active or inactive |

## **10.6 Operating hours**

Current runtime/operating hours of ventilation levels and selected components.

| Parameter                                                       | Display                                                                | 10.9 Fault messages                                                                                                    |
|-----------------------------------------------------------------|------------------------------------------------------------------------|----------------------------------------------------------------------------------------------------|
| Humidity protection ventilation level                           | Operating hours of fans<br>in ventilation for humid-<br>ity protection | The last five active faults are displayed in t<br><b>Faults</b> menu.<br>Supply air fan                                             |
| Reduced ventilation level                                       | Operating hours of fans<br>in reduced ventilation                      | Exhaust air fan<br>Communication with main control unit (com                                                                        |
| Nominal ventilation level                                       | Operating hours of fans<br>in nominal ventilation                      | control unit)<br>Sensor: T exhaust air                                                                                              |
| Ventilation level Intens-<br>ive ventilation                    | Operating hours of fans in intensive ventilation.                      | Sensor: T air inlet, unit<br>Sensor: T outgoing air                                                                                 |
| Total ventilation                                               | Total operating hours of the two fans                                  | Sensor: T supply air<br>Sensor T room BUS                                                                                           |
| Heat register                                                   | Operating hours of heat register                                       | System memory<br>System bus                                                                                                    |
| Switching contact Basic circuit board (main cir-<br>cuit board) | Operating hours of<br>switching contact                                | Combi sensor<br>Additional circuit board 1<br>Additional circuit board 2                                                            |
| Brine circulating pump (ZP 1)                                   | Operating hours of<br>brine circulating pump                           | Bypass<br>Supply air temperature too cold                                                                                           |
| Zone shutter (ZP1)                                              | Operating hours of<br>zone shutter                                     | Exhaust air temperature too cold<br>Frost protection                                                                                |
| 3-way air shutter                                               | Operating hours of 3-<br>way air shutter                               | Zone shutter<br>External pre-heating                                                                                                |
| Supplementary heating relay (ZP1)                               | Operating hours of sup-<br>plementary heat re-<br>gister relay         | Pressure consistency setpoint not reached<br>To remedy faults, please contact the s<br>cialist electrical installer responsible for |

## 10.7 Internet

IP configuration IP address Subnet mask Gateway DNS AIR@home

# **10.8 EnOcean wireless**

- 1. In the EnOcean wireless menu, select "3rd unit list".
- 2. Once a unit is selected, the list of components appears with detailed information about the EnOcean wireless unit, such as EEP code, name etc.

| Parameter          | Display                                        |  |
|--------------------|------------------------------------------------|--|
| List of components | Values & status of indi-<br>vidual components. |  |

he nfort spe-

operating your unit.

## 10.10 Notes

Notes provide information on current system statuses.

# **11 Special functions**

## **11.1 Auto Sensor operation**

### (demand-driven operation)

Activates the automatic operation, with sensor control, so that hygienic, perfect ventilation is ensured. The ventilation control takes place based on the humidity and/or CO2/VOC air quality values. The automatic mode is deactivated for a limited period of time if the ventilation level is manually adjusted. The duration of manual operation depends on the `Duration of ventilation level' parameter.

The operating mode can be selected from any main control unit. If nominal ventilation is called up with a single control unit (solo mode), the ventilation unit also switches to Auto Sensor.

# 11.2 Bypass

All units are fitted with a bypass controller. This ensures passive cooling of the building (if the conditions for this are met) and that the temperature does not fall below the minimum supply air temperature during cooling.

# **11.3 Frost protection strategies**

### 11.3.1 Ventilation units with preheating register

The electric heat register keeps the unit free of frost and protects the heat exchanger from icing over. The ventilation unit controls the temperature at the unit inlet to the minimum air inlet temperature (factory setting -1°).

**Comments:** The minimum air inlet temperature is set on units with an enthalpy heat exchanger and preheating register.

If the outgoing air temperature falls below the Outgoing air min. value set in the factory (with a defective electric heat register), the ventilation unit switches off. A frost protection fault appears on the operating unit.

If the heater power rating is not sufficient for extreme conditions (high volumetric flow and very low outside temperature), the ventilation unit switches back one ventilation level.

### 11.3.2 Ventilation units without preheating register

If the outgoing air temperature falls to the set value T outgoing air min. (fixed factory setting), the supply air fan switches off (regardless of heat exchanger type). If further exhaust air causes the outgoing air temperature to increase again (set increase in temperature in outgoing air, fixed factory setting), the supply air fan switches on again. If using another upstream, controlled form of preheating (electric pre-heating), the pre-heating is used to keep the unit free of frost. Should the outgoing air temperature fall below the set "Outgoing air min." despite this, the ventilation unit switches to fault after a short delay time.

### 11.4 Switching contact (potentialfree)

Functions which can be switched with the potential-free contact on the main circuit board:

- Alarm
- · Filter change
- · Operating display
- · Supplementary heating
- Pre-heating
- Shutter
- Brine EHE (unregulated pump)
- · Cooling function

Alarm function: Switching contact open during operation. In case of malfunction, the contact remains closed until acknowledged.

Filter change function: The switching contact closes if a filter change is imminent.

Operating display function: If fans are switched to active (in ventilation level HPV, RV, NV or IV), the switching contact closes. The contact remains open when switching off or in case of malfunction.

# NOTICE With pre-heating/supplementary heating, incorrect installation will result in unit damage.

If external pre-heating or supplementary heating is selected, the power supply for the component should be switched via an external relay.

Supplementary heating function: The switching contact switches a downstream heat register on/ off. The setting function of the supply air temperature is activated in the Temperature short code menu. The supplementary heat register's supply voltage is led via an external relay and not via the contact on the basic circuit board.

Supplementary heating on: Switches on automatically when the temperature falls below the room setpoint temperature.

Supplementary heating off: Switches off automatically when the actual room temperature exceeds the room setpoint temperature. The actual room temperature is determined using the selected temperature sensor.

**Pre-heating function:** The switching contact switches an upstream external pre-heating unit (electric/hydraulic) on/off. The pre-heating keeps the unit free of frost.

Pre-heating on: Switches on automatically if the temperature falls below the minimum air inlet temperature (factory setting) + T air inlet offset heating.

Pre-heating off: Switches off automatically if the minimum air inlet temperature (factory setting) + T air inlet offset heating is exceeded.

**Shutter function:** The switching contact closes as soon as the fans switch on.

If there is no speed, the contact opens. This also happens during pauses when operating with humidity protection.

**Cooling function:** The switching contact closes as soon as the max. room temperature has been exceeded.

# 11.5 Contact for external safety device

An external safety device (differential pressure controller, smoke detector, fire alarm control panel) can be connected to terminal X2 (12 V).

### Air-ventilated fireplaces

If the ventilation unit is being operated at the same time as an air-ventilated fireplace, a differential pressure controller is needed as the safety device. The differential pressure controller prevents the ventilation system from being operated if the air pressure in the fireplace's installation area falls by the permitted pressure in relation to the flue draught.

If this happens, the ventilation unit switches off. The differential pressure controller is connected as a normally closed contact. When the impermissible partial vacuum is reached, the differential pressure controller opens and thereby directly interrupts the current supply to the fans. An electric heat register, if present, shuts off too.

# The note "External safety shutdown triggered" appears on the operating unit.

If the differential pressure controller is closed, the ventilation unit starts up again.

### External safety device

If the safety device connected to terminal X2 (12 V) is triggered (pressure error, smoke etc.), the ventilation unit shuts down automatically  $\rightarrow$  parameter Acknowledgement of external safety device [ $\triangleright$  39].

### **11.6 Switching test**

A switching test can be used to check the following unit or accessory components.

- · Supply air / outside air fan
- Exhaust air / outgoing air fan
- · Bypass shutter
- Heat register (on main circuit board)
- Switching contact Basic circuit board (main circuit board)
- Brine circulating pump (with ZP 1)
- Zone shutter, zone 1 and 2 (with ZP 1)
- 3-way air shutter (with ZP 1)

• Supplementary heating relay (with ZP 1) You receive information as to whether the components are currently switched on or off and/or are open or closed.

# 11.7 Connection via network/web server

### WARNING Danger of electric shock.

Before removing the service cover, disconnect the ventilation unit at all poles from the power supply, secure against being accidentally switched back on and position a visible warning sign.

1. Connect ventilation unit and PC\* with the router/network using a patch cable.

\* **System requirements**: PC with Internet access and Internet Explorer of at least Vers. 11.

- 2. On the PC/notebook, set the IP address to automatic (DHCP) and save the setting.
- 3. Enter http://maicokwl in the Internet browser's address line. An input window appears.
- As a user: Enter user name `admin´. There is no need to enter a password. The web server opens. As an installer: Enter user name `service´ and password 6940. The web server opens.

**1** You can now access your ventilation unit from any PC in your network via http://maicokwl.

5. Undertake commissioning.

6. Remove connecting cable. Fit service cover and front plate.

## 11.8 Operation via app / web tool

- Make the connection as described in the installation instructions for the ventilation unit. Set the AIR@home parameter to yes in the web server under Settings/Internet.
- Call up AIR@home web tool (www.airhome.de) or AIR@home APP.
- 3. Log in with the access details emailed to you during registration.

# **11.9 Factory settings**

# **1** Unit settings are permanently lost with the factory settings. Back up the data with the commissioning software before resetting.

The unit settings can be reset with the two factory settings functions.

### Resetting customer & installer level

Complete factory setting, all unit parameters are reset to the factory settings.

### **Resetting customer level**

All settings undertaken at customer level are reset to factory setting. The settings undertaken in the installer menu are retained.

# 12 Functions of additional circuit boards

# 12.1 Additional circuit boards 1 (ZP 1)

There is 1 slot for optional additional circuit boards (ZP 1 or ZP 2) on the control console. Installation is as described in the accessories instructions.

# DIP switch setting options (only 1 function can be set).

Brine earth heat exchanger, zone ventilation, 3way air shutter or supplementary heating.

### 12.1.1 Brine earth heat exchanger control

The outside air can be heated in the winter and cooled in the summer with a brine earth heat exchanger.

No extra temperature sensor is needed to control the brine circulating pump (controlled or uncontrolled brine CP). This is handled by the air inlet temperature sensor in the ventilation unit.

If heating, the brine CP is controlled using the unit-specific frost protection strategy  $\rightarrow$  Frost protection strategies [ $\triangleright$  53]. For further information  $\rightarrow$  Brine earth heat exchanger (ZP 1, HP switching contact) [ $\triangleright$  46].

### 12.1.2 Zone ventilation

Setting the zone ventilation  $\rightarrow$  Zone ventilation (ZP1) [ $\blacktriangleright$  47].

Units with zone ventilation can feed different amounts of the volumetric air flow provided into 2 room zones. For example, into zone 1 (living areas) and zone 2 (bedrooms).

- The volumetric flow of one zone can be reduced by up to 60 %.
- Zone ventilation is only active in the nominal ventilation level. It is deactivated in the other ventilation levels or if the bypass is open.

Zones 1 and 2 are set in Auto Time operating mode using a time programme. Four time segments can be saved per day with supply air volumes defined for zones 1 and  $2 \rightarrow$  Ventilation time programme [ $\triangleright$  42].

Zone Sensor is set in Auto Time operating mode using a time programme. The air quality values determined with CO2 and/or VOC and humidity sensors are used for demand-based zone ventilation. The ventilation unit controls the amounts of supply air automatically. Four time segments can be saved per day with supply air quality defined for the Zone Sensor  $\rightarrow$  Ventilation time programme [ $\blacktriangleright$  42].

### 12.1.3 Air earth heat exchanger 3-way air shutter

The 3-way air shutter controls the transport of outside air from outside via an air earth heat exchanger or directly. The air shutter is opened or closed for this purpose.

During the transitional times in particular, instances may occur when the outside temperature is warmer than the temperature of air passing through the earth heat exchanger.

If heating, this means that the outside air can be used more efficiently than the outside air passing through the geothermal heat exchanger.

Above and below the set temperature limits,  $\rightarrow$  (3-way air shutter (ZP 1) [ $\triangleright$  47]), the outside air is drawn in via an air earth heat exchanger.

### 12.1.4 Supplementary heating control

# NOTICE Incorrect installation will result in unit damage.

If supplementary heating is selected, the power supply for the component should be switched via an external relay.

# NOTICE Unit damage from incorrectly connecting the power supply.

The load current must be provided via an external supply. The load current must not be switched via the main circuit board.

For further information  $\rightarrow$  Supplementary heating (ZP 1, HP switching contact) [ $\blacktriangleright$  48].

# 12.2 Additional circuit board 2

There is a ZP1 or ZP2 slot on the control console for optional additional circuit boards. The installation is as described in the accessories instructions DIP switch setting options (only 1 function can be set).

- · Pressure constants for controlling the fans
- · Filter monitoring via pressure measuring sensor

# 13 EnOcean/KNX plug-in modules

### EnOcean components

Install plug-in module in accordance with the accessory instructions.

### **KNX** components

The installer level cannot be selected via KNX. Use the commissioning software, the AIR@home APP or the AIR@home web tool for this.

For parameters and possible functions  $\rightarrow$  accessories instructions.

# 14 Dismantling

Dismantling only permitted by a qualified electrician.

# 15 Environmentally responsible disposal

The unit and the packaging contain parts that can be recycled, and should not end up in the domestic waste. Dispose of the packaging material and the unit in an environmentally-friendly way, in compliance with the regulations valid in the country where you are.

# Acknowledgements

© Maico Elektroapparate-Fabrik GmbH. Translation of the original operating instructions. Misprints, errors and technical changes are reserved. The brands, brand names and protected trade marks that are referred to in this document refer to their owners or their products.

### Sommaire

| So | mm                    | naire                 |                                                            |          |
|----|-----------------------|-----------------------|------------------------------------------------------------|----------|
| 1  | Ava                   | nt-propos             |                                                            | 59       |
| 2  | Volume de fourniture  |                       |                                                            | 59       |
| 3  | Utilisation conforme  |                       |                                                            | 59       |
| 4  | Consignes de sécurité |                       |                                                            | 59       |
| 5  | Cara                  | ctéristiqu            | ies techniques                                             | 59       |
| 6  | Mon                   | tage RLS              | T2 WS                                                      | 60       |
|    | 6.1                   | Équipeme command      | nt ultérieur de l'unité de<br>e à écran tactile            | 60       |
|    | 6.2                   | Remplace<br>mande à é | ment de l'unité de com-<br>écran tactile                   | 61       |
| 7  | Expl<br>d'air         | ication gé<br>ambiant | énérale de la commande<br>RLS T2 WS                        | 62       |
|    | 7.1                   | Affichage<br>marrage  | de base / Écran de dé-                                     | 62       |
|    | 7.2                   | Menu prin             | cipal Interrogation                                        | 62       |
|    | 7.3                   | Sélection ment        | du mode de fonctionne-                                     | 62       |
|    | 7.4                   | Raccourci             | Niveau de ventilation                                      | 63       |
| 8  | Men                   | u Réglage             | es du système                                              | 63       |
|    | 8.1                   | Structure système     | de commande Réglages                                       | 63       |
|    | 8.2                   | Écran                 |                                                            | 63       |
|    | 8.3                   | Programm              | ne horaire                                                 | 64       |
|    | 8.4                   | .4 Système            |                                                            | 64       |
|    | 8.5                   | Installateu           | ır                                                         | 64       |
|    | 8.6                   | Version lo            | giciel                                                     | 64       |
|    | 8.7                   | Mémoire d             | des erreurs                                                | 64       |
|    | 8.8                   | Remarque              | es                                                         | 64       |
| 9  | Men                   | u Réglage             | es de l'appareil                                           | 65       |
|    | 9.1                   | Structure             | de commande Réglages                                       | 65       |
|    |                       | de l'appar            | eil                                                        |          |
|    | 9.2                   | Réglages              | de base                                                    | 65       |
|    |                       | 9.2.1                 | verrouillage unite de                                      | 65       |
|    |                       | 9.2.2                 | Configuration sonde pour<br>pièce                          | 65       |
|    |                       | 9.2.3                 | Unité de commande<br>simple : module de com-               | 65       |
|    |                       | 9.2.4                 | Unité de commande<br>simple : blocage ARRÊT.               | 66       |
|    |                       | 9.2.5                 | Fonction contact de com-<br>mutation                       | 66       |
|    |                       | 9.2.6                 | Bypass                                                     | 66       |
|    |                       | 9.2.7<br>9.2.8        | Registre de préchauffage<br>Type échangeur de cha-<br>leur | 66<br>66 |
|    |                       |                       |                                                            |          |

|      | 9.2.9      | Acquittement dispositif de  | 66  |
|------|------------|-----------------------------|-----|
|      | 0 0 40     | securite externe            | ~ 7 |
|      | 9.2.10     | Reglage usine com-          | 67  |
|      |            | mande                       |     |
| 9.3  | Ventilatio | n                           | 67  |
|      | 9.3.1      | Mesure du débit d'air       | 67  |
|      |            | (ventilation nominale)      |     |
|      | 932        | Débit d'air Niveau de ven-  | 67  |
|      | 0.0.2      | tilation                    | 07  |
|      | 022        | Égolioption AS AE (oir      | 60  |
|      | 9.3.3      |                             | 00  |
|      |            | sortant/air entrant)        |     |
|      | 9.3.4      | Refroidissement noc-        | 68  |
|      |            | turne / Mode de rinçage     |     |
|      | 9.3.5      | Compensation du débit       | 69  |
|      |            | d'air (air entrant Eco)     |     |
|      | 9.3.6      | Filtre d'appareil           | 69  |
|      | 9.3.7      | Filtre extérieur            | 69  |
|      | 938        | Filtre de la pièce          | 69  |
|      | 030        | Durée Niveau de ventila-    | 60  |
|      | 3.3.3      | tion                        | 03  |
|      | 0 2 10     | Durée de fenetiennement     | 60  |
|      | 9.3.10     | Duree de lonctionnement     | 69  |
|      |            | par temporisation Detec-    |     |
|      |            | teur de mouvement           |     |
| 9.4  | Program    | me horaire Ventilation      | 70  |
| 05   | Tomnóra    | tures                       | 71  |
| 0.0  | 0.5.1      | Égalisation Température     | 71  |
|      | 3.5.1      | embiante                    | 11  |
|      | 050        |                             | 74  |
|      | 9.5.2      | Reir. 1-air entrant min     | 71  |
|      | 9.5.3      | l'empérature ambiante       | /1  |
|      |            | max                         |     |
|      | 9.5.4      | Température ambiante de     | 72  |
|      |            | consigne                    |     |
| 96   | Détecteu   | rs                          | 72  |
| 0.0  | 961        | Mode Détecteur combiné      | 72  |
|      | 0.6.2      | Égalication Humiditá Dá     | 72  |
|      | 9.0.2      |                             | 12  |
|      |            | tecteur combine / Egali-    |     |
|      |            | sation Temperature De-      |     |
|      |            | tecteur combiné             |     |
|      | 9.6.3      | Configuration Détecteur     | 72  |
|      |            | 1 / Détecteur 2             |     |
|      | 9.6.4      | Configuration Détecteur     | 73  |
|      |            | 3 / Détecteur 4             |     |
|      | 9.6.5      | Valeurs limites CO2 /       | 73  |
|      |            | COV / Humidité rel min /    |     |
|      |            | may                         |     |
|      | 066        | $V_{alour} CO2 / V_{alour}$ | 73  |
|      | 9.0.0      |                             | 15  |
|      |            | COV / Humidite rel. Ten-    |     |
|      |            | sion de commande 0 V /      |     |
|      |            | 10 V                        |     |
| 9.7  | Foyer (ZI  | P)                          | 74  |
| g s  | FGàsai     | imure (7P.1. contact de     | 74  |
| 0.0  | commuta    | ation HP)                   | 14  |
| • •  |            |                             |     |
| 9.9  | ventilatio | on par zone (ZP1)           | 15  |
| 9.10 | Clapet d'  | air 3 voies (ZP 1)          | 75  |
|      | -          | . ,                         |     |

|    | 9.11 Réchauffage (ZP 1, contact de commutation HP)                                                                                                    | 76                                                                                                    |  |
|----|----------------------------------------------------------------------------------------------------|----------------------------------------------------------------------------------------------------|--|
|    | 9.12 Constance de pression (ZP 2)                                                                                                    |                                                                                                    |  |
|    | 9.13 Surveillance de filtres (ZP 2)                                                                                                    |                                                                                                    |  |
|    | 9.14 Radio EnOcean (module enfi-<br>chable E-SM)                                                                                                    | 77                                                                                                    |  |
|    | 9.15 KNX (module enfichable K-SM)                                                                                                    | 77                                                                                                    |  |
|    | 9.16 BACnet                                                                                                    | 77                                                                                                    |  |
|    | 9.17 Test de commutation                                                                                                    | 77                                                                                                    |  |
|    | 9.18 Internet                                                                                                    | 78                                                                                                    |  |
| 10 | Menu principal Interrogation                                                                                                    | 78                                                                                                    |  |
|    | 10.1 Structure de commande Interroga-<br>tion                                                                                                    | 78                                                                                                    |  |
|    | 10.2 Ventilation                                                                                                    | 78                                                                                                    |  |
|    | 10.3 Températures                                                                                                    | 79                                                                                                    |  |
|    | 10.4 Détecteurs                                                                                                    | 79                                                                                                    |  |
|    | 10.5 États de commutation (sorties)                                                                                                    | 80                                                                                                    |  |
|    | 10.6 Heures de service                                                                                                    | 80                                                                                                    |  |
|    | 10.7 Internet                                                                                                    | 80                                                                                                    |  |
|    | 10.8 Radio EnOcean                                                                                                    | 80                                                                                                    |  |
|    | 10.9 Messages de défaut                                                                                                    | 81                                                                                                    |  |
|    | 10.1 Remarques0                                                                                                    | 81                                                                                                    |  |
|    |                                                                                                    |                                                                                                    |  |
| 11 | Fonctions spéciales                                                                                                    | 81                                                                                                    |  |
| 11 | Fonctions spéciales<br>11.1 Mode Auto Détecteur                                                                                                    | <b>81</b><br>81                                                                                                    |  |
| 11 | Fonctions spéciales<br>11.1 Mode Auto Détecteur<br>11.2 Bypass                                                                                                    | <b>81</b><br>81<br>81                                                                                                    |  |
| 11 | Fonctions spéciales<br>11.1 Mode Auto Détecteur<br>11.2 Bypass<br>11.3 Stratégies de protection contre le                                                                                                    | <b>81</b><br>81<br>81<br>81                                                                                                    |  |
| 11 | Fonctions spéciales<br>11.1 Mode Auto Détecteur<br>11.2 Bypass<br>11.3 Stratégies de protection contre le<br>gel                                                                                                    | <b>81</b><br>81<br>81<br>81                                                                                                    |  |
| 11 | Fonctions spéciales<br>11.1 Mode Auto Détecteur<br>11.2 Bypass<br>11.3 Stratégies de protection contre le<br>gel<br>11.3.1 Appareils de ventilation<br>avec registre de pré-<br>chauffage                                                                                                    | <b>81</b><br>81<br>81<br>81<br>81                                                                                                    |  |
| 11 | Fonctions spéciales         11.1 Mode Auto Détecteur         11.2 Bypass         11.3 Stratégies de protection contre le gel         11.3.1 Appareils de ventilation avec registre de préchauffage         11.3.2 Appareils de ventilation sans registre de préchauffage                                                                                                    | <ul> <li>81</li> <li>81</li> <li>81</li> <li>81</li> <li>81</li> <li>82</li> </ul>                                                                                                    |  |
| 11 | Fonctions spéciales         11.1 Mode Auto Détecteur         11.2 Bypass         11.3 Stratégies de protection contre le gel         11.3 Stratégies de protection contre le gel         11.3.1 Appareils de ventilation avec registre de préchauffage                                                                                                    | <ul> <li>81</li> <li>81</li> <li>81</li> <li>81</li> <li>82</li> <li>82</li> </ul>                                                                                                    |  |
| 11 | <ul> <li>Fonctions spéciales</li></ul>                                                                                                    | <ul> <li>81</li> <li>81</li> <li>81</li> <li>81</li> <li>82</li> <li>82</li> <li>82</li> <li>82</li> <li>82</li> </ul>                                                                                                 |  |
| 11 | Fonctions spéciales         11.1 Mode Auto Détecteur.         11.2 Bypass.         11.3 Stratégies de protection contre le gel.         11.3.1 Appareils de ventilation avec registre de préchauffage         11.3.2 Appareils de ventilation sans registre de préchauffage         11.3.2 Appareils de ventilation sans registre de préchauffage         11.4 Contact de commutation (libre de potentiel).         11.5 Contact pour dispositif de sécurité externe. | <ul> <li>81</li> <li>81</li> <li>81</li> <li>81</li> <li>81</li> <li>82</li> <li>82</li> <li>82</li> <li>82</li> <li>82</li> </ul>                                                                                     |  |
| 11 | Fonctions spéciales         11.1 Mode Auto Détecteur                                                                                                    | <ul> <li>81</li> <li>81</li> <li>81</li> <li>81</li> <li>81</li> <li>82</li> <li>82</li> <li>82</li> <li>82</li> <li>82</li> <li>83</li> <li>83</li> </ul>                                                             |  |
| 11 | <ul> <li>Fonctions spéciales</li></ul>                                                                                                    | <ul> <li>81</li> <li>81</li> <li>81</li> <li>81</li> <li>81</li> <li>82</li> <li>82</li> <li>82</li> <li>82</li> <li>83</li> <li>83</li> <li>83</li> </ul>                                                             |  |
| 11 | <ul> <li>Fonctions spéciales</li></ul>                                                                                                    | <ul> <li>81</li> <li>81</li> <li>81</li> <li>81</li> <li>81</li> <li>82</li> <li>82</li> <li>82</li> <li>82</li> <li>83</li> <li>83</li> <li>83</li> <li>83</li> <li>83</li> </ul>                                     |  |
| 11 | <ul> <li>Fonctions spéciales</li></ul>                                                                                                    | <ul> <li>81</li> <li>81</li> <li>81</li> <li>81</li> <li>81</li> <li>82</li> <li>82</li> <li>82</li> <li>83</li> <li>83</li> <li>83</li> <li>83</li> <li>83</li> </ul>                                                 |  |
| 11 | <ul> <li>Fonctions spéciales</li></ul>                                                                                                    | <ul> <li>81</li> <li>81</li> <li>81</li> <li>81</li> <li>81</li> <li>82</li> <li>82</li> <li>82</li> <li>82</li> <li>83</li> <li>83</li> <li>83</li> <li>83</li> <li>84</li> <li>84</li> </ul>                         |  |
| 11 | <ul> <li>Fonctions spéciales</li></ul>                                                                                                    | <ul> <li>81</li> <li>81</li> <li>81</li> <li>81</li> <li>81</li> <li>82</li> <li>82</li> <li>82</li> <li>83</li> <li>83</li> <li>83</li> <li>84</li> <li>84</li> </ul>                                                 |  |
| 11 | <ul> <li>Fonctions spéciales</li></ul>                                                                                                    | <ul> <li>81</li> <li>81</li> <li>81</li> <li>81</li> <li>81</li> <li>82</li> <li>82</li> <li>82</li> <li>83</li> <li>83</li> <li>83</li> <li>84</li> <li>84</li> <li>84</li> </ul>                                     |  |
| 11 | <ul> <li>Fonctions spéciales</li></ul>                                                                                                    | <ul> <li>81</li> <li>81</li> <li>81</li> <li>81</li> <li>82</li> <li>82</li> <li>82</li> <li>82</li> <li>83</li> <li>83</li> <li>83</li> <li>84</li> <li>84</li> <li>84</li> <li>84</li> <li>84</li> <li>84</li> </ul> |  |

|    | 12.1.4 Réglage réchauffage             | 84 |
|----|----------------------------------------|----|
|    | 12.2 Platine supplémentaire 2          | 84 |
| 13 | Modules enfichables EnOcean / KNX      | 85 |
| 14 | Démontage                              | 85 |
| 15 | Élimination dans le respect de l'envi- | 85 |
|    | ronnement                              |    |

# 1 Avant-propos

### REMARQUE

Veuillez lire attentivement cette notice avant le montage et la première utilisation.

Suivez les instructions.

Remettez les notices au propriétaire pour conservation.

### Qualifications requises pour les travaux d'installation

L'unité de commande à écran tactile ne doit être installée que par des installateurs spécialisés en technique de ventilation. Seuls des électriciens qualifiés sont habilités à effectuer le branchement électrique, la mise en service, l'entretien et les réparations, conformément aux règles électrotechniques (DIN EN 50110-1, DIN EN 60204-1 etc.). Respecter les consignes de sécurité  $\rightarrow$  consignes de sécurité suivantes et la notice d'installation de l'appareil de ventilation

Conditions préalables pour les installateurs spécialisés : formation professionnelle et connaissances des normes techniques, directives et règlements de l'UE. Respecter les consignes de prévention d'accident en vigueur. Respecter les mesures en matière de protection et de sécurité au travail : vêtement de protection intact etc.

# 2 Volume de fourniture

Unité de commande à écran tactile, plaque de montage et fiche de raccordement.

# **3 Utilisation conforme**

Avec l'unité de commande à écran tactile, l'utilisateur peut commander l'appareil de ventilation et effectuer des réglages individuels sur l'appareil de ventilation.

Dans le niveau Installateur protégé de l'unité de commande à écran tactile, l'installateur spécialisé dispose d'un grand nombre de possibilités de configuration.

**1** Veuillez lire en premier lieu les consignes de sécurité de la notice d'installation de l'appareil de ventilation avant de raccorder l'unité de commande à écran tactile à l'appareil de ventilation. Suivez les instructions.

# 4 Consignes de sécurité

### AVERTISSEMENT Risque d'électrocution.

Avant d'effectuer des travaux sur la commande, couper tous les circuits d'alimentation électrique (mettre le fusible secteur hors service) et sécuriser contre une remise en service. Apposer un panneau d'avertissement de manière bien visible.

# A PRUDENCE Risque de blessure en cas de fonctionnement des ventilateurs.

Avant de retirer le cache de protection avant de l'appareil de ventilation, attendre l'arrêt des ventilateurs.

### ▲ PRUDENCE Risque de brûlure dû aux pièces de boîtier chaudes sur les appareils à registre de chauffage PTC

Après avoir retiré le cache de protection avant, ne pas mettre les mains sur le registre de chauffage. Attendre d'abord le refroidissement du registre de chauffage et des pièces de boîtier.

# PRUDENCE Manipuler les matériaux d'emballage avec prudence.

Respecter les consignes de sécurité et de prévention d'accident en vigueur.

Conserver le matériel d'emballage hors de portée des enfants (risque d'étouffement en cas d'ingestion).

# 5 Caractéristiques techniques

| Dimensions (lxhxp)                   | 127 x 93 x 50 mm        |  |
|--------------------------------------|-------------------------|--|
| Type de montage                      | montage apparent        |  |
| Écran couleur TFT                    | Écran tactile           |  |
| Résolution/diagonale                 | 800 x 400 pixels / 4,3" |  |
| Tension de service                   | 12 V (CC)               |  |
| Sonde de température<br>ambiante NTC | - 20 °C à + 50 °C       |  |

Pour des caractéristiques techniques supplémentaires — plaque signalétique.

# 6 Montage RLS T2 WS

# 6.1 Équipement ultérieur de l'unité de commande à écran tactile

# ATTENTION Endommagement de l'appareil en cas d'erreur de câblage.

Respecter impérativement l'inscription apposée sur l'unité de commande et la platine de commande. Effectuer le raccordement seulement conformément au schéma de câblage fourni.

#### Lieu d'installation recommandé pour l'unité de commande à écran tactile – Sonde de température ambiante sur face inférieure

- Hauteur de montage env. 1,5 m
- · Pas d'exposition directe aux rayons du soleil
- · Pas au-dessus de sources de chaleur
- Pas dans les courants d'air froid (portes, fenêtres)

### Préparatifs de montage sur site

- 1. Poser une boîte encastrée sur le lieu d'installation.
- Poser les câbles de raccordement sur le lieu d'installation. Autorisé : Câble de commande blindé, p. ex. LIYY 4 x 0,34 mm<sup>2</sup>.

#### Montage de l'unité de commande à écran tactile sur le lieu d'installation

- 3. Poser la plaque de montage fournie sur la boîte encastrée.
- 4. Brancher la fiche de connexion fournie sur l'électricité.

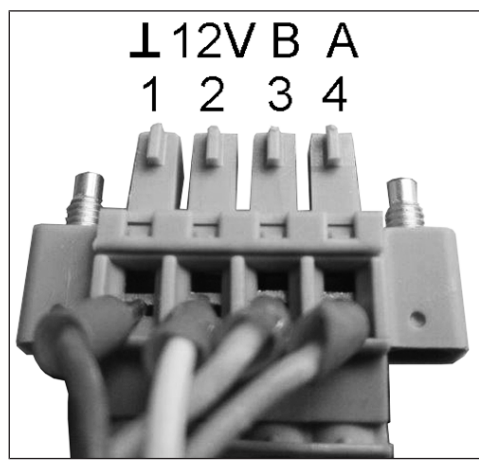

5. Monter l'unité de commande à écran tactile (étapes ① à ③)

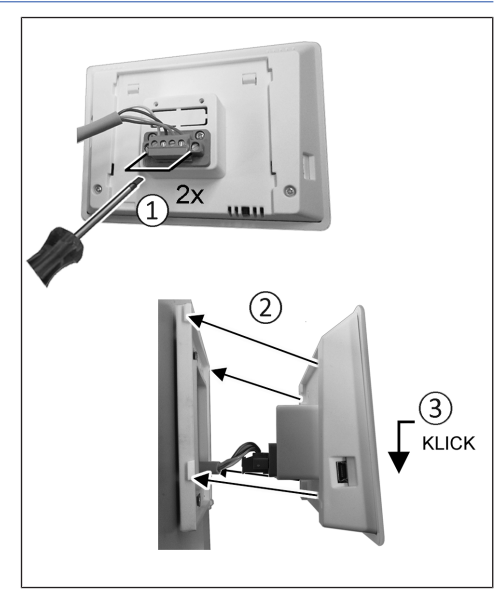

- 6. Brancher la fiche de raccordement à l'unité de commande et visser.
- 7. Enficher l'unité de commande sur la plaque de montage et enclencher.
- 8. Contrôler le fonctionnement de l'unité de commande à écran tactile.

### Brancher les câbles dans l'appareil de ventilation

- Retirer le(s) cache(s) de protection avant → Notice d'installation de l'appareil de ventilation.
- 10. Soulever le module électronique et le retirer du compartiment électronique. Accrocher le module d'insertion dans les tétons de suspension (si présents).

ATTENTION Le module électronique ne peut pas être complètement sorti/accroché si les câbles de raccordement sont trop courts. À l'intérieur de l'appareil de ventilation, prévoir des câbles de raccordement suffisamment longs.

ATTENTION Risque de court-circuit / dommages sur l'appareil en cas de pénétration d'eau dans le compartiment électronique. Veillez à ce que les arrivées soient correctes et étanches au moyen de passe-câble.

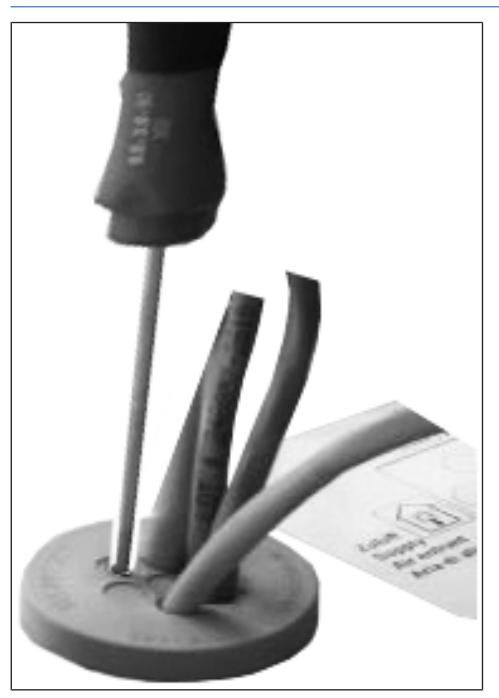

- 11.Percer le passe-câble dans les règles de l'art.
- 12.Introduire le câble de raccordement dans l'appareil de ventilation à travers le passe-câble.
- 13. Vérifier l'étanchéité et l'assurer.

# **1** Introduire les câbles de raccordement un par un à travers le passe-câble. Les passe-câbles non utilisés doivent rester fermés.

- 14.Procéder au branchement électrique des câbles selon le plan de câblage de l'appareil de ventilation sur la platine de commande A2, bloc de bornes X11 (RS 485).
- 15.Introduire le module électronique dans le compartiment électronique et visser à fond (selon le type d'appareil).
- 16.Monter le(s) cache(s) de protection avant → Notice d'installation de l'appareil de ventilation.
- 17.Activer le fusible secteur, activer l'appareil de ventilation avec l'interrupteur général.
- 18.Avec le logiciel de mise en service, régler le paramètre Réglages de base / Unité de commande Confort sur RLS T2 WS.
- 19.Tester les réglages et fonctions avec l'unité de commande à écran tactile.

### 6.2 Remplacement de l'unité de commande à écran tactile Démontage (étapes ① à ④)

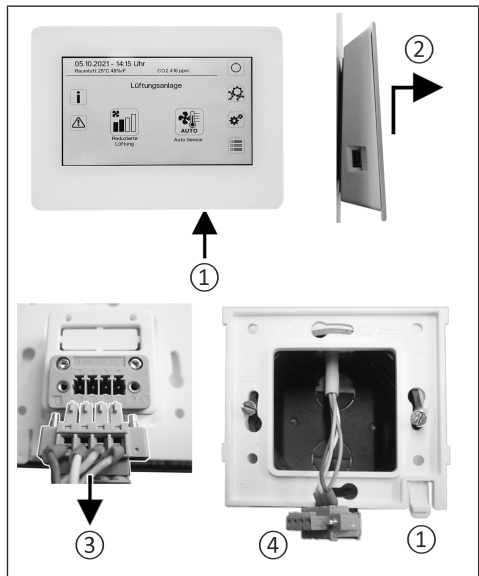

Montage (étapes ① à ③)

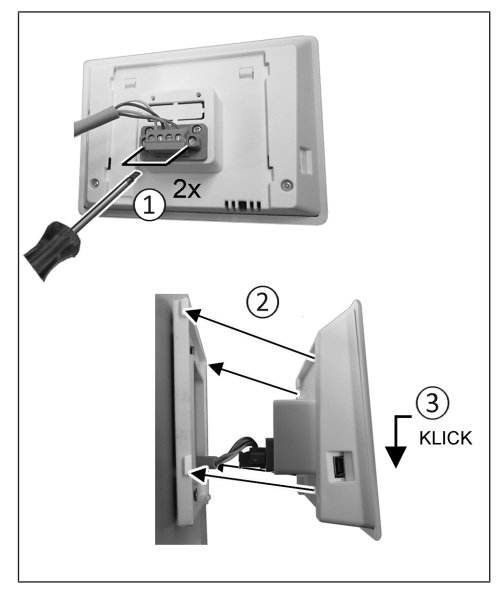

# 7 Explication générale de la commande d'air ambiant RLS T2 WS

Module de commande à écran tactile pour appareils de ventilation avec régulation AIR@home.

# 7.1 Affichage de base / Écran de dé-

### marrage

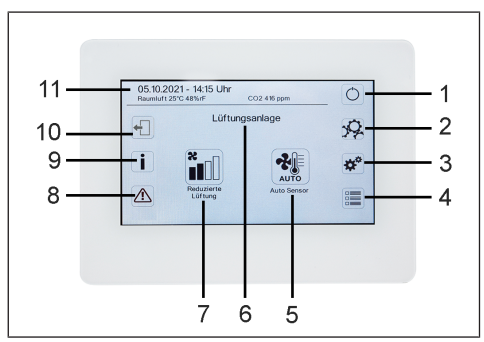

- 1 Interrupteur général
- 2 Réglages du système
- 3 Réglages de l'appareil
- 4 Interrogation de l'appareil
- 5 Mode de fonctionnement actuel/ Sélection du mode de fonctionnement
  - 6 Sélection rapide de l'appareil (en cas de plusieurs appareils)
- 7 Niveau de ventilation actuel/ Sélection du niveau de ventilation
- 8 Messages de défaut actuels
- 9 Remarques actuelles
- 10 Déconnexion (Logout)
  - 11 Date, heure, température ambiante, valeur CO2 de l'appareil actuel

## 7.2 Menu principal Interrogation

Pour interroger les valeurs actuelles de l'appareil telles que la température et l'humidité mesurées, les états de l'appareil ou messages de défaut.

## 7.3 Sélection du mode de fonctionnement

Avec le mode de fonctionnement, vous réglez le fonctionnement de base de l'appareil de ventilation.

### Mode de fonctionnement : Auto Temps

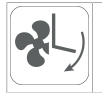

Mode de fonctionnement : active le programme horaire normal / programme horaire vacances

### Mode de fonctionnement : Auto Détecteur

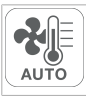

Mode de fonctionnement : fonctionnement automatique avec régulation par détecteur.

### Mode de fonctionnement : commande manuel

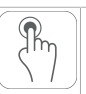

Mode de fonctionnement : mode manuel.

# Mode de fonctionnement : mode ECO air entrant

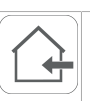

Mode de fonctionnement : mode Été à économie de courant avec ventilateur d'air entrant.

#### Mode de fonctionnement : mode ECO air sortant

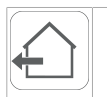

Mode de fonctionnement : mode Été à économie de courant avec ventilateur d'air sortant.

### Mode de fonctionnement : arrêt

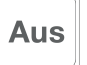

Mode de fonctionnement : mode Veille (ventilateurs arrêtés). Faites votre sélection entre les modes automatiques Auto Temps, Auto Détecteur et les modes manuels Manuel, mode ECO air entrant, mode ECO air sortant et Arrêt.

## 7.4 Raccourci Niveau de ventilation

Active le niveau de ventilation. Ce réglage est possible dans un mode de fonctionnement manuel.

#### Niveau de ventilation : ventilation pour la protection contre l'humidité

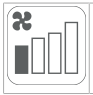

Mode de fonctionnement : fonctionnement intermittent, puissance d'env. 43 % de la ventilation réduite (selon DIN 1946-6).

### Niveau de ventilation : niveau de ventilation 1

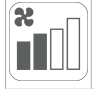

Mode de fonctionnement : fonctionnement continu avec ventilation réduite VR

### Niveau de ventilation : niveau de ventilation 2

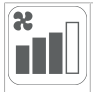

Mode de fonctionnement : ventilation nominale  $\mathsf{VN}$ 

### Niveau de ventilation : ventilation par à-coups

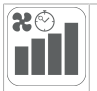

Mode de fonctionnement : ventilation intensive limitée dans le temps VI (avec minuterie).

### Niveau de ventilation : niveau de ventilation 3

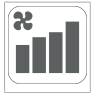

Mode de fonctionnement : ventilation intensive VI

# 8 Menu Réglages du système

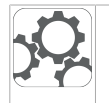

Les réglages fondamentaux du module de commande p. ex. verrouillage des touches ou luminosité peuvent être effectués dans le menu Réglages du système. En outre, il est possible de changer au niveau installateur. À l'intérieur de ce niveau, la configuration système doit être effectué pour le raccord multiposte (max. 5 appareils) à la RLS T2 WS.

# 8.1 Structure de commande Réglages système

|            | Écran                                         |
|------------|-----------------------------------------------|
|            | Programme horaire                             |
| <b>☆</b> * | Système (réglages de l'appareil)              |
|            | Installateur                                  |
|            | Version logiciel                              |
|            | Mémoire des erreurs (messages de dé-<br>faut) |
|            | Remarques                                     |

# 8.2 Écran

Paramètre : langue

Valeur de réglage : actuelle : allemand, anglais, français

Paramètre : date / heure

Valeur de réglage : heures / minutes / jour / mois / année

**Paramètre :** verrouillage des touches (configuration seulement au niveau installateur) **Valeur de réglage :** non / oui Paramètre : modifier code verrouillage des touches (entre 4 et 8 chiffres sont possibles) Valeur de réglage : réglage usine : 0000

Paramètre : activer / désactiver maintenant verrouillage des touches

Valeur de réglage : verrouillage des touches est activé immédiatement. Désactivation du verrouillage des touches via réglages système/ écran/ Désactiver maintenant verrouillage des touches et saisie PIN.

Paramètre : temps veille écran

Valeur de réglage : réglages minutes entre 1 et 10 minutes. Réglage usine : 5 minutes.

Paramètre : luminosité écran

Valeur de réglage : réglage luminosité entre 0 et 100 %

### 8.3 Programme horaire

La programmation des programmes horaires s'effectue au niveau appareil. Des informations complémentaires au chapitre Programme horaire Ventilation.

**Paramètre :** copier programme horaire normal dans tout le système

Valeur de réglage : réglages du temps transférables d'un appareil à d'autres appareils.

**Paramètre :** copier programme horaire vacances dans tout le système.

Valeur de réglage : réglages du temps transférables d'un appareil à d'autres appareils.

Paramètre : date démarrage programme horaire vacances

Valeur de réglage : valeur pour tous les appareils raccordés au module de commande.

**Paramètre :** date fin programme horaire vacances

Valeur de réglage : valeur pour tous les appareils raccordés au module de commande.

## 8.4 Système

**Paramètre :** nombre d'installations de ventilation **Valeur de réglage :** nombre d'installations de ventilation à régler (max. jusqu'à 5 installations de ventilation). L'adressage des installations de ventilation s'effectue à l'aide du logiciel de mise en service. Dans le système de bus, les adresses ne peuvent être configurées qu'une seule fois.

**Exemple :** 3 installations de ventilation, réglage du module de commande : nombre d'installations de ventilation = 3, adressage des installations de ventilation : adresse 1, adresse 2, adresse 3.

**Paramètre :** configuration des installations de ventilation

Installations de ventilation actuelles visibles avec état appareil. Les installations de ventilation qui ne sont pas accessibles via la communication bus, s'affichent avec l'état **Non disponible**.

Durant la configuration, la désignation des installations de ventilation et l'affectation de l'installation de ventilation à un groupe peuvent être effectuées. À cet effet, le groupe doit être activé.

Paramètre : regrouper les installations de ventilation

Valeur de réglage : non / oui

Possibilité de répartir les installations de ventilation en 3 groupes. La répartition des différentes installations de ventilation en groupes permet d'effectuer une commande par groupes.

**Paramètre :** désignation des groupes Désignation textuelle des groupes.

### 8.5 Installateur

Paramètre : saisir le code de service.

Passage au niveau installateur. Permet la configuration du système de ventilation, des différentes installations de ventilation et l'activation du verrouillage des touches.

Saisie PIN : 6940

**Paramètre :** code QR Lien vers la notice

# 8.6 Version logiciel

Paramètre : version logicielle unité de commande

**Paramètre :** version logicielle commande Version logicielle de l'installation de ventilation actuellement sélectionnée.

Paramètre : numéro de série installation de ventilation

### 8.7 Mémoire des erreurs

Affichage des messages de défaut / erreurs

### 8.8 Remarques

Affichage des remarques possibles concernant le remplacement de filtre ou l'état de fonctionnement.

# 9 Menu Réglages de l'appareil

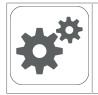

Dans le menu Réglages de l'appareil, les réglages fondamentaux peuvent être effectués. En fonction de l'autorisation (utilisateur), différents paramètres de l'appareil peuvent être réglés.

# 9.1 Structure de commande Réglages de l'appareil

|                     | Réglages de base              | Configuration<br>Unité de com<br>mande RI S 1    |
|---------------------|-------------------------------|--------------------------------------------------|
| X                   | Ventilation                   | Unité de com<br>Fonction cont                    |
| ⊘ <b>x</b>          | Programme horaire Ventilation | Registre de p<br>Type échang                     |
|                     | Températures                  | Acquittement<br>Réglages usi                     |
|                     | Détecteurs                    | 9.2.1 Verrou<br>Unité de com                     |
|                     | Foyer                         | Les unités de<br>à partir d'une<br>Toutes les ur |
|                     | EG à saumure                  | désactivées.<br>Paramètre :                      |
| <b>`</b>            | Ventilation par zone          | Valeur de rég<br>inactive : tout                 |
|                     | Clapet d'air 3 voies          | active : toutes<br>sont désactiv                 |
| \$\$\$\$\$ <b>5</b> | Réchauffage                   | 9.2.2 Configu<br>Paramètre :                     |
|                     | Constance de pression         | Valeur de ré-<br>dule de comm                    |
|                     | Surveillance de filtres       | La températu<br>sélectionnée<br>biante utilisée  |
| $(\circ)$           | Radio EnOcean                 | réchauffage é                                    |
| KNX                 | KNX                           | commande F                                       |
|                     | Test de commutation           | cune RLS T2<br>pas disponibl<br>Web AIR@ho       |
| www.                | Internet                      | Paramètre :<br>de commande                       |

### ATTENTION Des réglages erronés peuvent entraîner des défauts et des dysfonctionnements.

Seuls les spécialistes autorisés en matière de technique de ventilation ont le droit de procéder aux réglages du niveau installateur.

Pour activer le niveau installateur, sélectionner le champ « Installateur » et entrer le mot de passe 6940.

# 9.2 Réglages de base

Verrouillage unité de commande simple Configuration sonde pour pièce Unité de commande simple : module de commande RLS 1 WR Unité de commande simple : blocage Arrêt Fonction contact de commutation Bypass Registre de préchauffage Type échangeur de chaleur Acquittement dispositif de sécurité externe Réglages usine commande

### 9.2.1 Verrouillage unité de commande simple

Unité de commande simple = RLS 1 WR Les unités de commande simple sont verrouillées à partir d'une unité de commande principale. Toutes les unités de commande simple sont alors désactivées.

Paramètre : verrouillage modules de commande Valeur de réglage :

inactive : toutes les unités de commande simple sont libérées.

active : toutes les unités de commande simple sont désactivées.

### 9.2.2 Configuration sonde pour pièce

Paramètre : configuration sonde pour pièce

Valeur de réglage : externe, interne, bus, module de commande

La température relevée par la sonde pour pièce sélectionnée correspond à la température ambiante utilisée pour commander le bypass et un réchauffage éventuellement connecté.

### 9.2.3 Unité de commande simple : module de commande RLS 1 WR

Fonctionnement solo uniquement possible si aucune RLS T2 WS n'est connectée. Fonction n'est pas disponible avec APPLI AIR@home ou outil Web AIR@home.

Paramètre : unité de commande simple : module de commande RLS 1 WR Valeur de réglage : solo , auxiliaire, inactive / détecteur, numérique / domotique

Solo : l'appareil de ventilation est commandé par l'unité de commande simple fournie RLS 1 WR + par 4 unités de commande simple optionnelles au maximum.

Auxiliaire : l'appareil de ventilation est commandé par une unité de commande Confort optionnelle RLS T2 WS + par 5 unités de commande simple optionnelles au maximum.

Inactive/Détecteur : les raccords sont utilisés par des détecteurs supplémentaires (détecteur 3 et 4). Fonction uniquement si aucune unité de commande simple n'est connectée.

Numérique/Domotique : un circuit simple à 3 niveaux pour système domotique (p. ex. KNX) peut être établi par un actuateur pour le réglage des niveaux de ventilation.

### 9.2.4 Unité de commande simple : blocage AR-RÊT

**Paramètre :** unité de commande simple Blocage Niveau de ventilation Arrêt

Valeur de réglage : active, inactive

Active : fonction d'arrêt de l'appareil de ventilation avec unité de commande simple verrouillée.\*

Inactive : fonction d'arrêt de l'appareil de ventilation avec unité de commande simple activée.

\* Si la fonction d'arrêt est verrouillée, l'appareil de ventilation fonctionne au moins avec une ventilation intermittente (ventilation pour la protection contre l'humidité).

### 9.2.5 Fonction contact de commutation

# ATTENTION Avec Préchauffage / Réchauffage, endommagement de l'appareil en cas d'installation incorrecte.

En sélectionnant un préchauffage ou réchauffage externe, commuter l'alimentation électrique du composant par le biais d'un relais externe.

### Paramètre : contact de commutation

Valeur de réglage : alarme, message de filtre, affichage de fonctionnement, volet extérieur, réchauffage, préchauffage, EG à saumure (pompe non régulée), refroidissement. Le contact de commutation libre de potentiel (5 A max.) de la platine de base (platine principale) permet de commuter l'un des composants externes susmentionnés.

# Réglages supplémentaires pour points de commutation Réchauffage

1. Sous Contact de commutation, sélectionner le paramètre Réchauffage. 2. Sous Réchauffage

• Positionner le paramètre Réchauffage sur **oui**.

• Égaliser le point de commutation avec Hystérèse Température de consigne.

• Positionner le paramètre Réchauffage sur **non**.

# Réglages supplémentaires pour points de commutation EG à saumure

- 3. Sous Contact de commutation, sélectionner le paramètre EG à saumure.
- 4. Sous EG à saumure

• Positionner le paramètre Échangeur géothermique à saumure sur **oui**.

 Égaliser les points de commutation avec le paramètre Chauf. T-entrée d'air Offset, Chauf. T-entrée d'air Hystérèse et Refr. T-entrée d'air Hystérèse.

• Positionner le paramètre Échangeur géothermique à saumure sur **non**.

### 9.2.6 Bypass

### Paramètre : bypass

Valeur de réglage : non / uui

En cas d'équipement ultérieur d'un bypass, activer la fonction bypass.

### 9.2.7 Registre de préchauffage

Paramètre : registre de préchauffage

### Valeur de réglage : non / oui

En cas d'équipement ultérieur d'un registre de préchauffage, activer la fonction registre de préchauffage.

### 9.2.8 Type échangeur de chaleur

Paramètre : type échangeur de chaleur Valeur de réglage : sensible / enthalpie : en fonction de l'équipement de l'appareil

En cas d'équipement ultérieur, activer le type d'échangeur de chaleur adéquat.

### 9.2.9 Acquittement dispositif de sécurité externe

Paramètre : acquittement dispositif de sécurité externe

Valeur de réglage : automatique / manuel : en fonction de l'équipement de l'appareil

Automatique : après l'interruption de la chaîne de sécurité, le fonctionnement de l'appareil est activé automatiquement.

Manuel : après l'interruption de la chaîne de sécurité, le fonctionnement de l'appareil doit être rétabli par un acquittement manuel.

### 9.2.10 Réglage usine commande

Paramètre : réglage usine

Valeur de réglage : niveau client / niveau client et installateur

Réinitialiser niveau client

Réinitialiser niveau client : les réglages propriétaire et locataire sont réinitialisés au réglage usine. Les réglages installateur du niveau installateur demeurent inchangés.

Réinitialiser niveau client et installateur : restitution du réglage usine (reset complet).

### 9.3 Ventilation

Mesure du débit d'air (ventilation nominale) Débit d'air Niveau de ventilation Ventilation réduite

Débit d'air Niveau de ventilation Ventilation nominale

Débit d'air Niveau de ventilation Ventilation intensive

Égalisation AS AE (air sortant/air entrant) Ventilation réduite :

Égalisation AS AE Ventilation nominale

Égalisation AS AE Ventilation intensive

Refroidissement nocturne / Mode de rinçage Compensation du débit d'air (fonctionnement avec installation d'air sortant)

Filtre d'appareil

Durée d'utilisation filtre d'appareil

Remplacement de filtre d'appareil

Filtre extérieur

Durée d'utilisation Filtre extérieur Remplacement de filtre extérieur

Filtre de la pièce

Durée d'utilisation Filtre de la pièce

Remplacement de filtre de la pièce

Durée Niveau de ventilation

Durée de fonctionnement par temporisation Détecteur de mouvement

Les clapets d'air entrant et d'air sortant sont réglés au cours de la première mise en service. Ouvrez-les et fermez-les pour régler les valeurs prescrites par le bureau d'études.

### 9.3.1 Mesure du débit d'air (ventilation nominale)

Mesure du débit d'air (ventilation nominale)

Paramètre : mesure du débit d'air (ventilation nominale)

Valeur de réglage : marche / arrêt

Après l'activation de la mesure du débit d'air, les ventilateurs fonctionnent en ventilation nominale pendant 3 heures au maximum. Ceci permet de mesurer les débits d'air entrant et sortant dans le

bâtiment sans que les quantités d'air ne soient modifiées par les valeurs relevées par les détecteurs. Cette fonction s'arrête automatiquement après 3 heures. La fonction peut être désactivée manuellement.

### 9.3.2 Débit d'air Niveau de ventilation Ventilation réduite VR (en m<sup>3</sup>/h)

| Туре               | min. | Départ<br>usine | max. |
|--------------------|------|-----------------|------|
| WS 310 /<br>WS 320 | 80   | 120             | 320  |
| WS 410 / WS<br>470 | 80   | 160             | 490  |
| WS 170             | 40   | 60              | 160  |
| WS 160 Flat        | 40   | 60              | 160  |
| WS 300 Flat        | 80   | 100             | 300  |
| Trio               | 40   | 60              | 120  |

### Ventilation nominale VN (en m³/h)

| Туре               | min. | Départ<br>usine | max. |
|--------------------|------|-----------------|------|
| WS 310 /<br>WS 320 | 80   | 180             | 320  |
| WS 410 / WS<br>470 | 80   | 240             | 490  |
| WS 170             | 40   | 90              | 160  |
| WS 160 Flat        | 40   | 90              | 160  |
| WS 300 Flat        | 80   | 150             | 300  |
| Trio               | 40   | 90              | 120  |

Ventilation intensive VI (en m³/h)

| Туре               | min. | Départ<br>usine | max. |
|--------------------|------|-----------------|------|
| WS 310 /<br>WS 320 | 80   | 240             | 320  |
| WS 410 / WS<br>470 | 80   | 320             | 490  |
| WS 170             | 40   | 120             | 160  |
| WS 160 Flat        | 40   | 120             | 160  |
| WS 300 Flat        | 80   | 200             | 300  |
| Trio               | 40   | 120             | 120  |

Le réglage du débit d'air s'applique aux deux ventilateurs. Avec la ventilation de protection contre l'humidité, les ventilateurs fonctionnent en mode intermittent. Nous recommandons de procéder en premier lieu au réglage du débit d'air pour **VN**. Les débits d'air **VR** et **VI** sont automatiquement réglés sur la base de la valeur de référence VN, à 1/3 en moins (VR) et 1/3 en plus (VI).

**Exemple** WS 310/410, WS 320/470.

WS 300 Flat :

 $\mathsf{VN} \ \mathsf{150} \to \mathsf{VR} \ \mathsf{100} \to \mathsf{VI} \ \mathsf{200}$ 

**Exemple** WS 170, WS 160 Flat, Trio : VN 90  $\rightarrow$  VR 60  $\rightarrow$  VI 120

Les valeurs de commande VI et VR peuvent également être réglées manuellement.

Condition : débit d'air Ventilation intensive > Ventilation nominale > Ventilation réduite.

9.3.3 Égalisation AS AE (air sortant/air entrant)

| Paramètre                                        | Valeur de réglage            |
|--------------------------------------------------|------------------------------|
| Égalisation AS AE<br>Niveau de ventilation<br>VR | min50 m³/h<br>max. + 50 m³/h |
| Égalisation AS AE<br>Niveau de ventilation<br>VN | min50 m³/h<br>max. + 50 m³/h |
| Égalisation AS AE<br>Niveau de ventilation VI    | min50 m³/h<br>max. + 50 m³/h |

**AS** = Air sortant, **AE** = Air entrant

Valeur de réglage départ usine = 0 %

Les quantités d'air entrant et d'air sortant doivent être égalisées sur toute la plage d'application. Normalement, les ventilateurs assurent automatiquement l'équilibre de sorte que toute égalisation est superflue.

Toutefois, pour égaliser les tolérances des ventilateurs, on peut adapter le débit d'air entrant au débit d'air sortant avec les paramètres d'égalisation.

**Exemple :** débit d'air entrant : excédent mesuré = 20 m³/h

Égalisation AS AE : niveau de ventilation VN doit être réglé sur m³/h pour assurer l'égalisation. Lors du réglage de VN, la commande égalise aussi automatiquement VR et VI. Ce faisant, l'écart en pourcentage de VN est reporté sur VR et VI. Pour VR et VI, il est possible également de procéder à une égalisation manuelle, l'égalisation VN reste alors inchangée. Cependant, une égalisation renouvelée de VN entraîne à nouveau l'égalisation de VR et VI. Une égalisation de VR modifie également la ventilation pour la protection contre l'humidité.

Les valeurs min. et max. des tensions d'alimentation du ventilateur ne doivent pas être dépassées ou leur être inférieures lors de l'égalisation.

### 9.3.4 Refroidissement nocturne / Mode de rinçage

Paramètre : refroidissement nocturne / mode de rinçage

Valeur de réglage dépendant du type d'appareil de ventilation → Débit d'air Niveau de ventilation [▶ 67].

Débit d'air prescrit des fonctions refroidissement nocturne et mode de rinçage.

### Refroidissement nocturne

Activation du programme horaire hebdomadaire et entrée détecteur possible. (Respecter la configuration entrées détecteur). Fonctionnement des ventilateurs avec un débit d'air prescrit (max. 100 % possible) réglable. Bypass ouvert si

- Référence T-pièce > Température ambiante maximale et
- T-air entrant > Température minimale de l'air entrant,
- T-air extérieur > 5 °C,
- minuterie registre de réchauffage verrouillage bypass expirée.

**Remarque écran :** refroidissement nocturne actif. Si un refroidissement n'est pas possible en raison des conditions de température, le fonctionnement des ventilateurs est interrompu pendant 50 min. Après expiration du temps, un refroidissement possible est contrôlé à nouveau (fonctionnement ventilateur 10 minutes).

### Mode de rinçage

Fonctionnement de l'appareil avec le débit d'air réglé par l'utilisateur, p. ex. max. remplacement des débits d'air dans une période définie. Activation du programme hebdomadaire et entrée détecteur (respecter configuration entrées détecteur) possible. Fonctionnement des ventilateurs avec un débit d'air prescrit (max. m<sup>3</sup>/h possible) réglable.

Remarque écran : mode de rinçage actif.

# 9.3.5 Compensation du débit d'air (air entrant Eco)

**Paramètre :** compensation du débit d'air **Valeur de réglage** dépendant du type d'appareil de ventilation  $\rightarrow$  Débit d'air Niveau de ventilation [ $\triangleright$  67].

Activation par contact de commutation libre de potentiel, fixé sur entrée détecteur (respecter la configuration entrées détecteur). Fonctionnement du ventilateur d'air entrant à débit d'air réglé.

Fonction : sert au guidage de l'air des installations d'air sortant se trouvant dans la pièce (p. ex. hotte aspirante).

Remarque écran : compensation du débit d'air active.

### 9.3.6 Filtre d'appareil

**Paramètre :** durée d'utilisation filtre d'appareil **Valeur de réglage :** de 3 à 12 mois

Paramètre : remplacement de filtre d'appareil Valeur de réglage : non / oui

La durée d'utilisation des filtres d'appareil est affichée (correspond à la durée de fonctionnement du ventilateur d'air entrant). Une fois **écoulé l'intervalle réglé par la minuterie, un message de remplacement de filtres apparaît.** En cas de remplacement précoce du filtre, ce remplacement doit être confirmé. Pour ce faire, sélectionner **oui** sous Remplacement de filtre d'appareil.

La durée d'utilisation du filtre est réinitialisée. Pour l'unité de commande simple **RLS 1 WR**, l'intervalle de remplacement de filtre est affiché par le clignotement de LED centrale. Le reset s'effectue en actionnant simultanément sur les deux touches fléchées pendant env. 5 sec.

### 9.3.7 Filtre extérieur

Paramètre : filtre extérieur

Valeur de réglage : non / oui

Paramètre : durée d'utilisation filtre extérieur

Valeur de réglage : 3 ... 6 ... 18 mois

Paramètre : remplacement de filtre extérieur

Valeur de réglage : non / oui

Filtre extérieur sur **oui** active l'indicateur de remplacement de filtres pour un filtre à air extérieur placé en amont de l'appareil de ventilation.

En cas de remplacement précoce du filtre, ce remplacement doit être confirmé. Pour ce faire, sélectionner **oui** sous Remplacement de filtre extérieur. La durée d'utilisation du filtre est réinitialisée.

### 9.3.8 Filtre de la pièce

Paramètre : filtre de la pièce

Valeur de réglage : non / oui

Paramètre : durée d'utilisation filtre de la pièce

Valeur de réglage : 1 ... 2 ... 6 mois

Paramètre : remplacement de filtre de la pièce Valeur de réglage : non / oui

Filtre de la pièce sur **oui** active l'affichage de remplacement des filtres de la pièce dans les entrées d'air, p. ex. pour les éléments de filtre à air sortant. En cas de remplacement précoce du filtre, ce remplacement doit être confirmé. Pour ce faire, sélectionner **oui** sous Remplacement de filtre de la pièce. La durée d'utilisation du filtre est réinitialisée.

### 9.3.9 Durée Niveau de ventilation

**Paramètre :** durée Niveau de ventilation (ventilation pendant la pause)

Valeur de réglage : 1 ... 30 ... 120 min

Durée de fonctionnement d'un niveau de ventilation sélectionné manuellement au mode de fonctionnement Auto Détecteur ou Auto Temps ou bien Ventilation par à-coups.

### 9.3.10 Durée de fonctionnement par temporisation Détecteur de mouvement

Valeur de réglage : 5 ... 12 ... 120 min

Durée de fonctionnement de l'appareil après la dernière détection de l'utilisation de la pièce par détecteur de mouvement.

Remarque : pour des appareils équipés d'un détecteur de mouvement, le fonctionnement de l'appareil n'est activé qu'après la dernière détection de l'utilisation de la pièce (mouvement effectué).

# Exception : mode de fonctionnement temps auto.

Le détecteur de mouvement est seulement actif, si celui-ci a été réglé / sélectionné durant le programme horaire. Si le fonctionnement de l'appareil est activé via le détecteur de mouvement, l'appareil est toujours utilisé en fonction des besoins selon les valeurs de mesure des détecteurs raccordés (CO2, COV).

#### 9.4 Programme horaire Ventilation Programme horaire normal / programme horaire vacances

Activation des programmes horaires s'effectue via le mode de fonctionnement Auto Temps. Le programme horaire normal est généralement activé. Le programme horaires vacances peut être activé pour une durée limitée en indiquant un créneau horaire via les paramètres < Date démarrage programme horaire vacances > et < Date fin programme horaire vacances >. Pour la durée du programme horaire vacances activé, l'indication < Programme horaire vacances actif > est affichée.

Paramètre : démarrage horaire vacances

Valeur de réglage : saisie de la date

Paramètre : fin horaire vacances

Valeur de réglage : saisie de la date

Vous pouvez programmer pour chaque jour de la semaine un programme horaire quotidien avec 6 fenêtres horaires et niveau de ventilation / une fonction correspondants. La programmation des programmes horaires quotidiens peut s'effectuer séparément ou par l'activation des jours de la semaine souhaités aussi pour plusieurs jours. Il est possible de copier ultérieurement certains jours. Le niveau de ventilation / la fonction activé(e) par le programme horaire hebdomadaire est actif / active jusqu'à ce qu'il / qu'elle soit remplacé(e) par un nouveau niveau de ventilation / une nouvelle fonction démarré(e) dans le programme horaire.

# Possibilités de réglage du programme horaire normal / programme horaire vacances

| Jour de la<br>semaine                                                 | Point de<br>commu-<br>tation | Niveau de venti-<br>lation/<br>Zone                                                                                                    | De<br>à        |
|-----------------------------------------------------------------------|------------------------------|----------------------------------------------------------------------------------------------------|----------------|
| Lundi<br>Mardi<br>Mercredi<br>Jeudi<br>Vendredi<br>Samedi<br>Dimanche | 1                            | <ul> <li>Arrêt</li> <li>Protection<br/>contre l'humidité</li> <li>Réduite*</li> <li>Nominale*</li> <li>Intensive</li> <li>Refroidisse-<br/>ment nocturne</li> <li>Mode de rin-<br/>çage.</li> <li>Mode de détec-<br/>tion</li> <li>Détecteur de<br/>mouvement</li> <li>Zone 1</li> <li>Zone 2</li> <li>Détecteur zone</li> </ul> | 00h00<br>23h59 |
| Lundi<br>Mardi<br>Mercredi<br>Jeudi<br>Vendredi<br>Samedi<br>Dimanche | 2                            | <ul> <li>Arrêt</li> <li>Protection<br/>contre l'humidité</li> <li>Réduite*</li> <li>Nominale*</li> <li>Intensive</li> <li>Refroidisse-<br/>ment nocturne</li> <li>Mode de rin-<br/>çage.</li> <li>Mode de détec-<br/>tion</li> <li>Détecteur de<br/>mouvement</li> <li>Zone 1</li> <li>Zone 2</li> <li>Détecteur zone</li> </ul> | 00h00<br>23h59 |
| Lundi<br>Mardi<br>Mercredi<br>Jeudi<br>Vendredi<br>Samedi<br>Dimanche | 3                            | <ul> <li>Arrêt</li> <li>Protection<br/>contre l'humidité</li> <li>Réduite*</li> <li>Nominale*</li> <li>Intensive</li> <li>Refroidisse-<br/>ment nocturne</li> <li>Mode de rin-<br/>çage.</li> <li>Mode de détec-<br/>tion</li> <li>Détecteur de<br/>mouvement</li> <li>Zone 1</li> <li>Zone 2</li> <li>Détecteur zone</li> </ul> | 00h00<br>23h59 |

| Jour de la<br>semaine                                                 | Point de<br>commu-<br>tation | Niveau de venti-<br>lation/<br>Zone                                                                                                    | De<br>à        |
|-----------------------------------------------------------------------|------------------------------|----------------------------------------------------------------------------------------------------|----------------|
| Lundi<br>Mardi<br>Mercredi<br>Jeudi<br>Vendredi<br>Samedi<br>Dimanche | 4                            | <ul> <li>Arrêt</li> <li>Protection<br/>contre l'humidité</li> <li>Réduite*</li> <li>Nominale*</li> <li>Intensive</li> <li>Refroidisse-<br/>ment nocturne</li> <li>Mode de rin-<br/>çage.</li> <li>Mode de détec-<br/>tion</li> <li>Détecteur de<br/>mouvement</li> <li>Zone 1</li> <li>Zone 2</li> <li>Détecteur zone</li> </ul> | 00h00<br>23h59 |
| Lundi<br>Mardi<br>Mercredi<br>Jeudi<br>Vendredi<br>Samedi<br>Dimanche | 5                            | <ul> <li>Arrêt</li> <li>Protection<br/>contre l'humidité</li> <li>Réduite*</li> <li>Nominale*</li> <li>Intensive</li> <li>Refroidisse-<br/>ment nocturne</li> <li>Mode de rin-<br/>çage.</li> <li>Mode de détec-<br/>tion</li> <li>Détecteur de<br/>mouvement</li> <li>Zone 1</li> <li>Zone 2</li> <li>Détecteur zone</li> </ul> | 00h00<br>23h59 |
| Lundi<br>Mardi<br>Mercredi<br>Jeudi<br>Vendredi<br>Samedi<br>Dimanche | 6                            | <ul> <li>Arrêt</li> <li>Protection<br/>contre l'humidité</li> <li>Réduite*</li> <li>Nominale*</li> <li>Intensive</li> <li>Refroidisse-<br/>ment nocturne</li> <li>Mode de rin-<br/>çage.</li> <li>Mode de détec-<br/>tion</li> <li>Détecteur de<br/>mouvement</li> <li>Zone 1</li> <li>Zone 2</li> <li>Détecteur zone</li> </ul> | 00h00<br>23h59 |

\* Réglage standard dans fenêtre horaire 1 : Programme horaire normal = Ventilation nominale Programme horaire vacances = Ventilation de protection contre l'humidité

### 9.5 Températures

Égalisation Température ambiante Réfr. T-air entrant min. Température ambiante max. Température ambiante de consigne

### 9.5.1 Égalisation Température ambiante

**Paramètre :** égalisation Température ambiante **Valeur de réglage :** -3 ... 0 ... +3K

Causes de l'écart de la température ambiante réelle :

• lieu d'installation défavorable pour l'unité de commande Confort, sonde pour pièce externe ou de bus.

• Tolérance trop élevée de la sonde de température de l'air sortant.

Ce paramètre permet une égalisation de la température ambiante réelle. Cette égalisation se réfère à la sonde pour pièce sélectionnée sous Configuration Sonde pour pièce.

**Exemple :** Température ambiante réelle de 20,3 °C mesurée sur l'unité de commande Confort. Avec **Égalisation Température ambiante** de -0,4 K, la température ambiante réelle de 19,9 °C s'affiche.

### 9.5.2 Refr. T-air entrant min.

Paramètre : refr. T-air entrant min.

Valeur de réglage : 8 ... 14 ... 29 °C

Limite la température minimale de l'air entrant en cas de refroidissement par bypass. Le bypass se ferme partiellement dès que la température réglée n'est pas atteinte. L'appareil de ventilation règle la température de l'air entrant sur la valeur réglée.

### 9.5.3 Température ambiante max.

 La différence de température minimale entre le paramètre Température ambiante de consigne et la température ambiante max. est de 2 °C. Si la différence de température autorisée n'est pas atteinte, une correction automatique est effectuée.

Paramètre : température ambiante max.

Valeur de réglage : 18 ... 24 ... 30 °C

La régulation autorise le refroidissement via le bypass lorsque la température ambiante max. réglée (mesurée sur la sonde de température) est atteinte.

#### Conditions préliminaires au refroidissement par bypass

• T-air extérieur > 5 °C avec unité de commande simple en mode solo

#### et

•T-air extérieur < Référence T-pièce **et** Référence T-pièce > Température ambiante max.

### 9.5.4 Température ambiante de consigne

Paramètre : température ambiante de consigne Valeur de réglage : 18 ... 23 ... 25 °C

### 9.6 Détecteurs

Fonctionnement Détecteur combiné Égalisation Humidité Détecteur combiné / Température Détecteur combiné Configuration Détecteur 1 : Détecteur 1 Détecteur 1 Type Désignation Détecteur 1 Configuration Détecteur 2 : Détecteur 2 Détecteur 2 Type Désignation Détecteur 2 Fonction numérique Détecteur 2 Sélection Configuration Détecteur 3 et 4 active, lorsque le paramètre de l'unité de commande simple est désactivé Valeur limite CO2 min Valeur limite CO2 max. Valeur limite COV min. Valeur limite COV max. Valeur limite d'humidité rel. min. Valeur limite d'humidité rel max Humidité rel. Tension de commande 0 V Humidité rel. Tension de commande 10 V Valeur CO2 Tension de commande 0 V Valeur CO2 Tension de commande 10 V Valeur COV Tension de commande 0 V Valeur COV Tension de commande 10 V

### 9.6.1 Mode Détecteur combiné

Paramètre : mode Détecteur combiné Valeur de réglage : échelonné / linéaire

Échelonné : valeur limite d'humidité rel. max. pour la ventilation intensive. La valeur maximale sert dans les modes automatiques Auto Temps et Auto Détecteur toujours de point de commutation pour la déshumidification. La valeur minimale n'est pas prise en compte.

Linéaire : valeur limite d'humidité rel. min. / max. pour la ventilation intensive en cas de régulation de l'humidité au mode de fonctionnement Auto Détecteur. La valeur maximale sert dans les modes de fonctionnement Auto Temps et Auto Détecteur toujours de **point de commutation pour la déshumidification**. La valeur limite minimale s'applique à la ventilation réduite. Entre VR et VI, la régulation est linéaire, continue et pilotée en fonction des besoins.

1 Ce réglage s'applique aussi avec la ventilation nominale pour l'unité de commande simple en mode solo et réglage linéaire. Les réglages de la valeur limite s'appliquent à la valeur d'humidité (en option).

Pour les réglages de la valeur limite du détecteur → chapitre 9.6.5, Valeurs limites CO2 / COV / Humidité rel. min. / max. [▶ 73].

### 9.6.2 Égalisation Humidité Détecteur combiné / Égalisation Température Détecteur combiné

Paramètre : égalisation Humidité Détecteur combiné

Valeur de réglage : -15 ... 0 ... 15%

**Paramètre :** égalisation Température Détecteur combiné

Valeur de réglage : -3 ... 0 ... 3 °C

Corrige des écarts éventuels de la valeur d'humidité ou de la valeur de température du détecteur combiné

### 9.6.3 Configuration Détecteur 1 / Détecteur 2

Paramètre : configuration Détecteur 1 / Détecteur 2

Valeur de réglage : non / oui

**Paramètre :** détecteur 1 / Détecteur 2 Type **Valeur de réglage : CO**<sub>2</sub>, COV, HR, numérique, externe. Si **numérique**, ensuite démarrage / arrêt, refroidissement nocturne, mode de rinçage, détecteur de mouvement, compensation du débit d'air, mode air entrant, fonctionnement avec installation d'air sortant.

Paramètre : désignation Détecteur 1 / Détecteur 2

Valeur de réglage : détecteur 1, détecteur 2, détecteur 3, détecteur 4, salle de bains, WC, cuisine, chambre à coucher, chambre d'enfant, salon, zone 1, zone 2 oui active les détecteurs externes connectés désignés par type. La désignation s'affiche sur l'unité de commande principale. Si le paramètre Détecteur Type **numérique** est sélectionné, la tension d'alimentation de 24 V peut être transférée par un bouton et retournée à l'entrée 0-10 V (flèche) correspondante. L'activation de la touche enclenche l'appareil sur la ventilation par à-coups pour le temps indiqué sous Durée Niveau de ventilation. Une fois ce temps
écoulé, l'appareil de ventilation revient au niveau de ventilation précédemment sélectionné. Pour les schémas de câblage → Notice d'installation. En cas de sélection du mode de rinçage, l'appareil de ventilation fonctionne pour la durée de l'activation avec le débit d'air réglé. Le mode de rincage sert à l'évacuation rapide des charges de ventilation. Conditions préalables au refroidissement nocturne : Référence T-pièce > Température ambiante maximale et T-air entrant > Température minimale de l'air entrant. T-air extérieur > 5 °C, minuterie registre de réchauffage verrouillage bypass expirée. En cas de sélection du refroidissement nocturne et des conditions préalables précitées, l'appareil de ventilation fonctionne pour la durée de l'activation avec le débit d'air réglé lorsque le bypass est ouvert.

#### 9.6.4 Configuration Détecteur 3 / Détecteur 4

Conditions préalables au raccordement des détecteurs 3 et 4 : paramètre de l'unité de commande simple désactivé

Paramètre : configuration Détecteur 3 / Détecteur 4

Valeur de réglage : oui / non

**Paramètre :** détecteur 3 / Détecteur 4 Type **Valeur de réglage : CO**<sub>2</sub>, COV, HR, numérique Si **numérique**, ensuite démarrage / arrêt, refroidissement nocturne, mode de rinçage, détecteur de mouvement.

Le raccord initial de l'unité de commande simple sur la borne **RLS** est transformé en deux raccords de détecteurs supplémentaires :

- entrées 0-10 V borne S1+ pour détecteur 3 et borne S2- pour détecteur 4
- tension d'alimentation de 12 V aux bornes LD1
  LD3

Pour les détecteurs 24 V, prélever la tension d'alimentation sur les détecteurs 1 et 2. **oui** active les détecteurs externes connectés désignés par type. La désignation s'affiche sur l'unité de commande principale. Si le paramètre Détecteur Type **numérique** est sélectionné, la tension d'alimentation de 12 V peut être transférée par un bouton et retournée à l'entrée correspondante 0-10 V (S1+ ou S2-) 6 Menu principal Réglages. L'activation de la touche enclenche l'appareil sur la ventilation par à-coups pour le temps indiqué sous Durée Niveau de ventilation. Une fois ce temps écoulé, l'appareil de ventilation revient au niveau de ventilation précédemment sélectionné.

#### 9.6.5 Valeurs limites CO2 / COV / Humidité rel. min. / max.

Paramètre : Valeur limite CO<sub>2</sub> min.

Valeur de réglage : 500 ... 800 ... 900 ppm.

Paramètre : Valeur limite CO<sub>2</sub> max.

Valeur de réglage : 1000...1230...2000 ppm.

Paramètre : valeur limite COV min.

Valeur de réglage : 500...800...900 ppm.

Paramètre : valeur limite COV max.

Valeur de réglage : 1000...1230...2000 ppm Paramètre : valeur limite d'humidité rel. min. Valeur de réglage : 30 ... 35 ... 45 % d'humidité relative de l'air

Paramètre : valeur limite d'humidité rel. max.

Valeur de réglage : 50 ... 70 ... 90 % HR Avec la régulation linéaire des détecteurs de la ventilation (mode de fonctionnement Auto Détecteur), le débit d'air varie en continu selon la concentration de CO2 / COV / Humidité rel. actuelle. Les valeurs limites minimales s'appliquent à la ventilation réduite VR, les valeurs limites maximales, à la ventilation intensive VI. Entre les deux, la régulation est linéaire.

#### Exemple

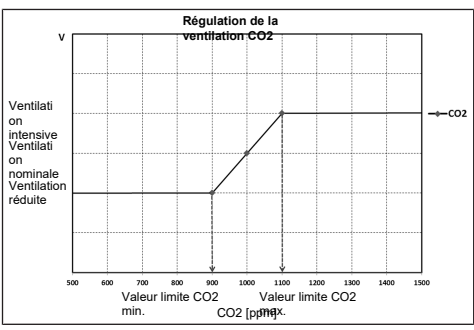

Pour informations sur la valeur de réglage **échelonné** ou **linéaire** → Mode Détecteur combiné [▶ 72].

#### 9.6.6 Valeur CO2 / Valeur COV / Humidité rel. Tension de commande 0 V / 10 V

**Paramètre :** valeur  $CO_2$  Tension de commande 0 V

Valeur de réglage : 0 ... 800 ... 900 ppm Paramètre : valeur  $CO_2$  Tension de commande 10 V

Valeur de réglage : 900 ... 1230 ... 3000 ppm Paramètre : valeur COV Tension de commande 0 V Valeur de réglage : 0 ... 800 ... 900 ppm

 $\ensuremath{\textbf{Paramètre}}$  : valeur COV Tension de commande 10 V

Valeur de réglage : 900 ... 1230 ... 3000 ppm Paramètre : humidité rel. Tension de commande 0 V

Valeur de réglage : 0 ... 100 % d'humidité relative de l'air

**Paramètre :** humidité rel. Tension de commande 10 V

Valeur de réglage : 0 ... 100 % d'humidité relative de l'air

Les courbes caractéristiques des détecteurs sont définies par les tensions de commande 0 V et 10 V. La courbe caractéristique du détecteur doit être linéaire.

## 9.7 Foyer (ZP)

Fonctionnement avec platine supplémentaire **ZP** commutable.

Paramètre : foyer Fonction de sécurité

#### Valeur de réglage : non / oui

Active la fonction Foyer lorsque l'appareil de ventilation fonctionne parallèlement à un foyer. Après le montage, la platine supplémentaire optionnelle doit être activée avec **oui**.

# 9.8 EG à saumure (ZP 1, contact de

#### commutation HP)

**Platine supplémentaire ZP 1** = accessoires pour appareils de ventilation :

WS 310/410, WS 320/470, WS 170, WS 160 Flat, WS 300 Flat

Possibilité de raccordement à la platine principale par contact de commutation HP sur WS 310/410, WS 320/470, WS 160 Flat, WS 300 Flat et Trio.

Paramètre : échangeur géothermique à saumure Valeur de réglage : non / oui

**Paramètre :** régulation pompe de circulation à saumure

Valeur de réglage : régulée / non régulée Paramètre : chauf. T-entrée d'air Offset

Parametre : chauf. 1-entree d'air Offse

Valeur de réglage : 0 ... 2 ... 5K

Paramètre : chauf. T-entrée d'air Hystérèse

Valeur de réglage : 1 ... 6K

Paramètre : refr. T-entrée d'air Hystérèse

Valeur de réglage : 2 ... 6K

1 WS 310/410, WS 320/470, WS 170, WS 160 Flat, WS 300 Flat : conditions préalables pour la platine supplémentaire 1 = interrupteur DIP de ZP 1 réglés sur EG à saumure et activés avec le paramètre EG à saumure.

La platine supplémentaire 1 permet de commander un EG à saumure à **pompe régulée ou non régulée.** Le contact de commutation permet de commander un EG à saumure à **pompe non régulée.** 

**1** WS 310/410, WS 320/470, WS 160 Flat, WS 300 Flat et Trio : pour le raccordement au contact de commutation → Réglages de base.

Conditions préalables pour le raccord au contact de commutation : EG à saumure est sélectionné sous le paramètre Contact de commutation ( $\rightarrow$ Fonction contact de commutation [ $\blacktriangleright$  66]). Chauf. T-entrée d'air Offset est nécessaire pour que le chauffage se fasse tout d'abord par l'EG à saumure en présence d'un EG à saumure et d'un registre de chauffage PTC dans l'appareil de ventilation. Un registre de chauffage électrique n'est activé que si la température continue à chuter. Refr. T-entrée d'air Hystérèse se réfère au paramètre Refr. T-air entrant min.  $\rightarrow$  Refr. T-air entrant min. [ $\triangleright$  71].

#### Conditions préalables au chauffage Activation de la PC à saumure lorsque

 T-entrée d'air (température de l'air dans le raccord d'air extérieur) < température minimale à l'entrée d'air (réglage usine) + Chauf. T-entrée d'air Offset.

# Désactivation de la PC à saumure avec pompe non régulée lorsque

 T-entrée d'air (température de l'air dans le raccord d'air extérieur) > température minimale à l'entrée d'air (réglage usine) + Chauf. T-entrée d'air Offset + 1 K.

# Désactivation de la PC à saumure avec pompe régulée lorsque

• la tension de commande est tombée à 0 V.

#### Conditions préalables au refroidissement Activation de la PC à saumure

L'air est refroidi si les 3 conditions sont réunies :

- saison Été. Ne s'applique pas à l'unité de commande simple en mode solo car le paramètre Saison n'est pas interrogé.
- T<sub>R</sub> (température ambiante) > température ambiante maximale réglée → Égalisation Température ambiante [▶ 71] + 1 K

 T-entrée d'air (température de l'air dans le raccord d'air extérieur) > Refr. T-air entrant min. → Refr. T-air entrant min. [▶ 71] + Refr. T-entrée d'air Hystérèse.

Pour éviter le cadencement de la pompe de circulation, la température à l'entrée d'air doit dépasser de l'hystérèse réglée la température minimale à l'entrée d'air.

#### Désactivation de la PC à saumure

L'air n'est plus refroidi si l'une des deux conditions est remplie :

•  $T_R$  (température ambiante) < température ambiante maximale réglée  $\rightarrow$  Égalisation Température ambiante [ $\blacktriangleright$  71]

ou

 T-entrée d'air (température de l'air dans le raccord d'air extérieur) < Refr. T-air entrant min.→ Refr. T-air entrant min. [▶ 71]

La pompe de circulation s'arrête si la température à la sonde T-entrée d'air est inférieure à la température minimale à l'entrée d'air car la température minimale de l'air entrant Refr. T-air entrant min. ne peut plus être maintenue.

Avec une **pompe régulée**, la tension de service est réglée de manière à obtenir Refr. T-air entrant min. une fois la température d'activation atteinte. Ainsi, la température peut être maintenue avec une consommation d'énergie minimum. La pompe est désactivée dès que le réglage réduit la tension de service à 0 V.

## 9.9 Ventilation par zone (ZP1)

**Platine supplémentaire ZP 1** = accessoires pour appareils de ventilation :

WS 310/410, WS 320/470, WS 170, WS 160 Flat, WS 300 Flat

**Pour activer**, régler la platine supplémentaire 1 avec les interrupteurs DIP sur ventilation par zone et positionner le paramètre **Ventilation par zone** sur **oui**.

Paramètre : ventilation par zone

Valeur de réglage : non / oui

Paramètre : réduction du débit d'air

Valeur de réglage : 0 ... 30 ... 60%

Paramètre : détecteur zone 1

Valeur de réglage : 0 ... 4

Paramètre : détecteur zone 2

Valeur de réglage : 0 ... 4

Paramètre : sens de rotation

Valeur de réglage : à droite

**Paramètre :** écart par rapport à la position médiane

Valeur de réglage : -90 ... 0 ... 90 °

**Paramètre :** écart par rapport à la butée finale zone 1\*

Valeur de réglage : 0 ... 90 °

**Paramètre :** écart par rapport à la butée finale zone 2\*

Valeur de réglage : -90 ... 0 °

\* Valeurs positives Direction zone 2, Valeurs négatives Direction zone 1

La ventilation par zone répartit les quantités d'air sur deux zones (nécessite clapet de zone externe).

Avec le mode de fonctionnement Auto Temps sélectionné, le programme horaire Ventilation (→ Programme horaire Ventilation [▶ 70]) fonctionne avec les fenêtres horaires et les niveaux de ventilation programmés pour la zone 1 et la zone 2.

Lorsque la ventilation par zone est activée, le débit d'air est réduit du pourcentage réglé.

Ventilation par zone avec réglage par détecteur

# **1** Seuls des détecteurs câblés (type CO2, COV, humidité) peuvent être utilisés.

Si des détecteurs sont installés dans les deux zones, un réglage des détecteurs est possible → Programme horaire Ventilation [▶ 70], Programme horaire Ventilation, Réglage Détecteur zone.

La zone enregistrée dans le programme horaire ou la zone dont la qualité de l'air mesuré est la plus mauvaise reçoit la plus grande quantité d'air. L'autre zone bénéficie du renouvellement d'air minimum requis pour assurer l'hygiène.

Elle peut être adaptée aux exigences par modification des butées finales du clapet de zone.

#### Agencer la ventilation par zone comme suit

- Mêmes pertes de charge dans les deux canaux d'air entrant
- Pertes de charge inférieure à 50 Pa

## 9.10 Clapet d'air 3 voies (ZP 1)

**Platine supplémentaire ZP 1** = accessoires pour appareils de ventilation

WS 310/410, WS 320/470 et WS 170.

**Pour activer**, régler la platine supplémentaire 1 avec les interrupteurs DIP sur le clapet d'air 3 voies et positionner le paramètre **Clapet d'air 3 voies** sur **oui**.

Paramètre : clapet d'air 3 voies

Valeur de réglage : non / oui

Paramètre : température limite inférieure

Valeur de réglage : -10 ... 5 ... 10 °C Paramètre : température limite supérieure Valeur de réglage : 15 ... 20 ... 30 °C Paramètre : hystérèse

Valeur de réglage : 2 ... 6KPour tout complément d'information sur le clapet d'air 3 voies  $\rightarrow$  Clapet d'air 3 voies EG à air [ $\triangleright$  84].

Au-dessus ou en-dessous des températures limites réglées (par rapport à la température extérieure), le clapet d'air 3 voies est positionné de manière à ce que l'air traverse l'EG à air et soit refroidi ou réchauffé.

Avec des valeurs situées dans les limites, l'air est directement aspiré de l'extérieur sans traverser l'EG à air. La sonde de température supplémentaire requise (PT 1000) est connectées à la platine supplémentaire.

# 9.11 Réchauffage (ZP 1, contact de commutation HP)

**Platine supplémentaire ZP 1** = accessoires pour appareils de ventilation :

WS 310/410, WS 320/470, WS 170, WS 160 Flat et WS 300 Flat

**Possibilité de raccordement** à la platine principale par **contact de commutation HP** sur WS 310/410, WS 320/470, WS 160 Flat, WS 300 Flat et Trio.

Paramètre : réchauffage

Valeur de réglage : non / oui

Paramètre : hystérèse température de consigne Valeur de réglage : 0.1 ... 0.3 ... 1K

Pour tout complément d'information sur le ré-

chauffage  $\rightarrow$  Réglage réchauffage [ $\blacktriangleright$  84].

Réchauffage, p. ex. par le biais d'un registre de chauffage électrique ou hydraulique. Pour l'égalisation, le paramètre Hystérèse Température de consigne reste réglable. L'hystérèse se réfère à la température ambiante de consigne réglée dans le menu des raccourcis.

# 9.12 Constance de pression (ZP 2)

**Platine supplémentaire ZP 2** = accessoires pour appareils de ventilation :

WS 310/410, WS 320/470, WS 170, WS 160 Flat et WS 300 Flat.

**1** En fonctionnement à pression constante, il est impossible de modifier les niveaux de ventilation et les modes de fonctionnement. Les fonctions sont bloquées. 1 Si le paramètre Fonctionnement à pression constante est sur oui → Initialisation : l'appareil de ventilation fonctionne 3 minutes au débit de référence et détermine la pression dans la gaine d'aération. Le ventilateur sélectionné avec l'interrupteur DIP fonctionne ensuite avec la pression relevée dans la gaine. L'autre ventilateur s'aligne sur le même débit d'air.

En option, les ventilateurs peuvent aussi être réglés à pression constante (au lieu d'une constance du débit d'air).

La mesure de la pression est réalisée dans le conduit d'air entrant ou sortant, selon le lieu d'installation du détecteur de pression. Le ventilateur correspondant est réglé en tant que ventilateur maître, l'autre (ventilateur esclave) fonctionne avec le même débit d'air que le ventilateur maître. Pour activer le mode à pression constante et saisir les valeurs limites du réglage de constance de pression. En cas de modification de la perte de pression sur le conduit d'air entrant (p. ex. commutation de la bouche d'insufflation), la pression change et le ventilateur maître reprend son réglage de référence.

#### Débit d'air de référence

Le débit d'air de référence peut être réglé dans le groupe de paramètres Constance de pression.

Pour régler le débit d'air de votre choix en ventilation nominale, ouvrez entièrement toutes les vannes. L'appareil est initialisé et détermine la baisse de pression au contrôleur de différence de pression avec débit d'air réglé (pression de référence).

L'appareil de ventilation est réglé de manière à ce que la pression de référence demeure stable sur une plage de tolérance définie.

#### Pression de référence

La pression de référence peut être réglée dans le groupe de paramètres Constance de pression. Entrez ici la pression calculée par le bureau d'études. Celle-ci est maintenue constante pendant le fonctionnement.

Paramètre : constance de pression

Valeur de réglage : non / oui

Paramètre : référence

Valeur de réglage : pression / débit d'air Paramètre : débit d'air de référence

Valeur de réglage : m³/h

Paramètre : pression

Valeur de réglage : 10 - 200 Pa

# 9.13 Surveillance de filtres (ZP 2)

Paramètre : surveillance de filtres Valeur de réglage : non / oui

Paramètre : Delta p admissible

Valeur de réglage : 30 - 100 %

Paramètre : démarrage Initialisation courbe caractéristique des filtres

Autre possibilité de surveillance de la durée d'utilisation des filtres par détecteur de mesure de pression.

Pour ce faire, une différence de pression est déterminée pour chaque débit d'air (VPH, VR, VN, VI) sur les filtres propres ainsi qu'une courbe caractéristique de perte de pression.

Avec le paramètre Delta p admissible, l'augmentation de pression maximale admissible est prescrite en %.

 Avant d'activer la surveillance de filtres, il faut impérativement installer de nouveaux filtres à air dans l'appareil de ventilation.

1 Si le paramètre « Surveillance de filtres » est sur oui, l'appareil de ventilation est réglé sur la perte de charge actuelle – pendant 10 minutes, l'appareil parcourt toute la plage de débit de VR à VI.

Cette initialisation se répète à chaque acquittement du remplacement de filtres.

Pour tout complément d'information sur la surveillance de filtres  $\rightarrow$  Instructions d'utilisation des accessoires.

# 9.14 Radio EnOcean (module enfichable E-SM)

Paramètre : radio EnOcean Valeur de réglage : non / oui Paramètre : mode d'apprentissage Valeur de réglage : inactif / actif

Paramètre : liste des appareils

Valeur de réglage : inactif / actif

Paramètre : déprogrammer des appareils

Valeur de réglage : vous pouvez ici déprogrammer tous les appareils radio EnOcean ou seulement certains.

Pour tout complément d'information sur le module enfichable radio EnOcean E-SM  $\rightarrow$  Modules enfichables EnOcean / KNX [ $\blacktriangleright$  85] ou Instructions d'utilisation des accessoires.

# 9.15 KNX (module enfichable K-SM)

Paramètre : KNX

Valeur de réglage : non / oui

Pour tout complément d'information sur le module enfichable KNX K-SM  $\rightarrow$  Modules enfichables En-Ocean / KNX [ $\triangleright$  85] ou Instructions d'utilisation des accessoires.

#### 9.16 BACnet

Pour d'autres paramètres → description des paramètres BACnet, à télécharger dans la rubrique Services sur www.maico-ventilatoren.com.

### 9.17 Test de commutation

Paramètre : ventilateur d'air entrant Valeur de réglage : arrêt / marche Paramètre : ventilateur d'air sortant Valeur de réglage : arrêt / marche Paramètre : clapet de bypass Valeur de réglage : ouvert / fermé Paramètre : registre de préchauffage Valeur de réglage : arrêt / marche Paramètre : contact de commutation platine de base (platine principale) Valeur de réglage : arrêt / marche Paramètre : pompe de circulation à saumure (ZP 1) Valeur de réglage : arrêt / marche Paramètre : clapet de zone Zone 1 (ZP 1) Valeur de réglage : à gauche / au centre Paramètre : clapet de zone Zone 2 (ZP 1)

Valeur de réglage : à droite / au centre Paramètre : clapet d'air 3 voies (ZP 1) Valeur de réglage : arrêt / marche

Paramètre : relais réchauffage (ZP 1) Valeur de réglage : arrêt / marche

#### 9.18 Internet

Paramètre : configuration adresse IP Valeur de réglage : statique / dynamique DHCP (réglage usine) Paramètre : adresse IP Valeur de réglage : dynamique Paramètre : masque de sous-réseau Valeur de réglage : dynamique Paramètre : passerelle Valeur de réglage : ---Paramètre : DNS Valeur de réglage : ---Paramètre : air@home Paramètre : non / oui Paramètre : serveur Web Reset Login Valeur de réglage : réinitialiser / ne pas réinitialiser

# **10 Menu principal Interrogation**

| ( | _ |
|---|---|
|   |   |
|   |   |
|   |   |
|   | ) |

Dans le menu principal Interrogation, on peut interroger les valeurs actuelles du système telles que la température et l'humidité mesurées ou les états du système.

## 10.1 Structure de commande Interrogation

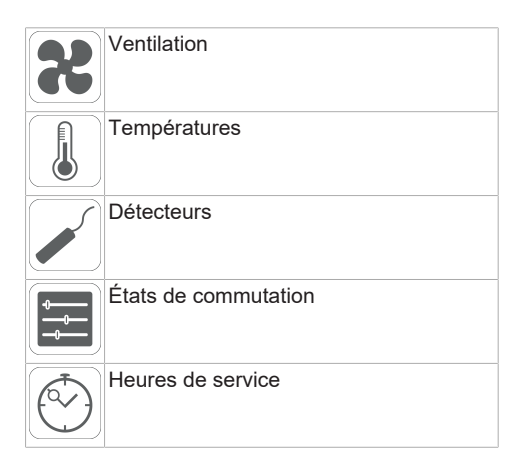

## **10.2 Ventilation**

| Paramètre                                                         | Affichage                                                                                                   |
|-------------------------------------------------------------------|----------------------------------------------------------------------------------------------------|
| Niveau de ventilation<br>actuel                                   | Niveau de ventilation<br>actuellement utilisé                                                               |
| Débit d'air actuel                                                | Débit d'air actuel                                                                                          |
| Ventilateur d'air entrant<br>Vitesse de rotation                  | Vitesse de rotation ac-<br>tuelle du ventilateur                                                            |
| Ventilateur d'air sortant<br>Vitesse de rotation                  | Vitesse de rotation ac-<br>tuelle du ventilateur                                                            |
| Temps de service rési-<br>duel Remplacement<br>filtre extérieur   | Temps de service rési-<br>duel (jours) jusqu'à<br>échéance de remplace-<br>ment du filtre extérieur         |
| Temps de service rési-<br>duel Remplacement<br>filtre d'appareil  | Temps de service rési-<br>duel (jours) jusqu'à<br>échéance de remplace-<br>ment des filtres d'appa-<br>reil |
| Temps de service rési-<br>duel Remplacement<br>filtre de la pièce | Temps de service rési-<br>duel (jours) jusqu'à<br>échéance de remplace-<br>ment du filtre de la<br>pièce    |

# 10.3 Températures

| 1 | 0.4 | Dé | tec | tei | urs |
|---|-----|----|-----|-----|-----|
|---|-----|----|-----|-----|-----|

| Paramètre                           | Affichage                                                                                                    | Paramètre                                                             | Affichage                                                                                                    |
|-------------------------------------|----------------------------------------------------------------------------------------------------|-----------------------------------------------------------------------|----------------------------------------------------------------------------------------------------|
| Référence T-pièce                   | Température de la<br>sonde de température<br>sélectionnée sous<br>Configuration Sonde<br>pour pièce [▶ 65]. Une<br>Égalisation Tempéra-<br>ture ambiante réglée<br>est prise en compte | Valeur d'humidité rel.<br>interne                                     | Humidité relative de l'air<br>sortant accumulé dans<br>l'appareil mesurée avec<br>le détecteur combiné.<br>Une valeur corrective<br>réglée sous Égalisa-<br>tion Humidité Détec-<br>teur combiné est prise<br>en compte. |
| I-air exterieur en amont<br>de l'EG | Temperature ambiante<br>mesurée par une sonde<br>pour pièce externe. Une<br>Égalisation Tempéra-<br>ture ambiante réglée<br>est prise en compte                                        | Valeur Détecteur 1                                                    | Type de détecteur enre-<br>gistré, son affectation<br>par pièce et la valeur<br>actuelle mesurée ou<br>fonction sélectionnée<br>ainsi que son état                                                                       |
| T-entrée d'air Appareil             | Température de l'air ex-<br>térieur mesurée en aval<br>de l'échangeur géother-<br>mique à saumure ou à<br>l'entrée de l'appareil<br>Température de l'air en-                           | Valeur Détecteur 2                                                    | Type de détecteur enre-<br>gistré, son affectation<br>par pièce et la valeur<br>actuelle mesurée ou<br>fonction sélectionnée                                                                                             |
|                                     | trant mesurée dans                                                                                                    | Valeur Détecteur 3                                                    | ainsi que son état.<br>Type de détecteur enre-                                                                                                    |
| T-air sortant                       | Température de l'air<br>sortant mesurée dans<br>l'appareil (détecteur<br>combiné)                                                                                                    |                                                                       | gistré, son affectation<br>par pièce et la valeur<br>actuelle mesurée ou<br>fonction sélectionnée<br>ainsi que son état.                                                                                                 |
| T-air rejeté                        | Température de l'air re-<br>jeté mesurée dans l'ap-<br>pareil                                                                                                    | Valeur Détecteur 4                                                    | Type de détecteur enre-<br>gistré, son affectation<br>par pièce et la valeur<br>actuelle mesurée ou<br>fonction sélectionnée<br>ainsi que son état.                                                                      |
|                                     |                                                                                                    | Détecteur Humidité re-<br>lative <b>HR</b> externe (KNX<br>ou Modbus) | Type de détecteur enre-<br>gistré, son affectation<br>par pièce et la valeur<br>actuelle mesurée. Ces<br>détecteurs sont égale-<br>ment pris en compte en<br>mode Auto Détecteur.                                        |
|                                     |                                                                                                    | Détecteur Qualité de<br>l'air <b>QA</b> externe (KNX<br>ou Modbus)    | Type de détecteur enre-<br>gistré, son affectation<br>par pièce et la valeur<br>actuelle mesurée. Ces<br>détecteurs sont égale-<br>ment pris en compte en<br>mode Auto Détecteur.                                        |

## 10.5 États de commutation (sorties)

| Paramètre                                                           | Affichage                                                   |
|---------------------------------------------------------------------|-------------------------------------------------------------|
| Ventilateur d'air entrant                                           | Ventilateur d'air entrant<br>Marche ou Arrêt                |
| Ventilateur d'air sortant                                           | Ventilateur d'air sortant<br>Marche ou Arrêt                |
| Clapet de bypass                                                    | Position du bypass ou-<br>verte ou fermée                   |
| Registre de chauffage                                               | Registre de chauffage<br>Marche ou Arrêt.                   |
| Contact de commuta-<br>tion platine de base<br>(platine principale) | Relais contact de com-<br>mutation actif ou inactif         |
| Pompe de circulation à saumure (ZP 1)                               | Pompe de circulation à<br>saumure Marche ou Ar-<br>rêt      |
| Clapet de zone (ZP1)                                                | Clapet de zone ouvert<br>ou fermé                           |
| Clapet d'air 3 voies                                                | Clapet d'air 3 voies EG<br>ouvert ou fermé                  |
| Relais - réchauffage<br>(ZP1)                                       | Relais - registre de ré-<br>chauffage actif ou inac-<br>tif |

### 10.6 Heures de service

Durées de fonctionnement/Heures de service actuelles des niveaux de ventilation et composants sélectionnés.

| Paramètre                                                                 | Affichage                                                                                              |
|---------------------------------------------------------------------------|----------------------------------------------------------------------------------------------------|
| Niveau de ventilation<br>Ventilation de protec-<br>tion contre l'humidité | Heures de service des<br>ventilateurs en mode<br>Ventilation pour la pro-<br>tection contre l'humidité |
| Niveau de ventilation<br>Ventilation réduite                              | Heures de service des<br>ventilateurs en mode<br>Ventilation réduite                                   |
| Niveau de ventilation<br>Ventilation nominale                             | Heures de service des<br>ventilateurs en mode<br>Ventilation nominale                                  |
| Niveau de ventilation<br>Ventilation intensive                            | Heures de service des ventilateurs en mode Ventilation intensive.                                      |
| Ventilation totale                                                        | Total heures de service des deux ventilateurs                                                          |
| Registre de chauffage                                                     | Heures de service du<br>registre de chauffage                                                          |
| Contact de commuta-<br>tion platine de base<br>(platine principale)       | Heures de service du<br>contact de commutation                                                         |
| Pompe de circulation à saumure (ZP 1)                                     | Heures de service de la<br>pompe de circulation à<br>saumure.                                          |
| Clapet de zone (ZP1)                                                      | Heures de service du<br>clapet de zone                                                                 |
| Clapet d'air 3 voies                                                      | Heures de service du<br>clapet d'air 3 voies                                                           |
| Relais - réchauffage<br>(ZP1)                                             | Heures de service du relais du registre de ré-                                                         |

#### 10.7 Internet

Configuration IP Adresse IP Masque de sous-réseau Passerelle DNS AIR@home

#### 10.8 Radio EnOcean

- 1. Sélectionnez dans le menu radio EnOcean « 3e liste d'appareils ».
- Après sélection d'un appareil, la liste des composants s'affiche avec des informations détaillées sur l'appareil radio EnOcean telles que code EEP, désignation, etc.

#### Paramètre Af

Liste des composants

# Affichage

Valeur et état de chaque composant.

#### 10.9 Messages de défaut

Les cinq derniers défauts s'affichent dans le menu **Dysfonctionnements**. Ventilateur d'air entrant Ventilateur d'air sortant Communication Module de commande principal (unité de commande Confort) Sonde T-air sortant Sonde T-air sortant Sonde T-entrée d'air appareil Sonde T-air rejeté Sonde T-air entrant Sonde T-pièce BUS Mémoire de système

Bus de système

Détecteur combiné

Platine supplémentaire 1

Platine supplémentaire 2

Bypass

Température de l'air entrant trop basse

Température de l'air sortant trop basse

Protection contre le gel

Clapet de zone

Préchauffage externe

Valeur de consigne constance de pression pas atteinte

1 Pour l'élimination des dysfonctionnements, nous prions de contacter l'installateur-électricien spécialisé compétent pour le fonctionnement de votre appareil.

#### 10.10 Remarques

Les remarques vous renseignent sur les états actuels du système.

# **11 Fonctions spéciales**

### 11.1 Mode Auto Détecteur

(fonctionnement selon les besoins)

Active le mode automatique avec régulation par détecteur pour assurer une ventilation hygiéniquement parfaite. La régulation de la ventilation se fait au moyen des valeurs de l'humidité et/ou de la qualité de l'air CO2/COV. Le mode automatique est désactivé avec limitation dans le temps si le niveau de ventilation a été réglé manuellement. La durée du fonctionnement manuel dépend du paramètre Durée Niveau de ventilation. Ce mode de fonctionnement peut être sélectionné à partir de l'unité de commande principal. Si la ventilation nominale est activée par une unité de commande simple (mode solo), l'appareil de ventilation commute également sur Auto Détecteur.

#### 11.2 Bypass

Les appareils sont équipés d'une régulation de bypass. Celle-ci assure un refroidissement passif du bâtiment (si les conditions préalables pour ce faire sont réunies) et veille à ce que lors du refroidissement, la température minimale de l'air entrant ne soit pas atteinte.

# 11.3 Stratégies de protection contre le gel

#### 11.3.1 Appareils de ventilation avec registre de préchauffage

Le registre de chauffage électrique protège l'appareil contre le gel et empêche le givrage de l'échangeur de chaleur. L'appareil de ventilation règle la température à l'entrée de l'appareil sur la température à l'entrée d'air minimale (réglage usine -1°).

**Remarque :** pour des appareils équipés d'un échangeur de chaleur enthalpique ou d'un registre de préchauffage, la température à l'entrée d'air minimale est réglée.

Si la température d'air rejeté, (en cas de défaillance du registre de chauffage électrique), tombe en-dessous de la valeur T-air rejeté min. réglée à l'usine, l'appareil de ventilation s'arrête. Un défaut de protection contre le gel s'affiche sur l'unité de commande.

Si la puissance de chauffage ne suffit pas à des conditions extrêmes (augmentation du débit d'air et température extérieure très basse), l'appareil de ventilation commute sur un niveau de ventilation inférieur.

# 11.3.2 Appareils de ventilation sans registre de préchauffage

Si la température de l'air rejeté tombe à la valeur réglée T-air rejeté min. (réglage usine fixe), le ventilateur d'air entrant s'arrête (indépendamment du type d'échangeur de chaleur). Si la température de l'air rejeté remonte sous l'effet de l'écoulement continu d'air sortant (augmentation de la température réglée d'air rejeté, réglage usine fixe), le ventilateur d'air entrant se remet en marche.

Si un autre préchauffage régulé est rajouté en amont (préchauffage électrique), le préchauffage est utilisé comme protection contre le gel. Toutefois, si la température de l'air rejeté tombe endessous de la température réglée « T-air rejeté min. », l'appareil de ventilation commute sur Dysfonctionnement après un bref délai de temporisation.

# 11.4 Contact de commutation (libre de potentiel)

Fonctions commutables avec le contact libre de potentiel de la platine principale :

- · Alarme
- · Remplacement de filtre
- · Affichage de fonctionnement
- · Réchauffage
- · Préchauffage
- · Volet extérieur
- EG à saumure (pompe non régulée)
- · Fonction de refroidissement

Fonction Alarme : contact de commutation ouvert pendant le fonctionnement. En cas de panne, le contact reste fermé jusqu'à l'acquittement.

Fonction Remplacement de filtres : le contact de commutation se ferme lorsque le remplacement de filtre est parvenu à échéance.

Fonction Affichage de fonctionnement : le contact de commutation se ferme lorsque les ventilateurs sont actifs (au niveau de ventilation VPH, VR, VN, VPC ou VI). Le contact reste ouvert à l'arrêt ou en cas de panne.

# ATTENTION Avec Préchauffage / Réchauffage, endommagement de l'appareil en cas d'installation incorrecte.

En sélectionnant un préchauffage ou réchauffage externe, commuter l'alimentation électrique du composant par le biais d'un relais externe.

Fonction Réchauffage : le contact de commutation commute un registre de chauffage situé en aval sur Marche/Arrêt. La fonction de réglage de la température de l'air entrant est activée dans le menu des raccourcis Température. La tension d'alimentation du registre de réchauffage passe par un relais externe et non par le contact de la platine de base.

Réchauffage Marche : se met en marche automatiquement lorsque la température ambiante de consigne est dépassée par le bas.

Réchauffage Arrêt : s'arrête automatiquement lorsque la température ambiante réelle a dépassé la température de consigne.

La température ambiante réelle est relevée par la sonde de température sélectionnée.

**Fonction Préchauffage :** le contact de commutation commute un préchauffage (électrique / hydraulique) externe situé en amont sur Marche/Arrêt. Le préchauffage assure la protection contre le gel.

Préchauffage Marche : se met en marche automatiquement lorsque la température à l'entrée d'air minimale (réglage usine) + Chauf. T-entrée d'air Offset n'est pas atteinte.

Préchauffage Arrêt : s'arrête automatiquement lorsque la température à l'entrée d'air minimale (réglage usine) + Chauf. T-entrée d'air Offset est dépassée.

Fonction Volet extérieur : le contact de commutation se ferme dès que les ventilateurs démarrent.

En l'absence de rotation, le contact s'ouvre. Ceci arrive également lors des pauses en mode de protection contre l'humidité.

**Fonction refroidissement :** le contact de commutation se ferme dès que la température ambiante maximale est dépassée.

# 11.5 Contact pour dispositif de sécurité externe

Il est possible de brancher un dispositif de sécurité externe (p. ex. contrôleur de pression différentielle, détecteur de fumée, centrale de signalisation d'incendie) à la borne X2 (12 V).

#### Foyers dépendants de l'air ambiant

Le fonctionnement simultané d'un appareil de ventilation et d'un foyer dépendant de l'air ambiant nécessite l'emploi d'un contrôleur de pression différentielle comme dispositif de sécurité. Le contrôleur de pression différentielle évite que l'installation de ventilation puisse continuer à fonctionner alors que la pression atmosphérique sur le site d'installation du foyer baisse par rapport au tirage de la cheminée.

Si c'est le cas, l'appareil de ventilation s'arrête. Le contrôleur de pression différentielle fait fonction de contact de repos. Dès que la dépression inadmissible est atteinte, le contrôleur de pression différentielle s'ouvre et interrompt alors directement l'alimentation électrique des ventilateurs. Le cas échéant, le registre de chauffage électrique s'éteint également.

# La remarque « Coupure de sécurité externe activée » s'affiche sur l'unité de commande.

Dès que le contrôleur de pression différentielle est fermé, l'appareil de ventilation se remet en marche.

#### Dispositif de sécurité externe

Si le dispositif de sécurité branché sur la borne X2 (12 V) réagit (pression erronée, fumée, etc.), l'appareil de ventilation s'arrête automatiquement  $\rightarrow$  Paramètre Acquittement dispositif de sécurité externe [ $\triangleright$  66].

### 11.6 Test de commutation

Un test de commutation permet de vérifier les composants des appareils ou accessoires suivants.

- · Ventilateur d'air entrant / d'air extérieur
- · Ventilateur d'air sortant/d'air rejeté
- · Clapet de bypass
- Registre de chauffage (sur la platine principale)
- Contact de commutation platine de base (platine principale)
- Pompe de circulation à saumure (avec ZP 1)
- Clapet de zone Zone 1 et 2 (avec ZP 1)
- Clapet d'air 3 voies (avec ZP 1)
- Relais réchauffage (avec ZP 1)

Vous savez alors si les composants sont actuellement activés ou désactivés, voire ouverts ou fermés.

## 11.7 Liaison par réseau / serveur Web

AVERTISSEMENT Risque d'électrocution. Avant de retirer le cache de révision, couper du secteur l'appareil de ventilation sur tous les pôles, le sécuriser contre toute remise en service et apposer un panneau d'avertissement de manière bien visible.

1. Relier l'appareil de ventilation et le PC\* au routeur / réseau avec un câble Patch. \* **Configuration du système requise** : PC avec accès Internet et Internet Explorer à partir de la version 11.

- 2. Sur le PC / ordinateur portable, régler l'adresse IP sur automatique (DHCP) et sauvegarder le réglage.
- Rentrer http://maicokwl sur la ligne d'adresse du navigateur Internet. Une fenêtre de saisie apparaît.
- 4. Comme utilisateur : saisir le nom d'utilisateur admin. La saisie d'un mot de passe n'est pas nécessaire. Le serveur Web s'ouvre. Comme installateur : rentrer le nom d'utilisateur service et le mot de passe 6940. Le serveur Web s'ouvre.

# 1 Vous pouvez désormais accéder à l'appareil de ventilation à partir de tous les PC de votre réseau sous http://maicokwl.

- 5. Procéder à la mise en service.
- 6. Retirer le câble de raccordement. Monter le cache de révision et la tôle frontale.

### 11.8 Commande par Appli / Outil Web

- Effectuer le raccordement en conformité avec la notice d'installation de l'appareil de ventilation. Ce faisant, positionner en plus le paramètre AIR@home sur oui dans le serveur Web sous Réglages/Internet.
- Appeler outil Web AIR@home (www.airhome.de) ou APPLI AIR@home.
- Ouvrir la session avec les données d'accès reçues par courriel.

#### 11.9 Réglage usine

 Les réglages usine entraînent la perte définitive des réglages de l'appareil. Sauvegardez vos données au préalable avec le logiciel de mise en service.

Les deux fonctions de réglage usine permettent de réinitialiser les réglages de l'appareil.

#### Réinitialiser niveau client et installateur

Réglage usine complet, tous les paramètres de l'appareil sont réinitialisés aux réglages usine.

#### Réinitialiser niveau client

Tous les réglages effectués au niveau client sont réinitialisés au réglage usine. Les réglages effectués dans le menu Installateur sont conservés.

# 12 Fonctions Platines supplémentaires

# 12.1 Platine supplémentaire 1 (ZP 1)

La console de commande comprend 1 emplacement d'enfichage pour les platines supplémentaires optionnelles (ZP 1 ou ZP 2). L'installation est effectuée selon les Instructions d'utilisation des accessoires.

# Possibilité de réglage des interrupteurs DIP (1 fonction réglable seulement).

EG à saumure, ventilation par zone, clapet d'air 3 voies ou réchauffage.

#### 12.1.1 Réglage EG à saumure

L'air extérieur peut être réchauffé en hiver et refroidit en été par un EG à saumure.

Le réglage de la pompe de circulation à saumure (PC à saumure régulée ou non régulée) ne nécessite pas de sonde de température supplémentaire. La sonde de température à l'entrée d'air de l'appareil de ventilation s'en charge.

En phase de chauffage, la PC à saumure est réglée selon la stratégie de protection contre le gel spécifique à l'appareil  $\rightarrow$  Stratégies de protection contre le gel [ $\blacktriangleright$  81]. Pour tout complément d'information  $\rightarrow$  EG à saumure (ZP 1, contact de commutation HP) [ $\blacktriangleright$  74].

#### 12.1.2 Ventilation par zone

Réglage de la ventilation par zone  $\rightarrow$  Ventilation par zone (ZP1) [ $\triangleright$  75].

Les appareils à ventilation par zone peuvent répartir inégalement le débit d'air disponible sur 2 zones. Par exemple, la zone 1 (pièces de séjour) et la zone 2 (chambres à coucher).

- Le débit d'air dans une zone peut être réduit de jusqu'à 60 %.
- La ventilation par zone n'est active qu'au niveau de ventilation Ventilation nominale. Dans les autres niveaux de ventilation ou avec bypass ouvert, la ventilation par zone est désactivée.

Le réglage Zone 1 et 2 est effectué au mode de fonctionnement Auto Temps par programme horaire. Par jour, on peut enregistrer 4 périodes avec les quantités d'air entrant fixées pour la zone 1 et  $2 \rightarrow$  Programme horaire Ventilation [ $\blacktriangleright$  70].

Le réglage Détecteur zone est effectué au mode de fonctionnement Auto Temps par programme horaire. Les valeurs de la qualité de l'air relevées par les détecteurs de CO2 et/ou COV et d'humidité sont prises en compte pour la ventilation par zone selon les besoins.

L'appareil de ventilation règle automatiquement les quantités d'air entrant. Par jour, on peut enregistrer 4 périodes avec la qualité d'air entrant fixée pour Détecteur zone  $\rightarrow$  Programme horaire Ventilation [ $\triangleright$  70].

#### 12.1.3 Clapet d'air 3 voies EG à air

Le clapet d'air 3 voies règle le transport de l'air extérieur à travers un échangeur géothermique à air ou directement de l'extérieur. Pour ce faire, le clapet d'air est ouvert ou fermé.

C'est surtout pendant les saisons intermédiaires qu'il arrive que la température extérieure soit supérieure à la température de l'air passant par l'échangeur de chaleur géothermique.

En phase de chauffage, cela signifie que l'air extérieur est plus favorable sur le plan énergétique que celui qui passe par l'échangeur de chaleur géothermique.

Au-dessus et au-dessous des températures limites réglées → (Clapet d'air 3 voies (ZP 1) [▶ 75]), l'air extérieur est aspiré pour passer par l'échangeur géothermique à air.

#### 12.1.4 Réglage réchauffage

# ATTENTION Endommagement de l'appareil en cas d'installation incorrecte.

En sélectionnant Réchauffage, commuter l'alimentation électrique des composants par le biais d'un relais externe.

#### ATTENTION Endommagement de l'appareil en cas de raccordement incorrect de la tension d'alimentation.

Le courant de charge doit être fourni par une source externe. Il ne doit pas être commuté par le biais de la platine principale.

Pour tout complément d'information  $\rightarrow$  Réchauffage (ZP 1, contact de commutation HP) [ $\triangleright$  76].

## 12.2 Platine supplémentaire 2

La console de commande comprend un emplacement d'enfichage ZP1 ou ZP2 pour les platines supplémentaires optionnelles. L'installation est effectuée selon les Instructions d'utilisation des accessoires Possibilité de réglage des interrupteurs DIP (1 fonction réglable seulement)

- Commande à pression constante des ventilateurs
- Surveillance de filtres par détecteur de mesure de pression

# 13 Modules enfichables En-Ocean / KNX

#### **Composants EnOcean**

Installer le module enfichable selon les Instructions d'utilisation des accessoires.

#### **Composants KNX**

Le niveau installateur ne peut pas être sélectionné via KNX. Pour ce faire, utilisez le logiciel de mise en service, l'APPLI AIR@home ou l'outil Web AIR@home.

Pour les paramètres et fonctions possibles  $\rightarrow$  Instructions d'utilisation des accessoires.

# 14 Démontage

Le démontage est exclusivement réservé à des électriciens qualifiés.

# 15 Élimination dans le respect de l'environnement

L'appareil ainsi que son emballage contiennent des matériaux recyclables qui ne doivent pas être éliminés avec les ordures ménagères. Éliminez les matériaux d'emballage ainsi que l'appareil dans le respect de l'environnement, conformément aux prescriptions en vigueur dans votre pays.

# **Mentions légales**

© Maico Elektroapparate-Fabrik GmbH. Traduction du mode d'emploi d'origine en langue allemande. Sous réserve de fautes d'impression, d'erreurs et de modifications techniques. Les marques, marques commerciales et marques déposées, dont il est fait mention dans ce document se rapportent à leurs propriétaires ou leurs produits.

| <br> |
|------|
|      |
|      |
| <br> |
| <br> |
|      |
|      |
| <br> |
|      |
|      |
|      |
| <br> |
|      |
|      |
| <br> |
| <br> |
|      |
|      |
| <br> |
|      |
|      |
| <br> |

| <br> |
|------|
|      |
|      |
| <br> |
| <br> |
|      |
|      |
| <br> |
|      |
|      |
|      |
| <br> |
|      |
|      |
| <br> |
| <br> |
|      |
|      |
| <br> |
|      |
|      |
| <br> |

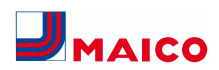

Maico Elektroapparate-Fabrik GmbH Steinbeisstr. 20 78056 Villingen-Schwenningen Deutschland Service +49 7720 6940 info@maico.de